# SISTEMUL INFORMATIC UNIC INTEGRAT AL ASIGURĂRILOR DE SĂNĂTATE DIN ROMÂNIA

Aplicația de raportare pentru dializă privată

Manual de utilizare

Versiune document: **3.7 RELEASED** Creat: **14.09.2007** Ultima actualizare: **24.10.2014** 

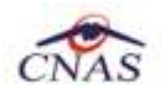

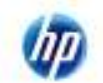

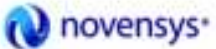

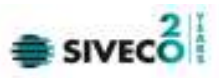

### Acest document a fost realizat și avizat de:

|            | Nume               | Funcție                 |  |
|------------|--------------------|-------------------------|--|
| ELABORAT   | Laurențiu NECULA   | Analist – programator   |  |
| ACTUALIZAT | Cătălina MONOLESCU | Analist – programator   |  |
| ACTUALIZAT | Cătălina PANAIT    | Analist – programator   |  |
| ACTUALIZAT | Catalin COSTIN     | Consultant Implementare |  |
| ACTUALIZAT | Lucian MOGA        | Consultant Implementare |  |
| ACTUALIZAT | Luxita RAU         | Consultant Implementare |  |
| VERIFICAT  | Cristi POTLOG      | Coordonator tehnic      |  |
| APROBAT    | Amelia GIURUMESCU  | Project Manager         |  |

### Lista schimbărilor efectuate în document în urma reviziilor:

| Versiune      | Data       | Descriere                                |  |
|---------------|------------|------------------------------------------|--|
| 0.1 DRAFT     | 13.09.2007 | Structura documentului                   |  |
| 1.0 RELEASED  | 14.09.2007 | Versiunea inițială                       |  |
| 1.1 RELEASED  | 30.09.2008 | Actualizare versiune                     |  |
| 2.0 RELEASED  | 06.10.2010 | Actualizare versiune                     |  |
| 2.01 RELEASED | 24.05.2011 | Actualizare versiune                     |  |
| 2.5 RELEASED  | 13.01.2012 | Actualizare versiune                     |  |
| 3.5 RELEASED  | 14.09.2012 | Actualizare versiune cu eCard            |  |
| 3.7 RELEASED  | 24.10.2014 | Actualizare versiune Factura Electronica |  |

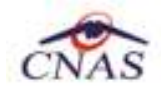

Щų

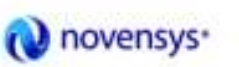

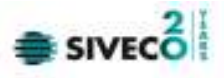

## **C**UPRINS

| CUPRINS                                                           | 3               |
|-------------------------------------------------------------------|-----------------|
| LISTA DE FIGURI                                                   | 6               |
| 1. SCOPUL DOCUMENTULUI                                            | 9               |
| 2. TERMENI UTILIZATI                                              | 10              |
| 3. ELEMENTE COMUNE                                                | 11              |
| 3.1. FERESTRE                                                     | 11              |
| 3.1.1.1 Bara de titlu                                             | 11              |
| 3.1.1.2 Închiderea ferestrei                                      | 11              |
| 3.1.1.3 Repoziționarea ferestrei                                  | 11              |
| 3.2. MODIFICAREA DATEI                                            | 11              |
| 3.2.1.1 Precondiții                                               | 11              |
| 3.2.1.2 Când trebuie efectuată operația                           | 11              |
| 3.2.1.3 Cum se efectueaza operația                                | 12              |
| 4. LANSAREA APLICAȚIEI                                            | 13              |
| 4 1 1 1 Procenditii                                               | 12              |
| 4.1.1.1 Pleconului.                                               | 13              |
| 4.1.1.2 Cana rectuează operația                                   | 13              |
|                                                                   | 15              |
| 5. MENIUL PRINCIPAL                                               | 15              |
| 5.1.1.1 Preconditii                                               | 15              |
| 5.1.1.2 Când trebuie efectuată operația                           | 15              |
| 5.1.1.3 Cum se efectuează operația                                | 15              |
| 6. BARA DE INSTRUMENTE                                            | 17              |
| 6111 Preconditii                                                  | 17              |
| 6.1.1.2 Când trebuie efectuată operatia                           | 17              |
| 6 1 1 3 Cum se efectuează operația                                | 17              |
| 7 SECTIUNII E ADI ICATIEI                                         | 10              |
| 7. SECȚIUNILE AI LICAȚILI.                                        | 17              |
| 7.1. FIŞIER                                                       | 19              |
| 7.1.1.1 Precondiții                                               | 19              |
| 7.1.1.2 Cand trebule efectuata operația                           | 19              |
| 7.1.2. Decienți                                                   | 19              |
| 7.1.2. Factenji                                                   | 19<br>20        |
| 7.1.2.1 Adaugare manuală pacient cu conexiune securizată (online) | 20              |
| 7.1.2.2 Addugare manuala pacient cu conexidite securizata (omine) | $\frac{21}{23}$ |
| 7 1 2 4 Activare Card                                             | 24              |
| 7.1.2.5 Identificarea unui pacient folosind citirea eCard         | 25              |
| 7.1.2.6 Citirea datelor de pe eCard                               | 27              |
| 7.1.2.7 Schimbare PIN eCard                                       | 29              |
| 7.1.2.8 Resetare PIN eCard                                        | 30              |
| 7.1.2.9 Modificare                                                | 32              |
| 7.1.2.10 Ştergere                                                 | 34              |
| 7.1.2.11 Actualizare                                              | 35              |

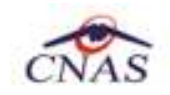

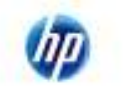

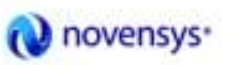

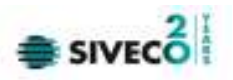

|                                                                   | 2.5 |
|-------------------------------------------------------------------|-----|
| 7.1.2.12 Export Excel                                             |     |
| 7.1.2.13 lipărire                                                 |     |
| 7.1.2.14 Este Asigurat?                                           |     |
| 7.1.2.15 Vizualizare                                              |     |
| 7.1.3. Fișă pacienți                                              | 40  |
| 7.1.3.1 Adăugare fișă pacient fără conexiune securizată (offline) |     |
| 7.1.3.2 Adăugare fișă pacient cu conexiune securizată (online)    |     |
| 7.1.3.3 Modificare                                                |     |
| 7.1.3.4 Stergere                                                  |     |
| 7.1.3.5 Tipărire                                                  |     |
| 7.1.3.6 Vizualizare                                               |     |
| 7.1.3.7 Actualizare                                               | 52  |
| 7138 Export excel                                                 | 53  |
| 72 RAPORTĂRI                                                      | 54  |
| 7.2.1 Export date                                                 | 54  |
| 7.2.1.1 Export online                                             | 54  |
| 7.2.1.1 Export offline                                            |     |
| 7.2. Laport data                                                  |     |
| 7.2.2.1 Import aute                                               |     |
| 7.2.2.1 Import on the                                             |     |
| 7.2.2.2 Import online                                             |     |
| 7.2.2.5 Factura Electronica                                       |     |
| 7.2.3. Formulare de raportare                                     |     |
| 7.2.4. Vizualizare erori                                          |     |
| 7.3. ADMINISTRARE                                                 |     |
| 7.3.1. Unitate medicală                                           |     |
| 7.3.1.1 Precondiții                                               |     |
| 7.3.1.2 Când trebuie efectuată operația                           |     |
| 7.3.1.3 Cum se efectuează operația                                |     |
| 7.3.2. Angajați                                                   |     |
| 7.3.2.1 Adăugare                                                  |     |
| 7.3.2.2 Modificare                                                |     |
| 7.3.2.3 Stergere                                                  |     |
| 7.3.3. Contracte                                                  | 80  |
| 7.3.3.1 Adăugare                                                  |     |
| 7.3.3.2 Modificare                                                |     |
| 7.3.3.3 Stergere                                                  | 83  |
| 7 3 4 Documente                                                   | 84  |
| 7 3 4 1 Adăugare                                                  | 84  |
| 7 3 4 2 Modificare                                                | 86  |
| 7 3 4 3 Stergere                                                  | 87  |
| 7.3.5. Program da lucru                                           |     |
| 7.3.5.1 Adžugare                                                  |     |
| 7.3.5.1 Adaugate                                                  |     |
| 7.5.5.2 Mounicale                                                 |     |
| 7.5.5.5 Şitelgete                                                 |     |
| 7.2.0.1 A J¥waraw                                                 |     |
| 7.3.6.1 Adaugare                                                  |     |
| 7.5.6.2 Modificare                                                |     |
| 7.3.6.3 Ştergere                                                  |     |
| 7.3.7. Personalizare                                              |     |
| 7.3.7.1 Precondiții                                               |     |
| 7.3.7.2 Când trebuie efectuată operația                           |     |
| 7.3.7.3 Cum se efectuează operația                                |     |
| 7.3.8. Activare                                                   |     |
| Precondiții                                                       |     |
| Când trebuie efectuată operația                                   |     |
| Cum se efectuează operația                                        |     |
| 7.3.9. Nomenclatoare.                                             | 102 |
| 7.3.9.1 Precondiții                                               |     |
| 7.3.9.2 Când trebuie efectuată operația                           |     |

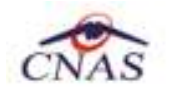

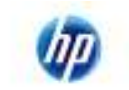

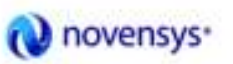

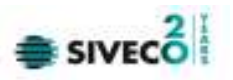

| 7.3.9.3 Cum se efectuează operatia.         |  |
|---------------------------------------------|--|
| 7.3.10. Utilizatori                         |  |
| 7.3.10.1 Adăugare                           |  |
| 7.3.10.2 Modificare                         |  |
| 7.3.10.3 Stergere                           |  |
| 7.3.10.4 Parola                             |  |
| 7.3.11. Import/Export pacienți              |  |
| 7.3.11.1 Import pacienți                    |  |
| 7.3.11.2 Export pacienți                    |  |
| 7.3.12. Arhivare/Restaurare                 |  |
| 7.3.12.1 Arhivare                           |  |
| 7.3.12.2 Restaurare                         |  |
| 7.3.13. Actualizare versiuni                |  |
| 7.3.13.1 Actualizare versiune aplicație     |  |
| 7.3.13.2 Actualizare versiune nomenclatoare |  |
| 7.4. FERESTRE                               |  |
| 7.4.1. Aranjare în cascadă                  |  |
| 7.5. AJUTOR                                 |  |
| 7.5.1. Manual                               |  |
| 7.5.2. Despre                               |  |
| 8. IEŞIREA DIN APLICAȚIE                    |  |
| 9. ACCESARE COMENZI DE LA TASTATURĂ         |  |
| 10. CODURI DE RASPUNS OPERATII ECARD        |  |

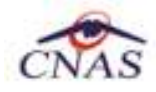

ųμ

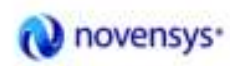

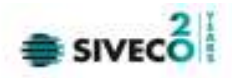

## LISTA DE FIGURI

| FIGURA 4-1 : ECRAN DE AUTORIZARE                                                                                                    | 13                                                                                                    |
|----------------------------------------------------------------------------------------------------|----------------------------------------------------------------------------------------------------|
| Figura 4-2 : Ecranul principal                                                                                                    | 14                                                                                                    |
| FIGURA 5-1: MENIUL PRINCIPAL                                                                                                    | 15                                                                                                    |
| FIGURA 5-2 - VIZUALIZAREA BAREI DE STARE                                                                                                    | 15                                                                                                    |
| FIGURA 5-3 - TRECEREA SEMAFORULUI ÎN MOD DE LUCRU OFFLINE                                                                                                    | 16                                                                                                    |
| FIGURA 6-1 : BARA DE INSTRUMENTE                                                                                                    | 17                                                                                                    |
| FIGURA 6-2: ECRAN ERORI RAPORTARE                                                                                                    | 18                                                                                                    |
| Figura 7-1 : Meniul Fișier                                                                                                    | 19                                                                                                    |
| FIGURA 7-2 : FEREASTRA DE AFIȘARE LISTĂ PACIENȚI                                                                                                    | 20                                                                                                    |
| FIGURA 7-3 : ADĂUGARE PACIENȚI                                                                                                    | 21                                                                                                    |
| FIGURA 7.1-4 MESAJ CNP                                                                                                    | 22                                                                                                    |
| Figura 7.1-5 Bara de stare cu mesaj CNP                                                                                                    | 22                                                                                                    |
| Figura 7.1-6 Adăugare pacienți online                                                                                                    | 22                                                                                                    |
| FIGURA 7.1-7 ADĂUGARE PACIENT FOLOSIND CARDUL                                                                                                    | 23                                                                                                    |
| FIGURA 7.1-8 FEREASTRA ADĂUGARE PACIENT REGĂSIT PRIN CITEȘTE ECARD                                                                                                    | 24                                                                                                    |
| FIGURA 9 ACTIVARE CARD                                                                                                    | 25                                                                                                    |
| FIGURA 7.1-10 AUTENTIFICARE CARD FOLOSIND UN TERMINAL CU TASTATURĂ                                                                                                    | 26                                                                                                    |
| FIGURA 7.1-11 AUTENTIFICARE CARD FOLOSIND UN TERMINAL FARĂ TASTATURĂ                                                                                                    | 26                                                                                                    |
| FIGURA 7.1-12 IDENTIFICAREA UNUI PACIENT FOLOSID CITIREA ECARD                                                                                                    | 27                                                                                                    |
| FIGURA 7.1-13 VIZUALIZAREA DETALIILOR UNUI PACIENT                                                                                                    | 27                                                                                                    |
| Figura 7.1-14 Detalii card asigurat                                                                                                    | 28                                                                                                    |
| FIGURA 7.1-15 MESAJ AVERTIZARE ECARD DIFERIT                                                                                                    | 28                                                                                                    |
| FIGURA 7.1-16 TERMINAL NECONECTAT/NEFUNCȚIONAL                                                                                                    | 29                                                                                                    |
|                                                                                                    | 20                                                                                                    |
| FIGURA 7.1-17 UPERATIE DE SCHIMBARE PIN                                                                                                    |                                                                                                    |
| FIGURA 7.1-17 OPERATIE DE SCHIMBARE PIN<br>FIGURA 7.1-18 OPERATIE DE SCHIMBARE PIN FINALIZATA                                                                                                    | 29<br>30                                                                                                    |
| FIGURA       7.1-17 UPERATIE DE SCHIMBARE PIN         FIGURA       7.1-18 OPERATIE DE SCHIMBARE PIN FINALIZATA         FIGURA       7.1-19 PIN GREȘIT                                                                                                    | 29<br>                                                                                                    |
| FIGURA       7.1-17 UPERATIE DE SCHIMBARE PIN         FIGURA       7.1-18 OPERATIE DE SCHIMBARE PIN FINALIZATA.         FIGURA       7.1-19 PIN GREȘIT         FIGURA       7.1-20 CARD BLOCAT                                                                                                    |                                                                                                    |
| FIGURA       7.1-17 UPERATIE DE SCHIMBARE PIN         FIGURA       7.1-18 OPERATIE DE SCHIMBARE PIN FINALIZATA         FIGURA       7.1-19 PIN GREȘIT         FIGURA       7.1-20 CARD BLOCAT         FIGURA       7.1-21 NOTIFICARE DEBLOCARE CARD                                                                                                    |                                                                                                    |
| FIGURA       7.1-17 OPERATIE DE SCHIMBARE PIN         FIGURA       7.1-18 OPERATIE DE SCHIMBARE PIN FINALIZATA         FIGURA       7.1-19 PIN GREȘIT         FIGURA       7.1-20 CARD BLOCAT         FIGURA       7.1-21 NOTIFICARE DEBLOCARE CARD         FIGURA       7.1-22 RESETARE PIN ECARD                                                                                                    |                                                                                                    |
| FIGURA       7.1-17 UPERATIE DE SCHIMBARE PIN         FIGURA       7.1-18 OPERATIE DE SCHIMBARE PIN FINALIZATA         FIGURA       7.1-19 PIN GREȘIT         FIGURA       7.1-20 CARD BLOCAT         FIGURA       7.1-21 NOTIFICARE DEBLOCARE CARD         FIGURA       7.1-22 RESETARE PIN ECARD         FIGURA       7.1-23 OPERAȚIE DE RESETARE PIN FINALIZATĂ                                                                                                    |                                                                                                    |
| FIGURA       7.1-17 UPERATIE DE SCHIMBARE PIN         FIGURA       7.1-18 OPERATIE DE SCHIMBARE PIN FINALIZATA.         FIGURA       7.1-19 PIN GREȘIT         FIGURA       7.1-20 CARD BLOCAT.         FIGURA       7.1-21 NOTIFICARE DEBLOCARE CARD.         FIGURA       7.1-22 RESETARE PIN ECARD.         FIGURA       7.1-23 OPERAȚIE DE RESETARE PIN FINALIZATĂ         FIGURA       7.1-23 OPERAȚIE DE RESETARE PIN FINALIZATĂ                                                                                                    |                                                                                                    |
| FIGURA       7.1-17 UPERATIE DE SCHIMBARE PIN         FIGURA       7.1-18 OPERATIE DE SCHIMBARE PIN FINALIZATA.         FIGURA       7.1-19 PIN GREȘIT         FIGURA       7.1-20 CARD BLOCAT.         FIGURA       7.1-21 NOTIFICARE DEBLOCARE CARD.         FIGURA       7.1-22 RESETARE PIN ECARD.         FIGURA       7.1-23 OPERAȚIE DE RESETARE PIN FINALIZATĂ         FIGURA       7.1-23 OPERAȚIE DE RESETARE PIN FINALIZATĂ         FIGURA       7.24 : MODIFICARE PACIENȚI         FIGURA       7-25 : ŞTERGERE PACIENT                                                                                                    |                                                                                                    |
| FIGURA       7.1-17 UPERATIE DE SCHIMBARE PIN         FIGURA       7.1-18 OPERATIE DE SCHIMBARE PIN FINALIZATA.         FIGURA       7.1-19 PIN GREȘIT         FIGURA       7.1-20 CARD BLOCAT.         FIGURA       7.1-21 NOTIFICARE DEBLOCARE CARD.         FIGURA       7.1-22 RESETARE PIN ECARD.         FIGURA       7.1-23 OPERAȚIE DE RESETARE PIN FINALIZATĂ         FIGURA       7.1-23 OPERAȚIE DE RESETARE PIN FINALIZATĂ         FIGURA       7.24 : MODIFICARE PACIENȚI         FIGURA       7-25 : ȘTERGERE PACIENT         FIGURA       7-26 : EXPORT EXCEL PACIENȚI                                                                                                    |                                                                                                    |
| FIGURA       7.1-17 UPERATIE DE SCHIMBARE PIN         FIGURA       7.1-18 OPERATIE DE SCHIMBARE PIN FINALIZATA.         FIGURA       7.1-19 PIN GREȘIT         FIGURA       7.1-20 CARD BLOCAT         FIGURA       7.1-21 NOTIFICARE DEBLOCARE CARD.         FIGURA       7.1-22 RESETARE PIN ECARD.         FIGURA       7.1-23 OPERAȚIE DE RESETARE PIN FINALIZATĂ         FIGURA       7.1-23 OPERAȚIE DE RESETARE PIN FINALIZATĂ         FIGURA       7.24 : MODIFICARE PACIENȚI         FIGURA       7-25 : ȘTERGERE PACIENT         FIGURA       7-26 : EXPORT EXCEL PACIENȚI         FIGURA       7-27 : LISTĂ PACIENȚI                                                                                                    |                                                                                                    |
| FIGURA       7.1-17 UPERATIE DE SCHIMBARE PIN         FIGURA       7.1-18 OPERATIE DE SCHIMBARE PIN FINALIZATA.         FIGURA       7.1-19 PIN GREȘIT         FIGURA       7.1-20 CARD BLOCAT         FIGURA       7.1-20 CARD BLOCAT         FIGURA       7.1-21 NOTIFICARE DEBLOCARE CARD.         FIGURA       7.1-22 RESETARE PIN ECARD.         FIGURA       7.1-23 OPERAȚIE DE RESETARE PIN FINALIZATĂ         FIGURA       7.1-23 OPERAȚIE DE RESETARE PIN FINALIZATĂ         FIGURA       7.1-23 OPERAȚIE DE RESETARE PIN FINALIZATĂ         FIGURA       7.24 : MODIFICARE PACIENȚI         FIGURA       7-25 : ȘTERGERE PACIENȚI         FIGURA       7-26 : EXPORT EXCEL PACIENȚI         FIGURA       7-27 : LISTĂ PACIENȚI         FIGURA       7-28 : MESAJ REFERITOR AL STAREA DE ASIGURAT.                                                                                                    |                                                                                                    |
| FIGURA       7.1-17 UPERATIE DE SCHIMBARE PIN         FIGURA       7.1-18 OPERATIE DE SCHIMBARE PIN FINALIZATA.         FIGURA       7.1-19 PIN GREȘIT         FIGURA       7.1-20 CARD BLOCAT.         FIGURA       7.1-21 NOTIFICARE DEBLOCARE CARD.         FIGURA       7.1-22 RESETARE PIN ECARD.         FIGURA       7.1-23 OPERAȚIE DE RESETARE PIN FINALIZATĂ         FIGURA       7.1-23 OPERAȚIE DE RESETARE PIN FINALIZATĂ         FIGURA       7.1-23 OPERAȚIE DE RESETARE PIN FINALIZATĂ         FIGURA       7.1-23 OPERAȚIE DE RESETARE PIN FINALIZATĂ         FIGURA       7.1-23 OPERAȚIE DE RESETARE PIN FINALIZATĂ         FIGURA       7.1-23 OPERAȚIE DE RESETARE PIN FINALIZATĂ         FIGURA       7.1-23 OPERAȚIE DE RESETARE PIN FINALIZATĂ         FIGURA       7.24 : MODIFICARE PACIENȚI         FIGURA       7.25 : ȘTERGERE PACIENȚI         FIGURA       7-26 : EXPORT EXCEL PACIENȚI         FIGURA       7-27 : LISTĂ PACIENȚI         FIGURA       7-28 : MESAJ REFERITOR AL STAREA DE ASIGURAT.         FIGURA       7-29 : LISTĂ PACIENȚI                                                                                                    |                                                                                                    |
| FIGURA       7.1-17 UPERATIE DE SCHIMBARE PIN         FIGURA       7.1-18 OPERATIE DE SCHIMBARE PIN FINALIZATA.         FIGURA       7.1-19 PIN GREȘIT         FIGURA       7.1-20 CARD BLOCAT.         FIGURA       7.1-21 NOTIFICARE DEBLOCARE CARD.         FIGURA       7.1-22 RESETARE PIN ECARD.         FIGURA       7.1-23 OPERAȚIE DE RESETARE PIN FINALIZATĂ         FIGURA       7.1-23 OPERAȚIE DE RESETARE PIN FINALIZATĂ         FIGURA       7.1-23 OPERAȚIE DE RESETARE PIN FINALIZATĂ         FIGURA       7.1-23 OPERAȚIE DE RESETARE PIN FINALIZATĂ         FIGURA       7.1-23 OPERAȚIE DE RESETARE PIN FINALIZATĂ         FIGURA       7.1-23 OPERAȚIE DE RESETARE PIN FINALIZATĂ         FIGURA       7.1-23 OPERAȚIE DE RESETARE PIN FINALIZATĂ         FIGURA       7.1-23 OPERAȚIE DE RESETARE PIN FINALIZATĂ         FIGURA       7.25 : ȘTERGERE PACIENȚI         FIGURA       7-25 : ȘTERGERE PACIENȚI         FIGURA       7-26 : EXPORT EXCEL PACIENȚI         FIGURA       7-28 : MESAJ REFERITOR AL STAREA DE ASIGURAT.         FIGURA       7-29 : LISTĂ PACIENȚI         FIGURA       7-30 : VIZUALIZARE PACIENȚI                                                                                                    |                                                                                                    |
| FIGURA       7.1-17 UPERATIE DE SCHIMBARE PIN         FIGURA       7.1-18 OPERATIE DE SCHIMBARE PIN FINALIZATA.         FIGURA       7.1-19 PIN GREȘIT         FIGURA       7.1-20 CARD BLOCAT.         FIGURA       7.1-21 NOTIFICARE DEBLOCARE CARD.         FIGURA       7.1-22 RESETARE PIN ECARD.         FIGURA       7.1-23 OPERAȚIE DE RESETARE PIN FINALIZATĂ.         FIGURA       7.1-23 OPERAȚIE DE RESETARE PIN FINALIZATĂ.         FIGURA       7.1-23 OPERAȚIE DE RESETARE PIN FINALIZATĂ.         FIGURA       7.1-23 OPERAȚIE DE RESETARE PIN FINALIZATĂ.         FIGURA       7.1-23 OPERAȚIE DE RESETARE PIN FINALIZATĂ.         FIGURA       7.1-23 OPERAȚIE DE RESETARE PIN FINALIZATĂ.         FIGURA       7.1-23 OPERAȚIE DE RESETARE PIN FINALIZATĂ.         FIGURA       7.1-23 OPERAȚIE DE RESETARE PIN FINALIZATĂ.         FIGURA       7.1-23 OPERAȚIE DE RESETARE PIN FINALIZATĂ.         FIGURA       7.24 : MODIFICARE PACIENȚI.         FIGURA       7-25 : ȘTERGERE PACIENȚI.         FIGURA       7-27 : LISTĂ PACIENȚI.         FIGURA       7-28 : MESAJ REFERITOR AL STAREA DE ASIGURAT.         FIGURA       7-30 : VIZUALIZARE PACIENȚI.         FIGURA       7-31 : LISTĂ FIȘE PACIENȚI.                                                                                                    |                                                                                                    |
| FIGURA       7.1-17 UPERATIE DE SCHIMBARE PIN         FIGURA       7.1-18 OPERATIE DE SCHIMBARE PIN FINALIZATA.         FIGURA       7.1-19 PIN GREȘIT         FIGURA       7.1-20 CARD BLOCAT.         FIGURA       7.1-21 NOTIFICARE DEBLOCARE CARD.         FIGURA       7.1-22 RESETARE PIN ECARD.         FIGURA       7.1-23 OPERAȚIE DE RESETARE PIN FINALIZATĂ         FIGURA       7.1-23 OPERAȚIE DE RESETARE PIN FINALIZATĂ         FIGURA       7.1-23 OPERAȚIE DE RESETARE PIN FINALIZATĂ         FIGURA       7.1-23 OPERAȚIE DE RESETARE PIN FINALIZATĂ         FIGURA       7.1-23 OPERAȚIE DE RESETARE PIN FINALIZATĂ         FIGURA       7.1-23 OPERAȚIE DE RESETARE PIN FINALIZATĂ         FIGURA       7.1-23 OPERAȚIE DE RESETARE PIN FINALIZATĂ         FIGURA       7.23 PERAȚIE DE RESETARE PIN FINALIZATĂ         FIGURA       7.24 : MODIFICARE PACIENȚI         FIGURA       7.25 : ȘTERGERE PACIENȚI         FIGURA       7.26 : EXPORT EXCEL PACIENȚI         FIGURA       7.27 : LISTĂ PACIENȚI         FIGURA       7.30 : VIZUALIZARE PACIENȚI         FIGURA       7.31 : LISTĂ FIŞE PACIENȚI         FIGURA       7.32 : SELECTOR PACIENȚI                                                                                                    |                                                                                                    |
| FIGURA7.1-17 UPERATIE DE SCHIMBARE PINFIGURA7.1-18 OPERATIE DE SCHIMBARE PIN FINALIZATA.FIGURA7.1-19 PIN GREȘITFIGURA7.1-20 CARD BLOCAT.FIGURA7.1-21 NOTIFICARE DEBLOCARE CARD.FIGURA7.1-22 RESETARE PIN ECARD.FIGURA7.1-23 OPERAȚIE DE RESETARE PIN FINALIZATĂFIGURA7.1-23 OPERAȚIE DE RESETARE PIN FINALIZATĂFIGURA7.24 : MODIFICARE PACIENȚIFIGURA7-25 : ŞTERGERE PACIENȚIFIGURA7-26 : EXPORT EXCEL PACIENȚIFIGURA7-27 : LISTĂ PACIENȚIFIGURA7-28 : MESAJ REFERITOR AL STAREA DE ASIGURAT.FIGURA7-30 : VIZUALIZARE PACIENȚIFIGURA7-31 : LISTĂ FIȘE PACIENȚIFIGURA7-32 : SELECTOR PACIENȚIFIGURA7-32 : SELECTOR PACIENȚIFIGURA7-33 : FEREASTRA DE CONFIRMARE A ADĂUGĂRII UNUI PACIENT.                                                                                                    | 29<br>30<br>30<br>30<br>31<br>31<br>31<br>32<br>33<br>35<br>36<br>37<br>38<br>39<br>39<br>39<br>40<br>41<br>41                                           |
| FIGURA7.1-17 UPERATIE DE SCHIMBARE PINFIGURA7.1-18 OPERATIE DE SCHIMBARE PIN FINALIZATA.FIGURA7.1-19 PIN GREȘITFIGURA7.1-20 CARD BLOCATFIGURA7.1-20 CARD BLOCATFIGURA7.1-21 NOTIFICARE DEBLOCARE CARD.FIGURA7.1-22 RESETARE PIN ECARD.FIGURA7.1-23 OPERAȚIE DE RESETARE PIN FINALIZATĂFIGURA7.1-23 OPERAȚIE DE RESETARE PIN FINALIZATĂFIGURA7.1-23 OPERAȚIE DE RESETARE PIN FINALIZATĂFIGURA7.1-23 OPERAȚIE DE RESETARE PIN FINALIZATĂFIGURA7.25 : ŞTERGERE PACIENȚIFIGURA7.26 : EXPORT EXCEL PACIENȚIFIGURA7-27 : LISTĂ PACIENȚIFIGURA7-29 : LISTĂ PACIENȚIFIGURA7-29 : LISTĂ PACIENȚIFIGURA7-30 : VIZUALIZARE PACIENȚIFIGURA7-31 : LISTĂ FIŞE PACIENȚIFIGURA7-32 : SELECTOR PACIENȚIFIGURA7-33 : FEREASTRA DE CONFIRMARE A ADĂUGĂRII UNUI PACIENTFIGURA7-34 : IDENTIFICAREA UNUI PACIENT FOLOSIND CITIREA CARDULUI DE SĂNĂTATE                                                                                                    | 29<br>30<br>30<br>30<br>31<br>31<br>31<br>32<br>33<br>35<br>36<br>37<br>38<br>39<br>39<br>39<br>40<br>41<br>41<br>41<br>42                               |
| FIGURA7.1-17 OPERATIE DE SCHIMBARE PINFIGURA7.1-18 OPERATIE DE SCHIMBARE PIN FINALIZATA.FIGURA7.1-19 PIN GREŞITFIGURA7.1-20 CARD BLOCAT.FIGURA7.1-21 NOTIFICARE DEBLOCARE CARD.FIGURA7.1-22 RESETARE PIN ECARD.FIGURA7.1-23 OPERAȚIE DE RESETARE PIN FINALIZATĂFIGURA7.1-23 OPERAȚIE DE RESETARE PIN FINALIZATĂFIGURA7.1-23 OPERAȚIE DE RESETARE PIN FINALIZATĂFIGURA7.1-23 OPERAȚIE DE RESETARE PIN FINALIZATĂFIGURA7.1-23 OPERAȚIE DE RESETARE PIN FINALIZATĂFIGURA7.24 : MODIFICARE PACIENȚIFIGURA7.25 : ŞTERGERE PACIENȚIFIGURA7-26 : EXPORT EXCEL PACIENȚIFIGURA7-27 : LISTĂ PACIENȚIFIGURA7-28 : MESAJ REFERITOR AL STAREA DE ASIGURAT.FIGURA7-29 : LISTĂ PACIENȚIFIGURA7-30 : VIZUALIZARE PACIENȚIFIGURA7-31 : LISTĂ FIŞE PACIENȚIFIGURA7-32 : SELECTOR PACIENȚIFIGURA7-33 : FEREASTRA DE CONFIRMARE A ADĂUGĂRII UNUI PACIENTFIGURA7-34 : IDENTIFICAREA UNUI PACIENT FOLOSIND CITIREA CARDULUI DE SĂNĂTATEFIGURA7-35 : ADĂUGARE FIŞĂ DE SPITALIZARE                                                                                                    | 29<br>30<br>30<br>30<br>31<br>31<br>31<br>32<br>33<br>35<br>36<br>37<br>38<br>39<br>39<br>39<br>40<br>41<br>41<br>41<br>42<br>42                         |
| FIGURA7.1-17 UPERATIE DE SCHIMBARE PINFIGURA7.1-18 OPERATIE DE SCHIMBARE PIN FINALIZATA.FIGURA7.1-19 PIN GREȘITFIGURA7.1-20 CARD BLOCATFIGURA7.1-21 NOTIFICARE DEBLOCARE CARD.FIGURA7.1-22 RESETARE PIN ECARD.FIGURA7.1-23 OPERAȚIE DE RESETARE PIN FINALIZATĂ.FIGURA7.1-23 OPERAȚIE DE RESETARE PIN FINALIZATĂ.FIGURA7.1-23 OPERAȚIE DE RESETARE PIN FINALIZATĂ.FIGURA7.1-23 OPERAȚIE DE RESETARE PIN FINALIZATĂ.FIGURA7.24 : MODIFICARE PACIENȚIFIGURA7-26 : EXPORT EXCEL PACIENȚI.FIGURA7-26 : EXPORT EXCEL PACIENȚI.FIGURA7-28 : MESAJ REFERITOR AL STAREA DE ASIGURAT.FIGURA7-29 : LISTĂ PACIENȚIFIGURA7-30 : VIZUALIZARE PACIENȚI.FIGURA7-31 : LISTĂ FIŞE PACIENȚI.FIGURA7-32 : SELECTOR PACIENȚI.FIGURA7-33 : FEREASTRA DE CONFIRMARE A ADĂUGĂRII UNUI PACIENT.FIGURA7-34 : IDENTIFICAREA UNUI PACIENT FOLOSIND CITIREA CARDULUI DE SĂNĂTATE.FIGURA7-35 : ADĂUGARE FIŞĂ DE SPITALIZAREFIGURA7-36 : SELECTOR PACIENT                                                                                                    | 29<br>30<br>30<br>30<br>31<br>31<br>32<br>33<br>35<br>36<br>37<br>38<br>39<br>39<br>40<br>41<br>41<br>41<br>42<br>42<br>42<br>43                         |
| FIGURA7.1-17 UPERATIE DE SCHIMBARE PINFIGURA7.1-18 OPERATIE DE SCHIMBARE PIN FINALIZATA.FIGURA7.1-19 PIN GREȘITFIGURA7.1-20 CARD BLOCAT.FIGURA7.1-21 NOTIFICARE DEBLOCARE CARD.FIGURA7.1-22 RESETARE PIN ECARD.FIGURA7.1-23 OPERAȚIE DE RESETARE PIN FINALIZATĂ.FIGURA7.1-23 OPERAȚIE DE RESETARE PIN FINALIZATĂ.FIGURA7.1-23 OPERAȚIE DE RESETARE PIN FINALIZATĂ.FIGURA7.1-23 OPERAȚIE DE RESETARE PIN FINALIZATĂ.FIGURA7.24 : MODIFICARE PACIENȚIFIGURA7-25 : ŞTERGERE PACIENȚI.FIGURA7-26 : EXPORT EXCEL PACIENȚI.FIGURA7-27 : LISTĂ PACIENȚIFIGURA7-28 : MESAJ REFERITOR AL STAREA DE ASIGURAT.FIGURA7-29 : LISTĂ PACIENȚIFIGURA7-30 : VIZUALIZARE PACIENȚI.FIGURA7-31 : LISTĂ FIŞE PACIENȚI.FIGURA7-32 : SELECTOR PACIENȚIFIGURA7-33 : FEREASTRA DE CONFIRMARE A ADĂUGĂRII UNUI PACIENT.FIGURA7-33 : FEREASTRA DE CONFIRMARE A ADĂUGĂRII UNUI PACIENT.FIGURA7-34 : IDENTIFICAREA UNUI PACIENT FOLOSIND CITIREA CARDULUI DE SĂNĂTATE.FIGURA7-35 : ADĂUGARE FIŞĂ DE SPITALIZAREFIGURA7-36 : SELECTOR PACIENTFIGURA7-37 : VERIFICARE STARE ASIGURAT                                                                                                    | 29<br>30<br>30<br>30<br>30<br>31<br>31<br>32<br>33<br>35<br>36<br>37<br>38<br>37<br>38<br>39<br>39<br>40<br>41<br>41<br>41<br>42<br>42<br>43<br>43       |
| FIGURA7. 1-17 UPERATIE DE SCHIMBARE PINFIGURA7. 1-18 OPERATIE DE SCHIMBARE PIN FINALIZATA.FIGURA7. 1-19 PIN GREŞITFIGURA7. 1-20 CARD BLOCAT.FIGURA7. 1-21 NOTIFICARE DEBLOCARE CARD.FIGURA7. 1-22 RESETARE PIN ECARD.FIGURA7. 1-23 OPERAȚIE DE RESETARE PIN FINALIZATĂ.FIGURA7. 1-23 OPERAȚIE DE RESETARE PIN FINALIZATĂ.FIGURA7. 1-23 OPERAȚIE DE RESETARE PIN FINALIZATĂ.FIGURA7. 1-23 OPERAȚIE DE RESETARE PIN FINALIZATĂ.FIGURA7. 1-23 OPERAȚIE DE RESETARE PIN FINALIZATĂ.FIGURA7. 1-23 OPERAȚIE DE RESETARE PIN FINALIZATĂ.FIGURA7. 1-23 OPERAȚIE DE RESETARE PIN FINALIZATĂ.FIGURA7. 1-23 OPERAȚIE DE RESETARE PIN FINALIZATĂ.FIGURA7. 1-23 OPERAȚIE DE RESETARE PIN FINALIZATĂ.FIGURA7. 1-23 OPERAȚIE DE RESETARE PIN FINALIZATĂ.FIGURA7. 1-23 OPERAȚIE DE RESETARE PIN FINALIZATĂ.FIGURA7. 1-23 OPERAȚIE DE RESETARE PIN FINALIZATĂ.FIGURA7. 1-23 OPERAȚIE DE RESETARE DE ASIGURAT.FIGURA7. 1 LISTĂ PACIENȚI.FIGURA7. 1 LISTĂ FIŞE PACIENȚI.FIGURA7. 1 LISTĂ FIŞE PACIENȚI.FIGURA7. 1 DENTIFICAREA UNUI PACIENT FOLOSIND CITIREA CARDULUI DE SĂNĂTATE.FIGURA7. 3 1 EREASTRA DE CONFIRMARE A ADĂUGĂRII UNUI PACIENT.FIGURA7. 3 2 SELECTOR PACIENTFIGURA7. 3 2 VERIFICARE STARE ASIGURATFIGURA7. 3 3 FEREASTRA DE CONFIRMARE A ADĂUGĂRII UNUI PACIENT.FIGURA7. 38 1 FEREASTRA DE CONFIRMARE A ADĂUGĂRII UNUI PACIENT. <td>29<br/>30<br/>30<br/>30<br/>30<br/>31<br/>31<br/>32<br/>33<br/>35<br/>35<br/>36<br/>37<br/>38<br/>39<br/>39<br/>40<br/>41<br/>41<br/>41<br/>41<br/>42<br/>42<br/>43<br/>43<br/>44</td> | 29<br>30<br>30<br>30<br>30<br>31<br>31<br>32<br>33<br>35<br>35<br>36<br>37<br>38<br>39<br>39<br>40<br>41<br>41<br>41<br>41<br>42<br>42<br>43<br>43<br>44 |
| FIGURA7. 1-17 UPERATIE DE SCHIMBARE PINFIGURA7. 1-18 OPERATIE DE SCHIMBARE PIN FINALIZATA.FIGURA7. 1-19 PIN GREŞITFIGURA7. 1-20 CARD BLOCAT.FIGURA7. 1-21 NOTIFICARE DEBLOCARE CARD.FIGURA7. 1-22 RESETARE PIN ECARD.FIGURA7. 1-23 OPERAȚIE DE RESETARE PIN FINALIZATĂ.FIGURA7. 1-23 OPERAȚIE DE RESETARE PIN FINALIZATĂ.FIGURA7. 1-23 OPERAȚIE DE RESETARE PIN FINALIZATĂ.FIGURA7. 1-23 OPERAȚIE DE RESETARE PIN FINALIZATĂ.FIGURA7. 1-23 OPERAȚIE DE RESETARE PIN FINALIZATĂ.FIGURA7. 1-23 OPERAȚIE DE RESETARE PIN FINALIZATĂ.FIGURA7. 1-23 OPERAȚIE DE RESETARE PIN FINALIZATĂ.FIGURA7. 1-23 OPERAȚIE DE RESETARE PIN FINALIZATĂ.FIGURA7. 1-23 OPERAȚIE DE RESETARE PIN FINALIZATĂ.FIGURA7. 1-23 OPERAȚIE DE RESETARE PIN FINALIZATĂ.FIGURA7. 1-23 OPERAȚIE DE RESETARE PIN FINALIZATĂ.FIGURA7. 1-23 OPERAȚIE DE RESETARE PIN FINALIZATĂ.FIGURA7-24 : MODIFICARE PACIENȚI.FIGURA7-33 : FEREASTRA DE CONFIRMARE A ADĂUGĂRII UNUI PACIENT.FIGURA7-34 : IDENTIFICAREA UNUI PACIENT FOLOSIND CITIREA CARDULUI DE SĂNĂTATE.FIGURA7-36 : SELECTOR PACIENTFIGURA7-37 : VERIFICARE STARE ASIGURATFIGURA7-38 : FEREASTRA DE CONFIRMARE A ADĂUGĂRII UNUI PACIENTFIGURA7-38 : FEREASTRA DE CONFIRMARE A ADĂUGĂRII UNUI PACIENTFIGURA7-39 : IDENTIFICAREA UNUI PACIENT FOLOSIND CITIREA CARDULUI DE SĂNĂTATE                                                                                                    | 29<br>30<br>30<br>30<br>31<br>31<br>32<br>33<br>35<br>36<br>37<br>38<br>39<br>39<br>40<br>41<br>41<br>42<br>42<br>43<br>43<br>44<br>44                   |

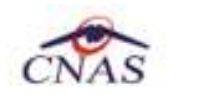

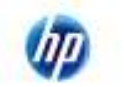

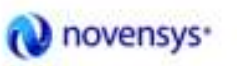

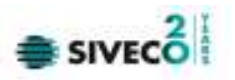

| FIGURA 7-41 : LISTĂ FIȘE PACIENȚI                                      | 46       |
|------------------------------------------------------------------------|----------|
| FIGURA 7-42 : MODIFICARE FISĂ DE SPITALIZARE                           | 48       |
| FIGURA 7-43 : ȘTERGERE FIȘĂ DE SPITALIZARE                             | 49       |
| FIGURA 7-44 : VIZUALIZARE FIȘE DE SPITALIZARE DESCHISE                 | 52       |
| FIGURA 7-45 : EXPORT EXCEL FIȘE DE SPITALIZARE                         | 54       |
| FIGURA 7-46 : EXPORT ONLINE                                            | 56       |
| FIGURA 7-47 : EXPORT OFFLINE                                           | 57       |
| FIGURA 7-48 : IMPORT ONLINE                                            | 59       |
| FIGURA 7-49 : IMPORT NOMENCLATOARE                                     | 60       |
| Figura 7-50 : Import fișiere de răspuns la raportări                   | 61       |
| Figura 7-51 : Import fișiere de decont                                 | 62       |
| FIGURA 7-52 IMPORT OFFLINE                                             | 63       |
| FIGURA 7-53 FACTURI ELECTRONICE                                        | 64       |
| FIGURA 7-54 ADAUGA FACTURA                                             | 65       |
| FIGURA 7-55 ADAUGARE DETALII FACTURA                                   | 65       |
| FIGURA 7-56 PRECOMPLETARE DETALII FACTURA                              | 66       |
| FIGURA 7-57 MODIFICARE FACTURA                                         | 66       |
| FIGURA 7-58 CONFIRMARE STERGERE FACTURA                                | 67       |
| FIGURA 7-59 TRANSMITERE FACTURA ELECTRONICA ONLINE                     | 68       |
| FIGURA 7-60 REZULTATELE TRANSMITERII FACTURII ELECTRONICE              | 68       |
| FIGURA 7-61 TRANSMITERE OFFLINE FACTURA ELECTRONICA                    | 69       |
| FIGURA 7-62 TIPARIRE FACTURA ELECTRONICA                               | 70       |
| FIGURA 7-62 TH ARRE FACTURA ELECTRONICA                                | 71       |
| FIGURA 7-66 FILARINE FACTORE LECTRONICE                                |          |
| FIGURA 7-64 CONTINUARE ANOLARE FACTORA                                 | 72       |
|                                                                        | 77.      |
| FIGURA 7-00 : LISTA FURMULARE DE RAPURTARE                             | /4       |
| FIGURA 7-07 : LISTA ERURI RAPURTARI                                    | 7J<br>74 |
| FIGURA 7-00 : ADMINISTRARE DATE UNITATE MEDICALA                       | /0       |
| FIGURA 7-07 : ADMINISTRARE ANGAJAJI                                    | //       |
| FIGURA 7-70 : ADAUGARE ANGAJAJI                                        | //       |
| FIGURA 7-71 : MUDIFICARE ANGAJAJI                                      | /9       |
| FIGURA 7-72 : ŞTERGERE ANGAJAJT                                        | 80       |
|                                                                        | 81       |
| FIGURA /-/4 : ADAUGARE CONTRACTE                                       | 81       |
|                                                                        | 83       |
| FIGURA /-/6 : ȘTERGERE CONTRACTE                                       | 84       |
| FIGURA 7-77 : ADMINISTRARE DOCUMENTE UNITAȚI/ANGAJAȚI                  | 85       |
| FIGURA /-/8 : ADAUGARE DOCUMENTE                                       | 86       |
|                                                                        | 87       |
| FIGURA 7-80 : ȘTERGERE DOCUMENTE                                       | 88       |
| FIGURA 7-81 : ADMINISTRARE PROGRAM DE LUCRU                            | 89       |
| FIGURA 7-82 : ADAUGARE PROGRAM DE LUCRU                                | 90       |
| FIGURA 7-83 : MODIFICARE PROGRAM DE LUCRU                              | 91       |
| FIGURA 7-84 : STERGERE PROGRAM DE LUCRU                                | 92       |
| FIGURA 7-85 : ADMINISTRARE CONTURI BANCARE                             | 93       |
| FIGURA 7-86 : ADĂUGARE CONTURI BANCARE                                 | 94       |
| Figura 7-87 : Modificare Conturi bancare                               | 95       |
| HIGURA 7-88 : ȘTERGERE CONTURI BANCARE                                 | 96       |
| FIGURA 7-89 : PERSONALIZARE APLICAȚIE                                  | 97       |
| Figura 7-90 : Reactivare bază de date curentă                          | 98       |
| FIGURA 7-91 : ECRAN INTRODUCERE CHEIE DE ACTIVARE ȘI CASA DE ASIGURĂRI | 99       |
| FIGURA 7-92 : CREARE ȘI ACTIVARE BAZĂ DE DATE NOUĂ                     | 99       |
| FIGURA 7-93 : ECRAN ADAUGARE DATE UNITATE                              | .100     |
| FIGURA 7-94 : ECRAN ADAUGARE DATE DE CONTRACT                          | .100     |
| FIGURA 7-95 : ECRAN ADAUGARE DATE MEDIC                                | .101     |

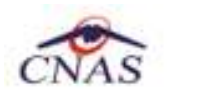

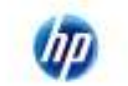

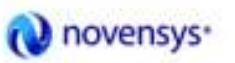

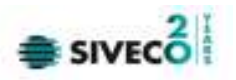

| FIGURA 7-96 : ECRAN ALEGERE PAROLA                             | 101 |
|----------------------------------------------------------------|-----|
| FIGURA 7-97 : ECRAN IMPORT PERSONALIZARE DIN FISIER            | 102 |
| FIGURA 7-98 : LISTĂ NOMENCLATOARE                              | 103 |
| Figura 7-99 : Listă utilizatori                                | 104 |
| FIGURA 7-100 : ADĂUGARE UTILIZATORI                            | 104 |
| FIGURA 7-101 : ECRAN SELECTARE UTILIZATOR                      | 105 |
| FIGURA 7-102 : MODIFICARE UTILIZATORI                          | 105 |
| Figura 7-103 : Ecran utilizatori                               | 106 |
| Figura 7-104 : Ștergere utilizatori                            | 106 |
| Figura 7-105 : Ecran utilizatori                               | 107 |
| FIGURA 7-106 : EDITARE PAROLĂ UTILIZATOR                       | 107 |
| Figura 7-107 : Import pacienți                                 | 108 |
| FIGURA 7-108 : SELECTARE LOCAȚIE FISIER                        | 109 |
| Figura 7-109 : Export pacienți                                 | 109 |
| FIGURA 7-110 : SELECTARE LOCAȚIE FISIER                        | 110 |
| Figura 7-111 : Arhivare date                                   | 111 |
| FIGURA 7-112 : SELECTARE LOCAȚIE ARHIVARE                      | 111 |
| FIGURA 7-113 : DERULAREA OPERAȚIEI DE ARHIVARE                 | 112 |
| FIGURA 7-114 : ECRAN DE SUCCES PENTRU ARHIVARE                 | 112 |
| Figura 7-115 : Restaurare date                                 | 113 |
| FIGURA 7-116 : SELECTARE LOCAȚIE FIȘIER RESTAURARE             | 113 |
| FIGURA 7-117 : DERULARE OPERAȚIEI DE RESTAURARE                | 114 |
| FIGURA 7-118 : ECRAN DE FINALIZARE CU SUCCES A OPERAȚIEI       | 114 |
| FIGURA 7-119 : ACTUALIZARE VERSIUNE APLICAȚIE                  | 115 |
| FIGURA 7-120 : MESAJ DE AVERTIZARE PENTRU VERSIUNE INEXISTENTĂ | 115 |
| FIGURA 7-121 : ACTUALIZARE VERSIUNE NOMENCLATOARE              | 116 |
| FIGURA 7-122 : MESAJ PENTRU NOMENCLATOARE ACTUALIZATE          | 117 |
| Figura 7-123 : Despre SIUI                                     | 118 |

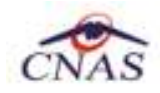

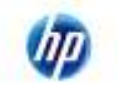

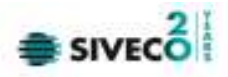

## **1. SCOPUL DOCUMENTULUI**

Acest document reprezintă manualul de utilizare al aplicației desktop SIUI – componenta Servicii de Hemodializă și Servicii de Dializă Peritoneală.

Scopul său este de a familiariza utilizatorul cu modalitățile de lucru care permit:

- gestionarea pacienților
- gestionarea serviciilor de hemodializă efectuate
- gestionarea serviciilor de dializă peritoneală efectuate
- generarea raportărilor pentru CAS
- importul nomenclatoarelor de la CAS

Pentru toate acțiunile legate de utilizarea aplicației desktop pentru servicii medicale de dializă, descrise în manualul de față, precondiția generală este ca aplicația să fie instalată și utilizatorul să fie conectat la aplicație.

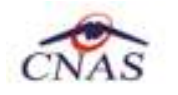

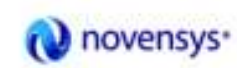

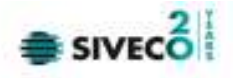

### **2.** TERMENI UTILIZATI

Termenii utilizați în document sunt:

- Utilizator se referă la orice operator care lucrează cu aplicația SIUI-DIALIZĂ
- Sistem se referă la aplicația SIUI-DIALIZĂ în ansamblu
- Aplicație programul de calculator SIUI-DIALIZĂ din cadrul Sistemului Informatic Unic Integrat al Asigurărilor de Sănătate din România
- eCard cardul electronic de asigurări de sănătate

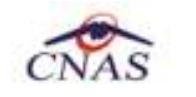

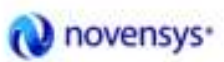

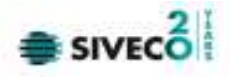

## **3. ELEMENTE COMUNE**

### **3.1.** FERESTRE

După autentificare, se lansează aplicația SIUI desktop, care rulează într-o fereastră.

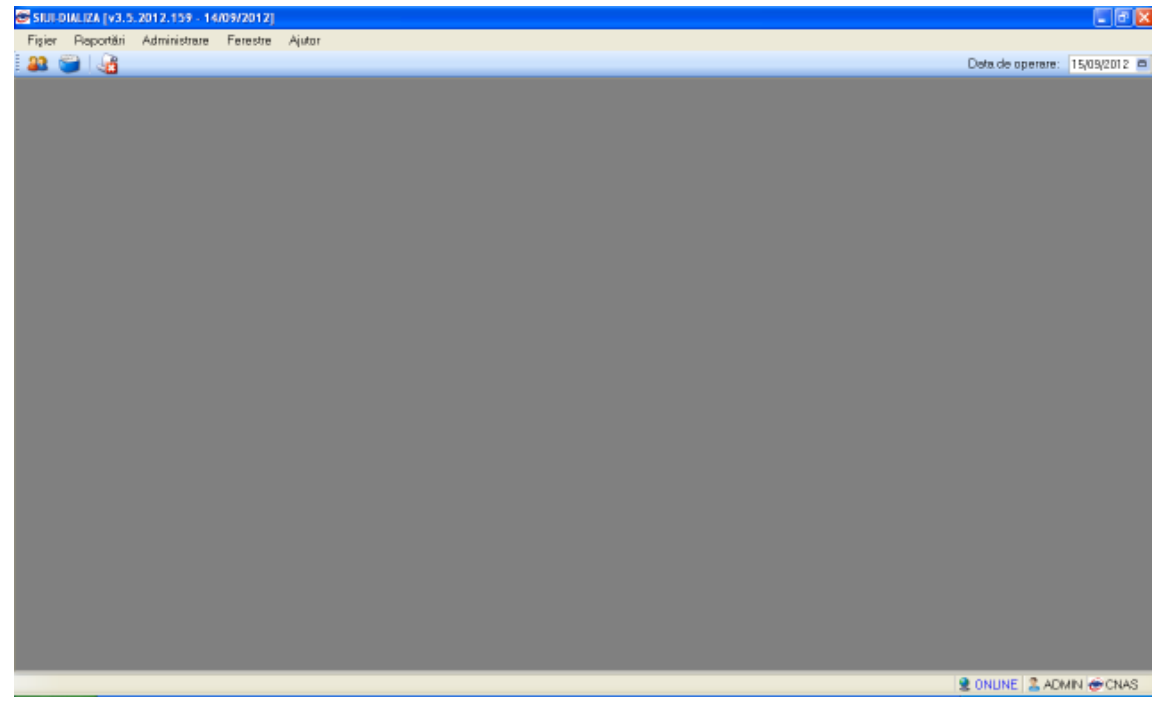

#### 3.1.1.1 Bara de titlu

Bara de titlu conține titlul ferestrei, precum și butoanele de minimizare, maximizare și închidere a ferestrei.

| 🖀 da tama ya saratsa da waana | 128 M |
|-------------------------------|-------|
|                               |       |

#### 3.1.1.2 Închiderea ferestrei

Închiderea ferestrei se face prin click normal pe butonul

#### 3.1.1.3 Repoziționarea ferestrei

Repoziționarea ferestrei se face prin procedeul drag&drop. Se face click normal pe bara de titlu în zona albastră și se trage cu mouse-ul fereastra în noua poziție. Se eliberează mouse-ul.

### **3.2.** MODIFICAREA DATEI

#### 3.2.1.1 Precondiții

• Aplicația SIUI desktop este instalată și utilizatorul conectat.

#### 3.2.1.2 Când trebuie efectuată operația

• Când operatorul dorește modificarea datei de introducere a informațiilor în aplicație.

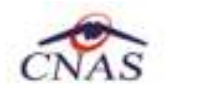

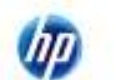

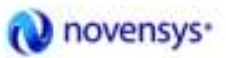

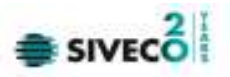

### 3.2.1.3 Cum se efectuează operația

Utilizatorul accesează succesiv butonul 回 din partea dreaptă a barei cu butoane.

| Data de <u>o</u> perare: | 07/10/2012 🗖 |
|--------------------------|--------------|
|--------------------------|--------------|

SIUI afişează un calendar pentru selecția datei de operare.

| •   | I   | Octo  | ber,   | 2012 |     | Þ   |
|-----|-----|-------|--------|------|-----|-----|
| Sun | Mon | Tue   | Wed    | Thu  | Fri | Sat |
| 26  | 27  | 28    | 29     | 30   | 1   | 2   |
| З   | 4   | 5     | 6      | 7    | 8   | 9   |
| 10  | 11  | 12    | 13     | 14   | - 5 | 16  |
| 17  | 18  | 19    | 20     | 21   | 22  | 23  |
| 24  | 25  | 26    | 27     | 28   | 29  | 30  |
| 31  | 1   | 2     | 3      | 4    | 5   | 6   |
|     | Tod | ay: ˈ | 10/7/2 | 2012 |     |     |

Utilizatorul selectează data de operare dorită, folosind săgețile stânga-dreapta pentru a shimba luna de operare.

SIUI modifică data de operare.

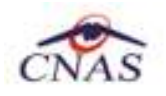

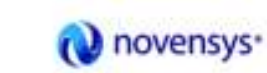

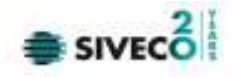

### 4. LANSAREA APLICAȚIEI

#### 4.1.1.1 Precondiții

- Aplicația SIUI desktop este instalată.
- 4.1.1.2 Când trebuie efectuată operația
  - Când operatorul dorește lansarea în execuție a aplicației.
- 4.1.1.3 Cum se efectuează operația

Varianta 1:

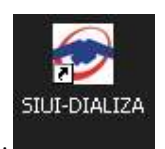

Utilizatorul efectuează dublu-click pe icoana SIUI de pe desktop .

Varianta 2:

Utilizatorul accesează aplicația din meniul START – PROGRAMS – CNAS - SIUI DIALIZA

În ambele cazuri, SIUI afișează dialogul de autorizare pentru lansarea aplicației.

| 중 Autorizare                                  |                                                    |            |             |         |
|-----------------------------------------------|----------------------------------------------------|------------|-------------|---------|
| SIUI-DIALIZ<br>Versiune: 3.5.<br>Copyright@20 | <b>A</b><br>2012.159 - 14/09/201<br>107-2012, CNAS | 2          |             | CNAS    |
| es.                                           | Nume utilizator *<br>Parolă.*                      |            |             |         |
|                                               | Dată operare*                                      | 15/09/2012 |             |         |
| UNA5-5101 © —                                 |                                                    |            | Autorizează | Renunță |

Figura 4-1 : Ecran de autorizare

Utilizatorul introduce numele de utilizator, parola și data pentru care se introduc serviciile efectuate, apoi accesează butonul/comanda Autorizează.

SIUI afișează ecranul principal al aplicației.

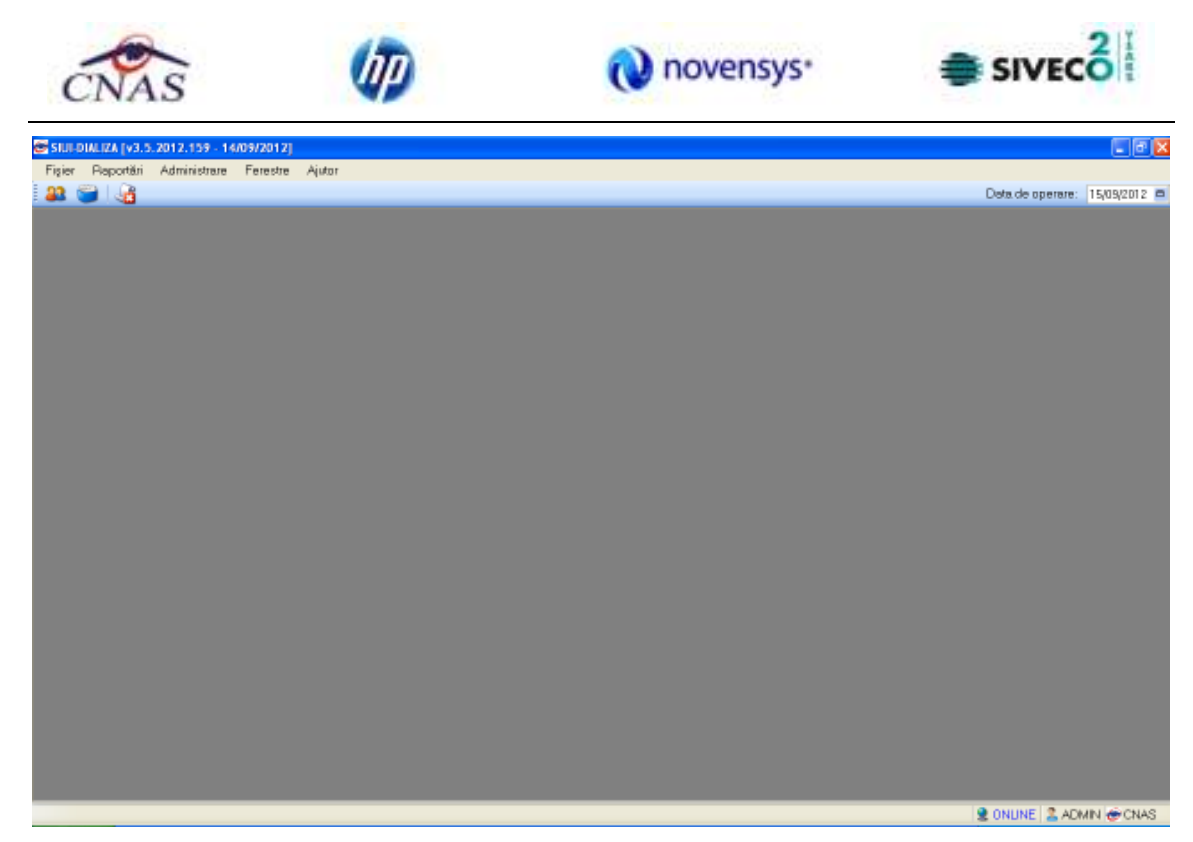

Figura 4-2 : Ecranul principal

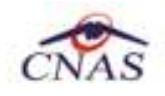

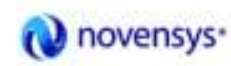

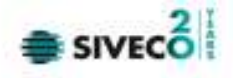

### 5. MENIUL PRINCIPAL

#### 5.1.1.1 Precondiții

• Aplicația SIUI desktop este instalată și utilizatorul autentificat.

#### 5.1.1.2 Când trebuie efectuată operația

• Când operatorul dorește operarea în aplicație.

#### 5.1.1.3 Cum se efectuează operația

<mark>Utilizatorul</mark> efectuează click pe unul din titlurile meniului principal: Fișier, Raportări, Administrare, Ferestre, Ajutor.

SIUI afişează desfăşurat fiecare meniu.

| 😂 siuli | DIALIZA (V3.5 | .2012.159 - 14 | /09/2012] |        |                  | X            |
|---------|---------------|----------------|-----------|--------|------------------|--------------|
| Figier  | Raportări     | Administrare   | Ferestre  | Ajutor |                  |              |
| 83 (    | 🗃 🍓           |                |           |        | Data de operare: | 15/09/2012 🗖 |
|         |               |                |           |        |                  |              |
|         |               |                |           |        |                  |              |
|         |               |                |           |        |                  |              |
|         |               |                |           |        |                  |              |
|         |               |                |           |        |                  |              |
|         |               |                |           |        |                  |              |
|         |               |                |           |        |                  |              |
|         |               |                |           |        |                  |              |
|         |               |                |           |        |                  |              |
|         |               |                |           |        |                  |              |
|         |               |                |           |        |                  |              |
|         |               |                |           |        |                  |              |
|         |               |                |           |        |                  |              |
|         |               |                |           |        |                  |              |
|         |               |                |           |        |                  |              |
|         |               |                |           |        |                  |              |
|         |               |                |           |        |                  |              |
|         |               |                |           |        |                  |              |
|         |               |                |           |        |                  |              |
|         |               |                |           |        |                  |              |
|         |               |                |           |        |                  |              |
|         |               |                |           |        |                  |              |
|         |               |                |           |        |                  |              |
|         |               |                |           |        |                  |              |
|         |               |                |           |        |                  |              |
|         |               |                |           |        | 2 ONUNE 2 AD     | MIN 🛞 CNAS   |

#### Figura 5-1: Meniul principal

Pe bara de stare se poate vizualiza userul logat la aplicație.În cazul de față userul este ADMIN. Un element important prezent în bara de stare este **indicatorul de stare: online/offline (semafor).** 

😫 ONLINE 🙎 ADMIN 😸 CNAS ..

#### Figura 5-2 - Vizualizarea barei de stare

Trecerea de la starea online la starea offline se poate realiza:

- Automat, prin pierderea conexiunii securizate la Internet

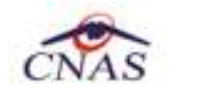

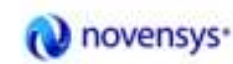

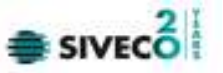

 Prin intervenţia utilizatorului, dând dublu-click pe semafor. Sistemul solicită confirmarea trecerii în modul de lucru offline, deoarece nu se vor mai putea realiza: validarea serviciilor de către SIUI şi validarea stării de asigurat a persoanelor.

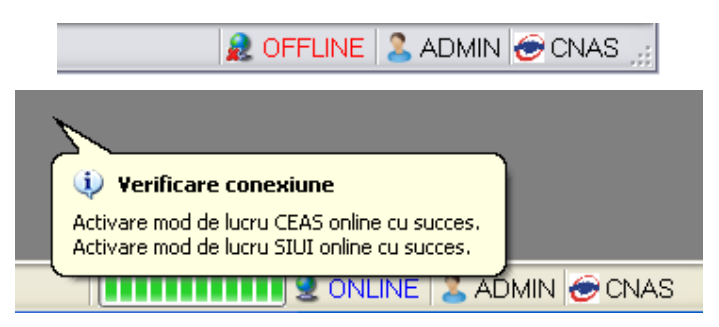

Figura 5-3 - Trecerea semaforului în mod de lucru offline

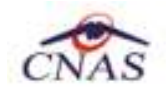

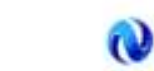

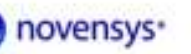

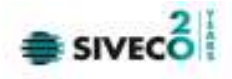

## **6.** BARA DE INSTRUMENTE

#### 6.1.1.1 Precondiții

• Aplicația SIUI desktop este instalată și utilizatorul autentificat.

#### 6.1.1.2 Când trebuie efectuată operația

• Când operatorul dorește lansarea rapidă a unor comenzi fără a apela la meniul principal.

#### 6.1.1.3 Cum se efectuează operația

Utilizatorul efectuează click pe unul din butoanele de pe bara de instrumente.

SIUI afişează fereastra corespunzătoare fiecărui buton.

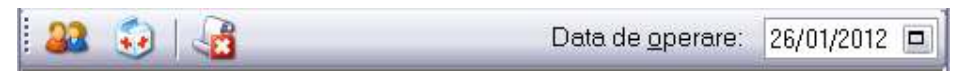

#### Figura 6-1 : Bara de instrumente

#### Acțiuni

Utilizatorul efectuează click pe butonul 🏜. SIUI afișează ecranul cu Pacienții introduși în aplicație.

Utilizatorul</mark> efectuează click pe butonul <sup>e</sup> . <mark>SIUI</mark> afişează ecranul cu fișele de spitalizare introduse în aplicație.

Utilizatorul efectuează click pe butonul 述

SIUI afișează ecranul cu erorile generate de aplicația de la CAS.

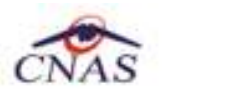

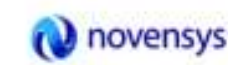

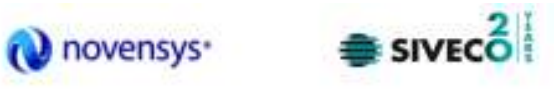

| 🗃 SIUI-DIALIZA (v3.5.201    | 12.159 - 14/09/2012] - | [Lista de erori de raportare] |      |                 |                 |                  | . 7 🛛        |
|-----------------------------|------------------------|-------------------------------|------|-----------------|-----------------|------------------|--------------|
| a Fisier Reportări          | Administrare Ferestr   | e Ajutor                      |      |                 |                 | Data de operare: | 15/09/2012 E |
| Perioada<br>Detă început    | Nume                   | Nume figier                   | Data | Data de inceput | Data de starsit | Tip report F     | hocesat      |
| Detä stärsk                 |                        |                               |      |                 |                 |                  |              |
| Artisteesä                  |                        |                               |      |                 |                 |                  |              |
| Editeară.                   |                        |                               |      |                 |                 |                  |              |
| Tipărire                    |                        |                               |      |                 |                 |                  |              |
| Vizualizare<br>Export Excel |                        |                               |      |                 |                 |                  |              |
|                             |                        |                               |      |                 |                 |                  |              |
|                             |                        |                               |      |                 |                 |                  |              |
|                             |                        |                               |      |                 |                 |                  |              |
|                             |                        |                               |      |                 |                 |                  |              |
|                             |                        |                               |      |                 |                 |                  |              |
|                             |                        |                               |      |                 |                 |                  |              |
|                             |                        |                               |      |                 |                 |                  |              |
|                             |                        |                               |      |                 |                 | SONLINE & AD     | MIN 🐨 CNAS   |

Figura 6-2: Ecran erori raportare

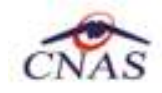

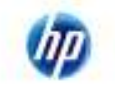

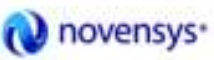

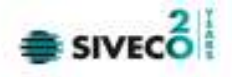

## **7. S**ECȚIUNILE APLICAȚIEI

Aplicația se compune din mai multe secțiuni distincte, pentru fiecare parte existând un meniu distinct. Se pot astfel diferenția următoarele secțiuni: fișier, raportări, administrare, ferestre și ajutor.

### 7.1. FIŞIER

#### 7.1.1.1 Precondiții

• Aplicația SIUI desktop este instalată și utilizatorul autentificat.

#### 7.1.1.2 Când trebuie efectuată operația

• Când operatorul dorește vizualizarea, adăugarea, modificarea sau ștergerea unor înregistrări din baza de date (Pacienți, Fișe Pacienți).

#### 7.1.1.3 Cum se efectuează operația

Utilizatorul efectuează click pe meniul **Fișier** din bara de meniu a aplicației.

SIUI afişează desfăşurat conținutul meniului Fișier.

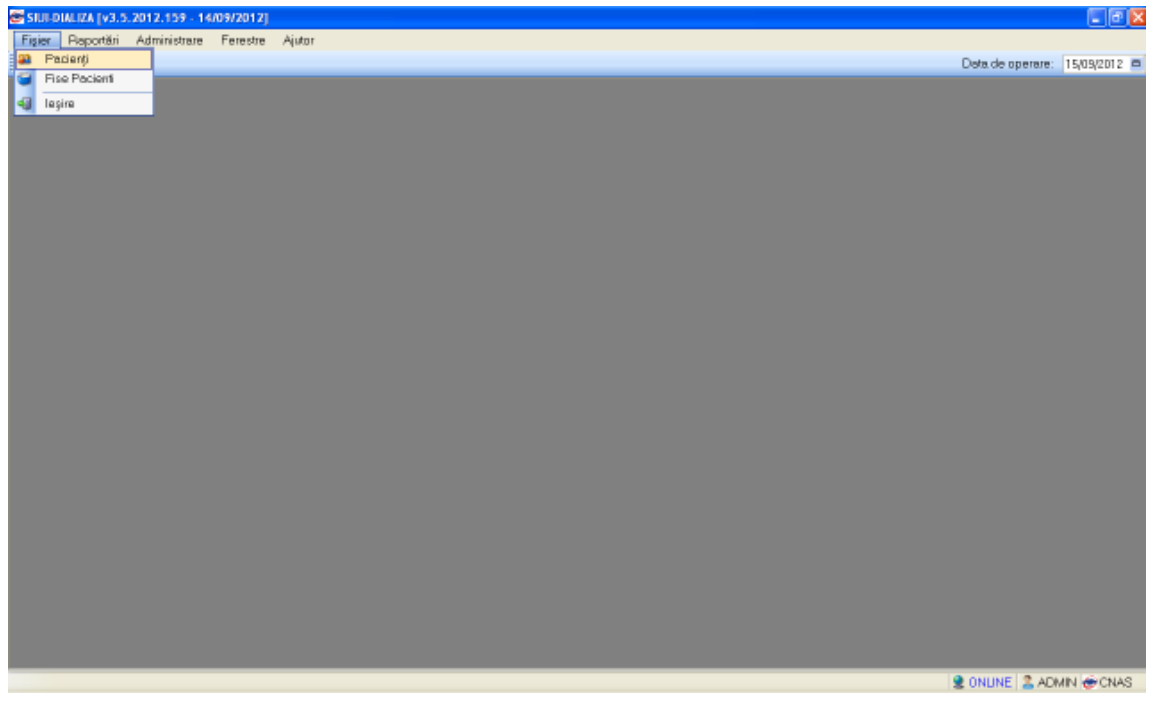

Figura 7-1 : Meniul Fişier

7.1.2. Pacienți

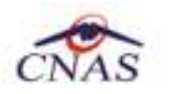

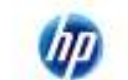

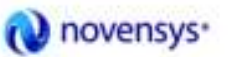

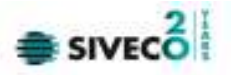

Utilizatorul efectuează click pe meniul **Pacienți** din bara de meniu a aplicației.

SIUI afişează desfăşurat conţinutul meniului Pacienţi.

| SIUI-DIALIZA (v3.7.2014.) | 261 - 22/09/2014] - [Pac | tienți]                   |                |     |     |               |                |      |       |        |          | ļ.          | a x        |
|---------------------------|--------------------------|---------------------------|----------------|-----|-----|---------------|----------------|------|-------|--------|----------|-------------|------------|
| 🗱 Fişiər Rapotân          | Administrare Fer         | restre Ajutor             |                |     |     |               |                |      |       |        |          |             | _ @ >      |
| 22 🐸 🐉 🍕                  | 3                        |                           |                |     |     |               |                |      |       |        | Data de  | operare. 04 | /11/2014 m |
| Actualize ază             | Cetățeni români C        | etățeni străini/Beneficia | ri CEE/Card UE |     |     |               |                |      |       |        |          |             |            |
| Modifică                  | Nume                     | Prenume                   | CNP            | CID | Sex | Data nașterii | Data decesului | Oraç | Judeţ | Adresă |          |             |            |
| Adaugā                    |                          | 14                        |                |     |     | JL            | JI.            |      |       | ж.     |          |             |            |
| Sterge                    |                          |                           |                |     |     |               |                |      |       |        |          |             |            |
|                           |                          |                           |                |     |     |               |                |      |       |        |          |             |            |
| i iparire lista           |                          |                           |                |     |     |               |                |      |       |        |          |             |            |
| Vizualizare listă         |                          |                           |                |     |     |               |                |      |       |        |          |             |            |
| Export Excel              |                          |                           |                |     |     |               |                |      |       |        |          |             |            |
| Este asigurat?            |                          |                           |                |     |     |               |                |      |       |        |          |             |            |
| Giteşte eCard ?           |                          |                           |                |     |     |               |                |      |       |        |          |             |            |
| Schimbă PIN eCard         |                          |                           |                |     |     |               |                |      |       |        |          |             |            |
| Reset PIN eCard           |                          |                           |                |     |     |               |                |      |       |        |          |             |            |
|                           |                          |                           |                |     |     |               |                |      |       |        |          |             |            |
|                           |                          |                           |                |     |     |               |                |      |       |        |          |             |            |
|                           |                          |                           |                |     |     |               |                |      |       |        |          |             |            |
|                           |                          |                           |                |     |     |               |                |      |       |        |          |             |            |
|                           |                          |                           |                |     |     |               |                |      |       |        |          |             |            |
|                           |                          |                           |                |     |     |               |                |      |       |        |          |             |            |
|                           |                          |                           |                |     |     |               |                |      |       |        |          |             |            |
|                           |                          |                           |                |     |     |               |                |      |       |        |          |             |            |
|                           |                          |                           |                |     |     |               |                |      |       |        |          |             |            |
|                           |                          |                           |                |     |     |               |                |      |       |        |          |             |            |
|                           |                          |                           |                |     |     |               |                |      |       |        |          |             |            |
|                           |                          |                           |                |     |     |               |                |      |       |        | CEAS SIL |             | @CNAS      |

Figura 7-2 : Fereastra de afişare listă pacienți

#### 7.1.2.1 Adaugare manuală pacient fără conexiune securizată (offline)

#### Precondiții

- Aplicația SIUI desktop este instalată și utilizatorul autentificat.
- Indicator de stare online/offline ( semafor) este Offline, indicând astfel lipsa unei conexiuni securizate cu SIUI.

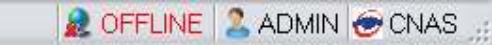

#### Postcondiții

• Pacientul este adăugat în baza de date.

#### Când trebuie efectuată operația

• Când operatorul dorește adăugarea unor pacienți noi în baza de date.

#### Cum se efectuează operația

#### Varianta 1:

Utilizatorul efectuează click pe meniul **Fișier - Pacienți** din bara de meniu a aplicației.

Varianta 2:

Utilizatorul efectuează click pe butonul 🏭 din bara cu butoane a aplicației.

SIUI afişează ecranul Pacienți:

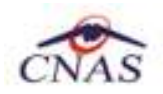

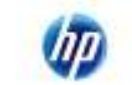

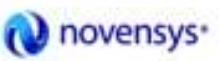

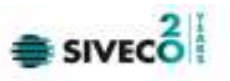

| 0                 | neone Marti                  |               |                      |     |               |                |           |            |        |               |
|-------------------|------------------------------|---------------|----------------------|-----|---------------|----------------|-----------|------------|--------|---------------|
| 42                |                              |               |                      |     |               |                |           |            |        | Dala de opera |
| Cetățeni români ( | Cetäteni sträini/Deneficiari | CEE/Card UE   |                      |     |               |                |           |            |        |               |
| Nume              | Prenume                      | CNP           | CID                  | Sex | Data nașterii | Data decesului | Oroș      | Județ      | Adresó |               |
| TEST              |                              |               |                      |     |               |                |           |            |        |               |
| TESTA             |                              |               |                      |     |               |                |           |            |        |               |
| TEST B            | TEST B                       | 2650507400367 | 40167311469251689874 | F   | 07/05/1965    |                | București | BUCURESTI  |        |               |
| TEST C            | TEST C                       | 2650318400271 | 40178334796906963581 | F   | 18/03/1965    |                | București | BUCURESTI  |        |               |
| TESTD             | TEST D                       | 194040/34161/ | 40682265907242675287 | м   | 07/04/1994    |                | Bucureşti | BUCURES IT |        |               |
| - IESTE           | TEST E                       | 1940629460036 | 40665368590723765822 | м   | 29/06/1994    |                | Bucureşti | BUCURES IT |        |               |
| TEST TEST         | TEST TEST                    | 2890117180034 | 40703012607851587316 | F   | 17/01/1989    |                | București | BUCURESTI  |        |               |
|                   |                              |               |                      |     |               |                |           |            |        |               |
|                   |                              |               |                      |     |               |                |           |            |        |               |

Utilizatorul efectuează click pe butonul Adaugă din partea stângă a ecranului.

#### SIUI afişează ecranul de detaliu Adăugare pacient

| Adaugare pacient     |               |     |                      |                      |                   | ×      |
|----------------------|---------------|-----|----------------------|----------------------|-------------------|--------|
| Date personale       |               |     |                      |                      |                   |        |
| ONP *                | 1801010330216 | CID | 40170190869310407038 | Seg*                 | MASCULIN          | ~      |
| Nume *               | POPESCU       |     |                      | Dota nașteri *       | 10/10/1980        |        |
| Erenume *            | MHAI          |     |                      | Data decesului       |                   |        |
| Cago de osigurári*   | CASBHOR       |     |                      | Dotă ie și re sistem |                   |        |
| <u>Județ naștere</u> |               |     |                      | Act de jdentitete    |                   |        |
| Loc naștere          |               |     | -                    | Grupa sanguinā       | A 💌 PH            | + 🕶    |
| Adresă               |               |     |                      |                      |                   |        |
| _ludej *             | aluj          |     |                      |                      |                   |        |
| Localitate *         | CLUJINAPOCA   |     |                      |                      |                   |        |
| Brada                |               |     |                      |                      | Str               | ðj     |
| Numär                |               |     |                      | Scara                |                   |        |
| Boc                  |               |     |                      | Etaj                 |                   |        |
| Apartament           |               |     |                      | Cad poștal           |                   |        |
| DNAS-SIUL®           |               |     |                      |                      |                   |        |
| Citeste eCard ?      |               |     |                      | Acc                  | ceptă. <u>B</u> e | nunță. |

Figura 7-3 : Adăugare pacienți

Utilizatorul introduce datele personale ale pacientului, apoi acționează comanda/butonul Acceptă. SIUI adaugă înregistrarea în baza de date.

#### 7.1.2.2 Adaugare manuală pacient cu conexiune securizată (online)

Preconditie: Indicator de stare online/offline ( semafor) este Online, indicând astfel o conexiune securizată cu SIUI.

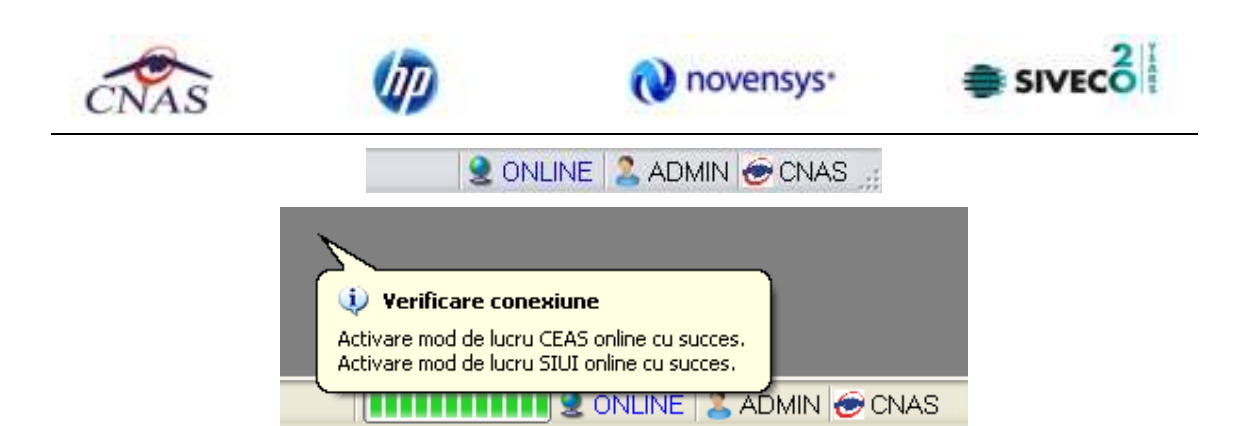

La adaugarea CNP-ului de către <mark>Utilizator</mark> , <mark>Sistemul</mark> trimite o cerere de interogare către SIUI cu privire la CNP-ul respectiv.

Răspunsul este afișat sub forma unui mesaj la nivelul campului CNP:

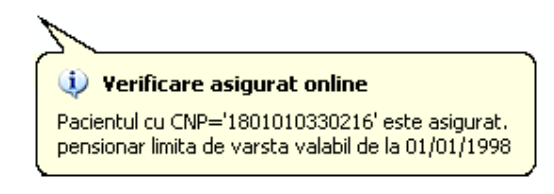

Figura 7.1-4 Mesaj CNP

În bara de stare se afişează evolutia procesului și de asemenea, mesajul cu răspunsul SIUI-ului.

100% Verificare esigurat online: Procesul de validare e stării de asigurat s-aterninet. - Pacientul cu CNP>1000213864219 este asigurat.

Figura 7.1-5 Bara de stare cu mesaj CNP

| Adaugare pacient   |                                                                                                    |         |
|--------------------|----------------------------------------------------------------------------------------------------|---------|
| Date personale     |                                                                                                    |         |
| CNP *              | 1801010320216 CID 40170190889310407038 Sex* MASC                                                                  | XUN 💌   |
| Nume *             | POPES ( verificare asigurat online naștari * 10/10/                                                               | 1980 🗖  |
| Prenume *          | MIHAJ Persoana selectată este asigurată. (OIP = 1601010330216) diaca sului<br>- natariat valabil de la 00.04/2009 |         |
| Casa de asigurāri* | CAS BHOR In Long legine sistem                                                                                    |         |
| Județnaștere       | a Act de identitate                                                                                               |         |
| Loc neștere        | 🔐 Grupa sanguinā 🔺 💌                                                                                              | BH • ¥  |
| Adresă             |                                                                                                    |         |
| Judej *            | alui                                                                                                    |         |
| Localitata *       | CLUJNAPOCA                                                                                                    |         |
| Strada.            |                                                                                                    | Stai    |
| Numär              | Scare                                                                                                    |         |
| Bloc               | Etaj                                                                                                    |         |
| Apartament         | Cad poştel                                                                                                    |         |
| DNAS-SIUL®         |                                                                                                    |         |
| Citeste eCard ?    | Acceptă                                                                                                    | Renunță |

Figura 7.1-6 Adăugare pacienți online

Răspunsul sistemului poate fi:

- CNP-ul nu se regăsește în SIUI
- Pacientul este decedat

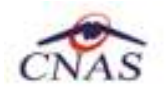

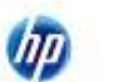

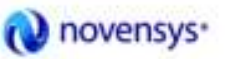

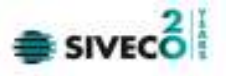

- Pacientul nu este asigurat
- Pacientul este asigurat și se afișează categoriile cu perioadele de valabilitate corespunzătoare.

#### 7.1.2.3 Adăugare pacient cu citire date eCard

#### Preconditii

Terminalul este conectat la calculator. Pacientul nu exista in baza de date a aplicatiei de raportare.

Utilizatorii vor avea posibiliatea de alege unul dintre cele 2 tipuri principale de terminal :

- Terminal cu afişaj electronic şi tastatură Utilizatorul va putea vizualiza pe afişajul terminalului notificările din aplicația de raportare cu privire la operațiile efectuate cu cardul sau care urmează a fi efectuate şi va putea folosi tastatura terminalului pentru introducerea PIN-ului.
- Terminal fara afişaj electronic şi fara tastatură Utilizatorul va vizualiza notificările terminalului in aplicația SIUI-DIALIZA iar PIN-ul cardului va fi introdus folosind tastatura calculatorului.

În urma introducerii cardului in terminal, aplicația va afișa notificarea "Autentificare card pe terminal. Va rugam introduceți PIN-ul in terminal". Asiguratul va introduce corect codul PIN de acces al cardului, apoi apasă tasta "OK" specifică terminalului sau butonul "Accepta" din aplicația SIUI-DIALIZA.

Utilizatorul va in meniul **Pacienti** si va apasa butonul **"Citeste eCard**". In cazul in care pacientul nu exista in baza de date, aplicatia va returna notificarea **"Persoana nu exista in baza de date. Doriti sa o adaugati ?**"

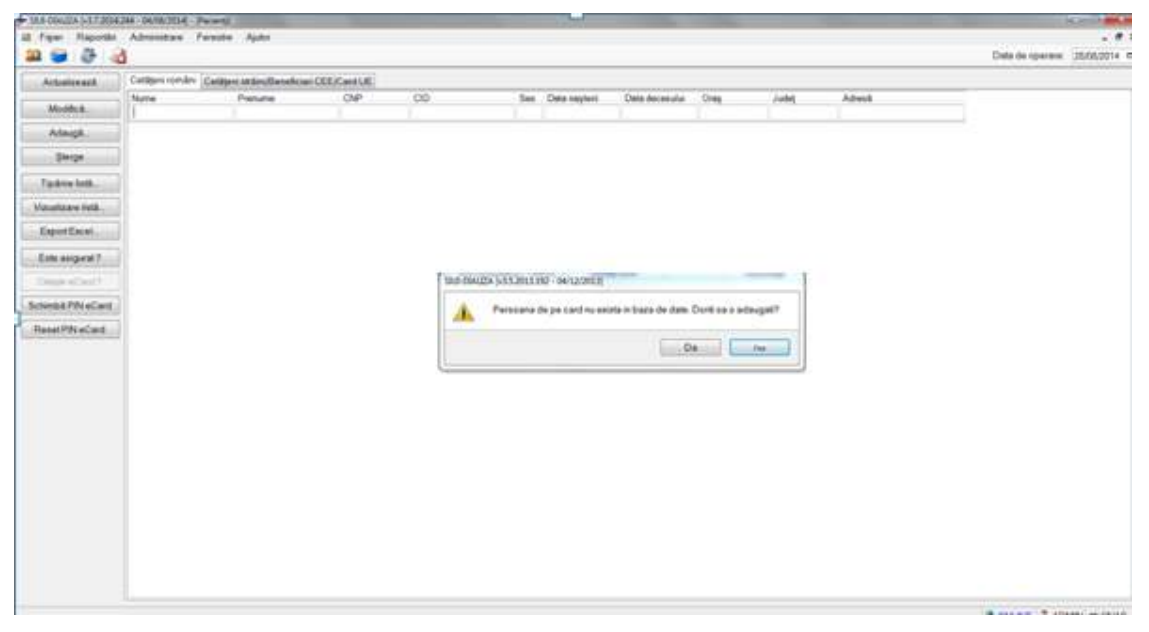

Figura 7.1-7 Adăugare pacient folosind cardul

SIUI-DIALIZA deschide fereastra **Adăugare Pacient.** Toate câmpurile obligatorii vor fi precompletate ca urmare a datelor scrise pe card, cu exceptia codului numeric personal al pacientului.

Utilizatorul va completa CNP-ul pacientului si va apasa butonul "Accepta"

| Up             | Conove                                                                                                    | ensys.                                      | SIVE                                                                                                    |
|----------------|----------------------------------------------------------------------------------------------------|---------------------------------------------|----------------------------------------------------------------------------------------------------|
|                |                                                                                                    | -                                           |                                                                                                    |
|                |                                                                                                    |                                             |                                                                                                    |
| CID            | 40789518602224742552                                                                                                    | Sex*                                        | ~                                                                                                    |
| NUME           |                                                                                                    | Data nașterii *                             | 03/06/1968 🗖                                                                                                    |
| PRENUME        |                                                                                                    | Data decesului                              |                                                                                                    |
| CAS VALCEA     |                                                                                                    | Dată ieșire sistem                          |                                                                                                    |
|                |                                                                                                    | Act de identitate                           |                                                                                                    |
|                |                                                                                                    | Grupa sanguină                              | RH V                                                                                                    |
|                |                                                                                                    | -                                           |                                                                                                    |
| VILCEA         |                                                                                                    |                                             |                                                                                                    |
| RÂMNICU VÂLCEA |                                                                                                    |                                             |                                                                                                    |
|                |                                                                                                    |                                             | Străzi                                                                                                    |
|                |                                                                                                    | Scara                                       |                                                                                                    |
|                |                                                                                                    | Etaj                                        |                                                                                                    |
|                |                                                                                                    | Cod poștal                                  |                                                                                                    |
|                |                                                                                                    | 1                                           | L                                                                                                    |
| 1              |                                                                                                    |                                             |                                                                                                    |
|                | CID NUME PRENUME CAS VALCEA CONTRACTOR VILCEA RÂMNICU VÂLCEA CONTRACTOR CONTRACTOR CONTR | CID       40789518602224742552         NUME | CID       40789518602224742552       Sex *         NUME       Data nașterii *         PRENUME       Data decesului         CAS VALCEA           Act de identitate          Grupa sanguină         VILCEA          RÂMNICU VÂLCEA           Scara          Cod poștal |

Figura 7.1-8 Fereastra adăugare pacient regăsit prin Citește eCard

#### 7.1.2.4 Activare Card

Terminalul de citire eCard este conectat la calculator.

Se introduce cardul electronic in terminal.

In aplicația SIUI-DIALIZA se deschide o fereastră cu mesajul: "Activare card de sănătate".

Utilizatorul va apăsa butonul Inainte. Aplicația va inițializa procesul de activare card.

In cazul in care utilizatorul deține un terminal cu afișaj și tastatură, pe afișajul terminalului va apărea mesajul "PIN transport ?". In cazul în care utilizatorul va utiliza un terminal făra tastatură sau afișaj, mesajul "PIN transport ?", va aparea in interfața aplicației SIUI DIALIZA, iar utilizatorul va folosi tastatura calculatorului pentru introducerea PIN-ului.

Asiguratul introduce corect codul PIN de transport, cod unic : 000(trei de zero), apoi apasă tasta "OK" specifică terminalului. Va apărea mesajul "PIN nou?". Asiguratul va introduce un PIN personalizat format din 4 cifre. Terminalul sau aplicația SIUI-DIALIZA, va afișa mesajul "**Confirmare PIN**", unde pacientul va introduce încă odata același PIN personalizat, pentru confirmare. In aplicație va apărea mesajul "Cardul a fost activat cu succes".

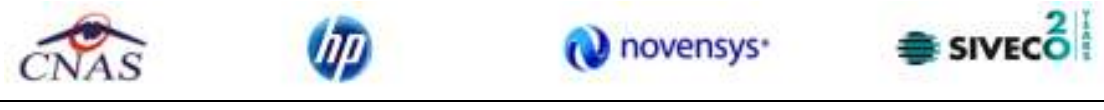

| Actualizeneth      | Catigues condex ( | Cettion or birdle-whole | CEECentUE |                                                                                                    |                       |                        |                       |         |        |  |
|--------------------|-------------------|-------------------------|-----------|----------------------------------------------------------------------------------------------------|-----------------------|------------------------|-----------------------|---------|--------|--|
| March 4            | Name              | Prenume                 | CMP       | 00 1                                                                                                    | les Clais regiais     | Data decenului         | One                   | Jubit   | Advect |  |
| diament .          |                   | 1                       | 1.1       | 1                                                                                                    |                       |                        | 3.000                 | 1       |        |  |
| man ca             |                   |                         |           |                                                                                                    |                       |                        |                       |         |        |  |
| . gwys             |                   |                         |           |                                                                                                    |                       |                        |                       |         |        |  |
| Tarative bell.     |                   |                         |           |                                                                                                    |                       |                        |                       |         |        |  |
| Scholizare Vetili  |                   |                         |           | Actives part de pinits                                                                                                    | ni -                  |                        |                       |         |        |  |
| Equiliberi.        |                   |                         |           | Activare card o                                                                                                    | le sánákale           |                        |                       | -       |        |  |
| Encorport          |                   |                         |           | Activities card shado                                                                                                    | diate .               |                        |                       | CNA     | ŝ      |  |
| inca al art        |                   |                         |           |                                                                                                    |                       |                        |                       |         |        |  |
| Amilia Phi eCent   |                   |                         |           | Perma a policia ca                                                                                                    | out on site dates, sp | beng periodicital huar | -                     |         |        |  |
| Sanat Pills a Card |                   |                         |           | Detail activate                                                                                                    |                       |                        |                       |         |        |  |
| and the second     |                   |                         |           | Cod Cault Asigur                                                                                                    | ## CAD-#              | Tip funies             | 0                     | WO-     |        |  |
|                    |                   |                         |           | Colliman                                                                                                    | PROPAGE               | CUREmpo                |                       | KC258H& | -3     |  |
|                    |                   |                         |           |                                                                                                    | and Ard               |                        | and the second second | e       | -      |  |
|                    |                   |                         |           | Concession in concession in co |                       |                        |                       |         |        |  |
|                    |                   |                         |           |                                                                                                    |                       | - dia                  |                       | Genue   | 9      |  |
|                    |                   |                         |           | 1.5                                                                                                    |                       |                        |                       |         |        |  |
|                    |                   |                         |           |                                                                                                    |                       |                        |                       |         |        |  |
|                    |                   |                         |           |                                                                                                    |                       |                        |                       |         |        |  |

#### Figura 9 Activare Card

Opțiunile din acest meniu sunt:

- Inainte Cardul se va activa, iar aplicația de raportare va întoarce mesajul de confirmare "Cardul a fost activat cu succes"
- *Renunta* Cardul nu se va activa iar aplicația ca intoarce mesajul de notificare "Operația a eșuat. Cardul este inactiv"

#### 7.1.2.5 Identificarea unui pacient folosind citirea eCard

#### Precondiții

- Aplicația SIUI desktop este instalată și utilizatorul autentificat;
- Terminalul de citire eCard este conectat la PC.
- Indicatorul de stare afiseaza UM conectat online;

În urma introducerii cardului in terminal, aplicația va afișa notificarea "Autentificare card pe terminal. Va rugam introduceți PIN-ul in terminal".

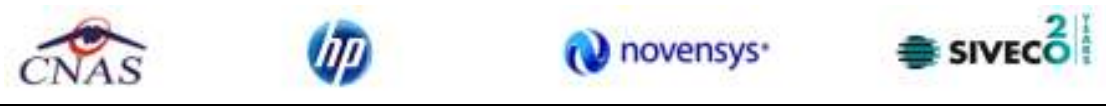

| · IAA GAUDA SET204 | MA - DAVID DOLAS - Present | 4-1-1-1-1-1-1-1-1-1-1-1-1-1-1-1-1-1-1-1 |           |         | -                  | Contraction of the local division of the local division of the loc | Contraction of the local division of the local division of the loc |       | The second second second second second second second second second second second second second second second se | and the second second second second second second second second second second second second second second second | North Pro- |
|--------------------|----------------------------|-----------------------------------------|-----------|---------|--------------------|----------------------------------------------------------------------------------------------------|----------------------------------------------------------------------------------------------------|-------|----------------------------------------------------------------------------------------------------|----------------------------------------------------------------------------------------------------|------------|
| 8 Feet Plapothi    | Adventure Farest           | ni Apar                                 |           |         |                    |                                                                                                    |                                                                                                    |       |                                                                                                    |                                                                                                    | - 4        |
| 표 글 국 석            | 1                          |                                         |           |         |                    |                                                                                                    |                                                                                                    |       |                                                                                                    | Data de operare                                                                                                  | 2555,0214  |
| Actualizencel      | Cattyre meder Catt         | pers at details which                   | CEECentUE |         |                    |                                                                                                    |                                                                                                    |       |                                                                                                    |                                                                                                    |            |
| Muthie.            | Aure                       | Peiname                                 | CNP C     | o Se    | Class regists      | Data decessiul                                                                                                    | Ose                                                                                                    | Traff | Advect                                                                                                    |                                                                                                    |            |
| Attest.            |                            |                                         |           |         |                    |                                                                                                    |                                                                                                    |       |                                                                                                    |                                                                                                    |            |
| Quega              |                            |                                         |           |         |                    |                                                                                                    |                                                                                                    |       |                                                                                                    |                                                                                                    |            |
| Tariton Indi.      |                            |                                         |           |         |                    |                                                                                                    |                                                                                                    |       |                                                                                                    |                                                                                                    |            |
| Volunizare inté    |                            |                                         |           |         |                    |                                                                                                    |                                                                                                    |       |                                                                                                    |                                                                                                    |            |
| Expertised.        |                            |                                         |           |         |                    |                                                                                                    |                                                                                                    |       |                                                                                                    |                                                                                                    |            |
| Entranspoort       |                            |                                         |           | THE COM | LET 2004 21 - 82/2 | armet i                                                                                                    |                                                                                                    |       |                                                                                                    |                                                                                                    |            |
| Single all and 1   |                            |                                         |           | 0       | Adurth are ca      | t 2 a la minut                                                                                                    |                                                                                                    |       |                                                                                                    |                                                                                                    |            |
| Schedul PhieCold   |                            |                                         |           |         | V3 upter retur     | Long Privilla Interna                                                                                                    |                                                                                                    |       |                                                                                                    |                                                                                                    |            |
| Reset PhieCard     |                            |                                         |           |         |                    | 100                                                                                                    | 1000                                                                                                    |       |                                                                                                    |                                                                                                    |            |
|                    |                            |                                         |           |         |                    | L.Ame                                                                                                    | e.1                                                                                                    |       |                                                                                                    |                                                                                                    |            |
|                    |                            |                                         |           |         | _                  |                                                                                                    |                                                                                                    |       |                                                                                                    |                                                                                                    |            |
|                    |                            |                                         |           |         |                    |                                                                                                    |                                                                                                    |       |                                                                                                    |                                                                                                    |            |
|                    |                            |                                         |           |         |                    |                                                                                                    |                                                                                                    |       |                                                                                                    |                                                                                                    |            |
|                    |                            |                                         |           |         |                    |                                                                                                    |                                                                                                    |       |                                                                                                    |                                                                                                    |            |
|                    |                            |                                         |           |         |                    |                                                                                                    |                                                                                                    |       |                                                                                                    |                                                                                                    |            |
|                    |                            |                                         |           |         |                    |                                                                                                    |                                                                                                    |       |                                                                                                    |                                                                                                    |            |
|                    |                            |                                         |           |         |                    |                                                                                                    |                                                                                                    |       |                                                                                                    |                                                                                                    |            |
|                    |                            |                                         |           |         |                    |                                                                                                    |                                                                                                    |       |                                                                                                    |                                                                                                    |            |
|                    |                            |                                         |           |         |                    |                                                                                                    |                                                                                                    |       |                                                                                                    |                                                                                                    |            |
|                    |                            |                                         |           |         |                    |                                                                                                    |                                                                                                    |       |                                                                                                    |                                                                                                    |            |
|                    |                            |                                         |           |         |                    |                                                                                                    |                                                                                                    |       |                                                                                                    |                                                                                                    |            |
|                    |                            |                                         |           |         |                    |                                                                                                    |                                                                                                    |       |                                                                                                    |                                                                                                    |            |

Figura 7.1-10 Autentificare card folosind un terminal cu tastatură

| · IAB CONTRACTOR                                                                                                    | 244 - SHORE DOLLE - M | and I                    |           |    |            |                    | -   | Property and the local division of the local division of the local | Korth Marin                 |
|----------------------------------------------------------------------------------------------------|-----------------------|--------------------------|-----------|----|------------|--------------------|-----|----------------------------------------------------------------------------------------------------|-----------------------------|
| iž říje Hapothi                                                                                                    | Adventure 1           | were Aper                |           |    |            |                    |     |                                                                                                    | - * 1                       |
| 요 글 문 4                                                                                                    | ŝ                     |                          |           |    |            |                    |     |                                                                                                    | Data de operane 2555,0014 m |
| Actualization                                                                                                    | Catigure condex       | Cettion and address to a | CEECentSE |    |            |                    |     |                                                                                                    |                             |
| Mothie.                                                                                                    | have                  | Pierune                  | CMP       | 00 | Sea Data r | plais Data Boasula | Oss | <br>Advid                                                                                                    |                             |
| Amenda.                                                                                                    |                       |                          |           |    |            |                    |     |                                                                                                    |                             |
| Quega                                                                                                    |                       |                          |           |    |            |                    |     |                                                                                                    |                             |
| Fighten belk.                                                                                                    |                       |                          |           |    |            |                    |     |                                                                                                    |                             |
| Visualizarie Vetili                                                                                                    |                       |                          |           |    |            |                    |     |                                                                                                    |                             |
| Equition.                                                                                                    |                       |                          |           |    |            |                    |     |                                                                                                    |                             |
| Emanpoint.                                                                                                    |                       |                          |           |    |            |                    |     |                                                                                                    |                             |
| Single all and 1                                                                                                    |                       |                          |           |    | midai      | -                  | -   |                                                                                                    |                             |
| Schedul PhieCold                                                                                                    |                       |                          |           |    | Planto     | an 188             | t l |                                                                                                    |                             |
| Reset/WeCard                                                                                                    |                       |                          |           |    | CNO-DR     | Conservation and   |     |                                                                                                    |                             |
| Contraction (Section Contraction of Contraction Contraction Contra |                       |                          |           |    |            | Ceptil - Resurga   | 8 L |                                                                                                    |                             |
|                                                                                                    |                       |                          |           |    |            |                    |     |                                                                                                    |                             |
|                                                                                                    |                       |                          |           |    |            |                    |     |                                                                                                    |                             |
|                                                                                                    |                       |                          |           |    |            |                    |     |                                                                                                    |                             |
|                                                                                                    |                       |                          |           |    |            |                    |     |                                                                                                    |                             |
|                                                                                                    |                       |                          |           |    |            |                    |     |                                                                                                    |                             |
|                                                                                                    |                       |                          |           |    |            |                    |     |                                                                                                    |                             |
|                                                                                                    |                       |                          |           |    |            |                    |     |                                                                                                    |                             |
|                                                                                                    |                       |                          |           |    |            |                    |     |                                                                                                    |                             |
|                                                                                                    |                       |                          |           |    |            |                    |     |                                                                                                    |                             |
|                                                                                                    |                       |                          |           |    |            |                    |     |                                                                                                    |                             |
|                                                                                                    |                       |                          |           |    |            |                    |     |                                                                                                    |                             |
|                                                                                                    |                       |                          |           |    |            |                    |     |                                                                                                    |                             |

Figura 7.1-11 Autentificare card folosind un terminal fară tastatură

Se apasă butonul "Acceptă", iar terminalul sau aplicația (in functie de tipul de terminal folosit), va afișează mesajul "PIN-ul dvs.?"

Asiguratul va introduce corect codul PIN de acces al cardului, apoi apasă tasta "OK" specifică terminalului sau butonul "Accepta" din aplicația SIUI-DIALIZA.

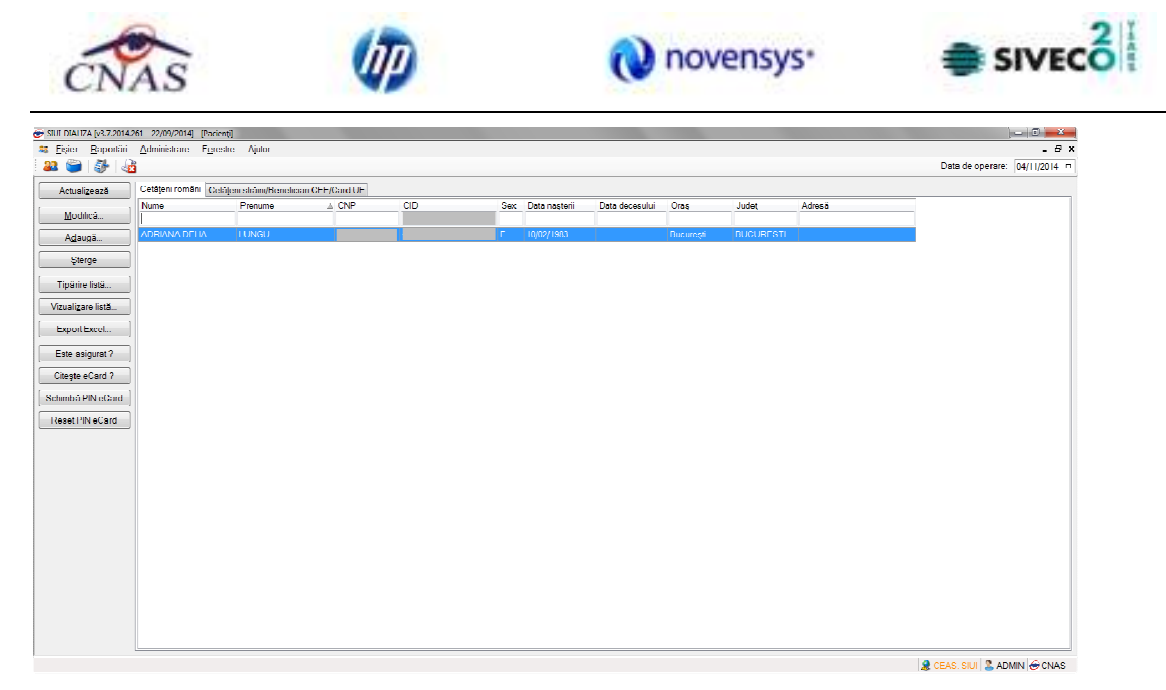

Figura 7.1-12 Identificarea unui pacient folosid citirea eCard

#### 7.1.2.6 Citirea datelor de pe eCard

Utilizatorul introduce cardul electronic în terminal. Asiguratul introduce codul pin de acces al cardului. După identificarea pacientului folosind eCard-ul, utilizatorul selectează prin dublu-click pacientul pentru vizualizarea detaliilor acestuia.

| Modificare pacient |                    |                      |                    |            | - 1   |
|--------------------|--------------------|----------------------|--------------------|------------|-------|
| Date personale     |                    |                      |                    |            |       |
| CNP *              | 253103221554377 CD | 40825031495333727582 | Sex*               | FEMININ    | *     |
| Nume *             | ALEXANDRA          |                      | Dota nașteri *     | 22/03/1953 |       |
| Prenume *          | GAB                |                      | Data decesului     |            |       |
| Casa de asigurāri* | 168170760          |                      | Dotā ieģire sistem |            |       |
| Județinaștere      |                    |                      | Act de identitate  |            | -     |
| Loc naștere        |                    |                      | Grupa sanguinā     | 💌 BH       | *     |
| Adresă.            |                    |                      |                    |            |       |
| Judej *            | BIHOR.             |                      |                    |            |       |
| Localitate *       | ORADEA             |                      |                    |            |       |
| Strada.            |                    |                      |                    | Stā        | zi    |
| Numär              |                    |                      | Scara              |            |       |
| Bloc               |                    |                      | Etaj               |            |       |
| Apartament         |                    |                      | Cod poștel         |            |       |
| NAS-SIUL®          |                    |                      |                    |            |       |
| Citeste eCard ?    |                    |                      | Aco                | eptă Ren   | unță. |

Figura 7.1-13 Vizualizarea detaliilor unui pacient

Prin apăsărea butonului "Citește eCard ?" se afișează fereastra "Detalii card asigurat".

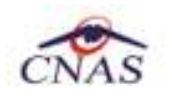

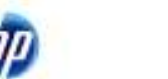

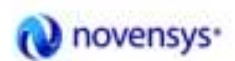

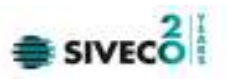

|                         |         | fk/eð ceri              | # 011 0000000-400                                                                                                    |   |
|-------------------------|---------|-------------------------|----------------------------------------------------------------------------------------------------|---|
| No. of Concession, Name |         | Centrol                 | CHICRISTIANIA                                                                                                    |   |
| Second Second           |         | Terry I                 |                                                                                                    |   |
|                         | 1000101 | 21.571/1211             | 122 TIM - 112                                                                                                    |   |
|                         |         | Critic Indexe           | RT                                                                                                    |   |
|                         |         | 74.0                    |                                                                                                    |   |
| 50                      |         | all and a second second | Cas Detainer                                                                                                    |   |
| 1000                    |         | COLORIDA.               | 10 Detrained, a do attood al atto externe re-                                                                                                    |   |
|                         |         |                         | 303 Adv Lilk and a way date children and his task                                                                                                    |   |
|                         |         |                         | 284 THORSE ON BUT BUILDEN & CONDUCTIONARY                                                                                                    |   |
|                         |         |                         |                                                                                                    |   |
| -                       |         | 1W.4                    |                                                                                                    |   |
| 100                     |         | Cessores                | Ced Cwizzelle                                                                                                    | + |
| and a second second     |         |                         | The second second secon |   |
|                         |         |                         | 100 Demonia lass provincias (emperide specie)                                                                                                    |   |
| 1                       |         |                         | 311 Decision deviaus in capitral, namedas des calcul si                                                                                                    |   |
|                         |         |                         |                                                                                                    |   |
| Same a                  |         | 10F1                    | Deviation of a second of deviation development                                                                                                    |   |
|                         |         |                         |                                                                                                    |   |

Figura 7.1-14 Detalii card asigurat

Dacă utilizatorul a selectat alt pacient decât cel înregistrat pe eCard, la apăsărea butonului "Citește eCard ?" aplicația returnează mesăj de avertizare:

| Nodificare pacient  |                                                        |                         | ×                        |
|---------------------|--------------------------------------------------------|-------------------------|--------------------------|
| Date personale      |                                                        |                         |                          |
| ONP*                | 1801010330216 CID 40170190869310407038                 | Sex *                   | MASCULIN 💌               |
| Nume *              | w                                                      | Data nașterii *         | 10,110,11980             |
| Prenume *           | W                                                      | Data decesului          |                          |
| Casa de asigurãri * | 168170760                                              | Datō ieşire sistem      |                          |
| Judej naștere       |                                                        | Act de identitate       |                          |
|                     |                                                        |                         |                          |
| Pacientul           | curent (40170190869310407038) nu este același cu cel d | le pe card (401 0280844 | 80473917287).<br>Acceptă |
| Stada               |                                                        |                         | Strāzi.                  |
| Numär               |                                                        | Scara                   |                          |
| Bloc                |                                                        | Etaj                    |                          |
| Aparlament          |                                                        | Cod poştal              |                          |
|                     |                                                        |                         |                          |

Figura 7.1-15 Mesaj avertizare eCard diferit

Dacă terminalul de citire nu funcționează sau nu este conectat la PC, aplicația returnează mesajul:

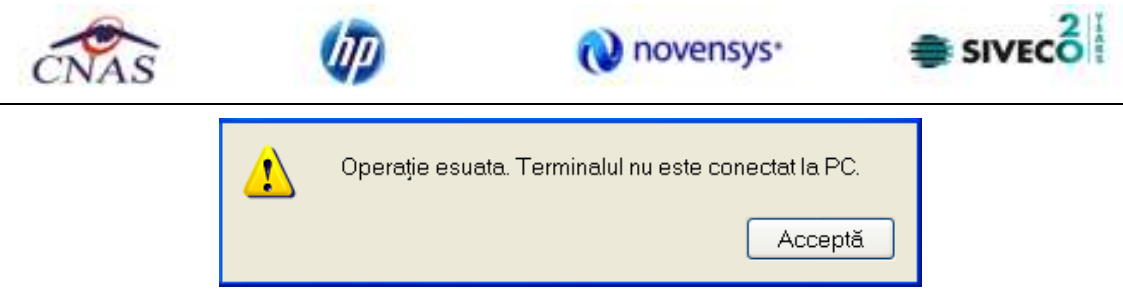

Figura 7.1-16 Terminal neconectat/nefuncțional

#### 7.1.2.7 Schimbare PIN eCard

PIN-ul unui card se va schimba obligatoriu in cazul in care acesta a suferit o operație de deblocare card inainte. In cazul in care cardul a fost deblocat, acesta va avea PIN-ul, patru de zero (0000).

PIN-ul unui card poate fi schimbat și la solicitarea titularului.

Pentru inițializarea procesului de schimbare PIN, utilizatorul va apăsa butonul "Schimbare PIN", aflat in fereastra "Pacienti".

|                 | Cathlane rentriders (g | Cettion of the Constant | Butter CEEC and LE |                                         |                     |                                          |               |          |         |          |  |
|-----------------|------------------------|-------------------------|--------------------|-----------------------------------------|---------------------|------------------------------------------|---------------|----------|---------|----------|--|
| 10-00-0         | have                   | Prenume                 | CM <sup>®</sup>    | 00                                      | lies.               | Clata regiais                            | Date Dicensis | One -    | Jude    | Advect   |  |
| Verne.          | -                      | 1                       | 1.1                |                                         |                     | 1.1.1.1.1.1.1.1.1.1.1.1.1.1.1.1.1.1.1.1. |               | 3/11/1   | 1       | a hara a |  |
| Allarda.        |                        |                         |                    |                                         |                     |                                          |               |          |         |          |  |
| - geoge         |                        |                         |                    |                                         |                     |                                          |               |          |         |          |  |
| ig hire belk    |                        |                         |                    |                                         | 0.511               | _                                        |               |          |         |          |  |
| Laizes 946      |                        |                         |                    | Authorit untershare P                   | NaCard              |                                          |               |          | 10.46.0 |          |  |
| epontices.      |                        |                         |                    | Echantine Pilling                       | mbare PIN of<br>ant | Lard                                     |               | 6        | 2       |          |  |
| th assignment.  |                        |                         |                    | 1.0000000000000000000000000000000000000 |                     |                                          |               | G        | NAS     |          |  |
| ten el tert     |                        |                         |                    |                                         |                     |                                          |               |          | w       |          |  |
| mba PhieCed     |                        |                         |                    |                                         |                     | (The                                     | *             | -        |         |          |  |
| enet Pitre Card |                        |                         |                    |                                         |                     |                                          | Acception     | flameta. | Г       |          |  |
|                 |                        |                         |                    | (1996) (200) #<br>                      |                     |                                          | Alayar (1.)   | human k  | Reveal  |          |  |
|                 |                        |                         |                    |                                         |                     |                                          |               |          |         |          |  |

Figura 7.1-17 Operatie de Schimbare PIN

In funcție de terminalul folosit, utilizatorul va continua procesul de schimbare PIN.

Aplicația/terminalul va afișa mesajul "PIN actual". Utilizatorul va introduce PIN-ul curent (patru de zero in cazul in care s-a efectuat operația de deblocare inainte, sau PIN-ul ales de titularul cardului, in cazul in care acesta dorește schimbarea PIN-ului). Aplicația/terminalul va afișa mesajul "PIN nou", unde utilizatorul va introduce un nou PIN, urmat de confirmarea acestuia.

In urma inițializări, aplicația va returna notificarea "PIN-ul eCard a fost schimbat cu succes".

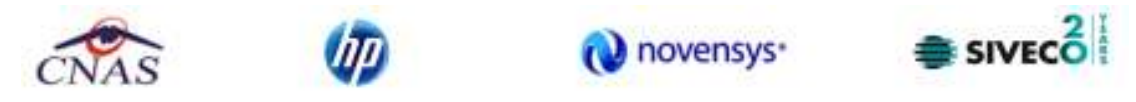

| Asistent schim        | ibare PIN eCard                        |
|-----------------------|----------------------------------------|
| Asistent<br>Schimbare | schimbare PIN eCard                    |
|                       | PIN-ul eCard a fost schimbat cu succes |
| CNAS-SIUI ⊗           | <înapoi   Înainte > <b>Închude</b>     |

Figura 7.1-18 Operatie de schimbare PIN finalizata

#### 7.1.2.8 Resetare PIN eCard

Utilizatorul va introduce PIN-ul aferent cardului. In cazul in care PIN-ul este greșit, aplicația va returna un mesaj de atenționare, cum că respectivul PIN, nu este corect.

| Â | S-a introdus PIN greşit. Ma | i aveți 4 încercări. |
|---|-----------------------------|----------------------|
|   |                             | Acceptă              |

Figura 7.1-19 PIN greşit

Utilizatorul are dreptul la 5 incercări. In cazul in care PIN-ul va fi greșit de fiecare dată, cardul va intra in starea "Card Blocat"

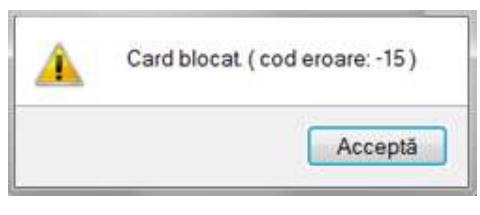

Figura 7.1-20 Card Blocat

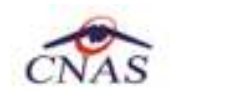

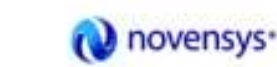

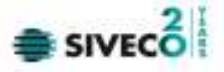

Utilizatorul va transmite numarul cardului și CID-ul persoanei la Centrul de apel pentru efectuarea operațiilor de deblocare. Cardul va fi deblocat de către personalul Centrului de apel doar cu modul "Resetare PIN". După confirmarea deblocării cardului, utilizatorul va continuă fluxul de deblocare din aplicația SIUI-DIALIZA.

În urma introducerii cardului in terminal, aplicația de raportare va afișa notificarea "Autentificare card pe terminal. Va rugam introduceți PIN-ul in terminal". Utilizatorul va introduce PIN-ul la terminal. În cazul in care folosește un terminal cu tastatură, aplicația ii va returna mesajul de eroare "**Card Blocat**" sau, dacă folosește un terminal făra tastatură, va apăsa butonul "**Renunță**", caz in care aplicația va returna mesajul "Operație de autentificare abandonată"

Pentru continuarea fluxului de deblocare al cardului, utilizatorul va apăsa butonul **"Reseteaza PIN…**", aflat in fereastra "Pacienti". Aplicația va intoarce un mesaj de notificare prin care utilizatorul este informat că operația de deblocare card se poate efectua cu succes doar după informarea centrului de apel despre cardul blocat.

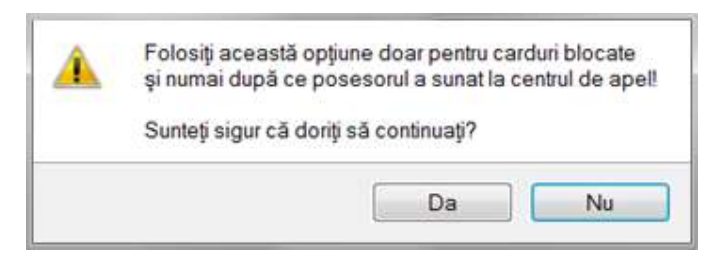

Figura 7.1-21 Notificare Deblocare Card

Dacă Utilizatorul va apăsa butonul "DA", aplicația de raportare va inițializa operația de deblocare Card cu Resetare PIN.

| <ul> <li>IAA GAUDA A ET 2014</li> </ul> | AN - 14/06/0014( - 1 | Parenti I               |                  |                     |              | -               | and the second second | A COLUMN       |             | -       | Korti Ma                      |
|-----------------------------------------|----------------------|-------------------------|------------------|---------------------|--------------|-----------------|-----------------------|----------------|-------------|---------|-------------------------------|
| 2 Feet Flapothi                         | Abrentes 1           | Faresta Aptor           |                  |                     |              |                 |                       |                |             |         | - *                           |
| at 25 47 4                              |                      | Accession of the second | 1000000000000000 | 1.0                 |              |                 |                       |                |             |         | Care os citerans - Sprat201/s |
| Actualizeneith                          | Cattigues condes     | Cetters at bridle-who   | el CEE/Card UE   | 00                  |              | Plant antibilit | Date Burner der       | Own            | 1.44        | A freed |                               |
| Meetice.                                | 1                    | 1 martine               | i.               | 00                  | - 1          | - ran repair    | Care and and a        |                | -           |         |                               |
| Araqt                                   |                      |                         |                  |                     |              |                 |                       |                |             |         |                               |
| Quega                                   |                      |                         |                  |                     |              |                 |                       |                |             |         |                               |
| Typics hell.                            |                      |                         |                  |                     |              |                 |                       |                |             |         |                               |
| Valuelane Vete                          |                      |                         |                  | Autors whether 171  | ef and       |                 |                       |                | 1 = 7       |         |                               |
| Eportbool.                              |                      |                         |                  | Asistent schim      | bare PIN eC  | and             |                       | . 5            |             |         |                               |
| Emanant 1                               |                      |                         |                  | reserve Pite a Card |              |                 |                       | C              | NAS         |         |                               |
| Contra al la d                          |                      |                         |                  |                     |              |                 |                       |                |             |         |                               |
| Schultz Phielant                        |                      |                         |                  | 100 - 100 million   |              | 171             | d da intent?          | -              |             |         |                               |
| Report Office Card                      |                      |                         |                  | Progree 12% Initial | ane receipen | PRI P           | fruide weet? 1        | 1              |             |         |                               |
|                                         |                      |                         |                  |                     |              | -               | Accept                | General        |             |         |                               |
|                                         |                      |                         |                  |                     |              |                 | here and a            | and the second | J           |         |                               |
|                                         |                      |                         |                  |                     |              |                 |                       |                |             |         |                               |
|                                         |                      |                         |                  |                     |              |                 |                       |                |             |         |                               |
|                                         |                      |                         |                  | 1000.000            |              |                 | diam. I he            | -              | Parameter 1 |         |                               |
|                                         |                      |                         |                  |                     |              |                 |                       |                |             |         |                               |
|                                         |                      |                         |                  |                     |              |                 |                       |                |             |         |                               |
|                                         |                      |                         |                  |                     |              |                 |                       |                |             |         |                               |
|                                         |                      |                         |                  |                     |              |                 |                       |                |             |         |                               |
|                                         |                      |                         |                  |                     |              |                 |                       |                |             |         |                               |
|                                         |                      |                         |                  |                     |              |                 |                       |                |             |         |                               |
|                                         |                      |                         |                  |                     |              |                 |                       |                |             |         |                               |

Figura 7.1-22 Resetare PIN eCard

Utilizatorul va introduce PIN-ul de reset. PIN-ul de reset este general pentru toate cardurile și este format din patru de zero (0000). Până la schimbarea PIN-ului, utilizatorul se va autentifica in aplicația de raportare folosind PIN-ul de reset (0000).

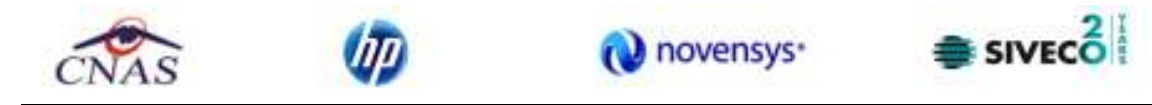

În urma inițializări, aplicația va returna notificarea "PIN-ul eCard a fost resetat cu succes".

| Asistent schin                | nbare PIN eCard                        |          |           | ×       |
|-------------------------------|----------------------------------------|----------|-----------|---------|
| <b>Asistent</b><br>Resetare P | <b>schimbare PIN eCard</b><br>IN eCard |          |           | CNAS    |
|                               | PIN-ul eCard a fost resetat cu succes  |          |           |         |
| UNAJUEAJ (                    |                                        | < înapoi | Înainte > | Închide |

Figura 7.1-23 Operație de resetare PIN finalizată

#### 7.1.2.9 Modificare

#### 7.1.2.9.1 Precondiții

Aplicația SIUI desktop este instalată și utilizatorul autentificat. Există cel puțin un pacient introdus în • baza de date.

#### 7.1.2.9.2 Postcondiții

Datele despre pacient sunt actualizate în baza de date. ٠

#### 7.1.2.9.3 Când trebuie efectuată operația

Când operatorul dorește modificarea datelor personale ale unui pacient. ٠

#### 7.1.2.9.4 Cum se efectuează operația

#### Varianta 1:

Utilizatorul efectuează click pe meniul Fișier - Pacienți din bara de meniu a aplicației.

Varianta 2:

Utilizatorul efectuează click pe butonul 🏜 din bara cu butoane a aplicației.

SIUI afişează ecranul Pacienți:

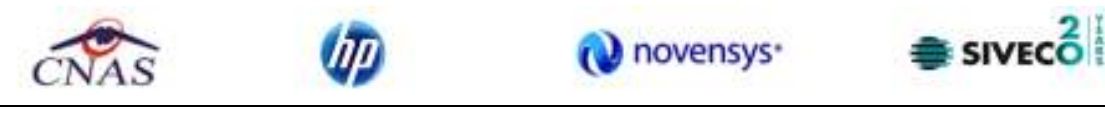

| S 4             |                 |                             |               | Data d               | e ope | rare: 29/08/201 |
|-----------------|-----------------|-----------------------------|---------------|----------------------|-------|-----------------|
| Actualizează    | Cetățeni români | Cetățeni străini/Beneficiar | CEE/Card UE   |                      |       |                 |
|                 | Nume            | Prenume                     | CNP           | CID                  | Sex   | Data nașterii   |
| Modifică        |                 |                             |               |                      |       |                 |
| Adamaš          | DAN             | POPESCU                     | 2761220420253 | 40172231608106390828 | F     | 20/12/1976      |
| Auduga          | DIONISIE        | XENIA                       | 2930126133914 | 40157076080046546904 | F     | 26/01/1993      |
| Şterge          | IONESCU         | IONELA                      | 2111111111111 | 40139924165890165467 | F     | 11/11/1911      |
|                 | MOGA            | LUCIAN                      | 1761013441544 | 40120304163574432911 | М     | 13/10/1976      |
| Tipărire        | TITOF           | LEON                        | 2551125126209 | 40288360718815106106 | F     | 25/11/1955      |
| Vizualizare     |                 |                             |               |                      |       |                 |
| Export Excel    |                 |                             |               |                      |       |                 |
| Este asigurat?  |                 |                             |               |                      |       |                 |
| Citește eCard ? |                 |                             |               |                      |       |                 |
|                 | 10              |                             |               | 1                    |       |                 |

<mark>Utilizatorul</mark> selectează un pacient din listă și efectuează click pe butonul **Modifică** din partea stângă a ecranului. <mark>SIUI</mark> afișează ecranul de detaliu **Modificare pacient**:

| Modificare pacient          |                   |                      |                            |                      |
|-----------------------------|-------------------|----------------------|----------------------------|----------------------|
| - Nate nersonale            |                   |                      |                            |                      |
| <u>C</u> NP *               | 1801010330216 CID | 40170190869310407038 | Se <u>x</u> *              | MASCULIN             |
| <u>N</u> ume *              | POPESCU           |                      | <u>D</u> ata nașterii *    | 10/10/1980           |
| <u>P</u> renume *           | MIHAI             |                      | <u>D</u> ata decesului     |                      |
| Ca <u>s</u> a de asigurări* | CAS BIHOR         |                      | <u>D</u> ată ieșire sistem |                      |
| <u>J</u> udeţ naștere       |                   |                      | Act de <u>i</u> dentitate  |                      |
| Loc. naștere                |                   |                      | <u>G</u> rupa sanguină     | A 🕶 R <u>H</u> + 🕶   |
| Adresă                      |                   |                      |                            |                      |
| <u>J</u> udeţ *             | CLUJ              |                      |                            |                      |
| Localitate *                | CLUJ-NAPOCA       |                      |                            |                      |
| <u>S</u> trada              |                   |                      |                            | Stră <u>z</u> i      |
| Nu <u>m</u> ăr              |                   |                      | <u>S</u> cara              |                      |
| Bloc                        |                   |                      | <u>E</u> taj               |                      |
| Apartament                  |                   |                      | C <u>o</u> d poştal        |                      |
| CNAS-SIUI @                 |                   |                      |                            |                      |
| Citeşte eCard ?             |                   |                      |                            | eptă <u>R</u> enunță |

Figura 7-24 : Modificare Pacienți

Utilizatorul modifică datele personale ale pacientului, apoi acționează comanda/butonul Acceptă.

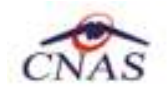

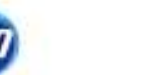

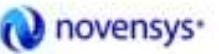

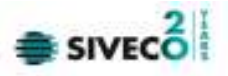

SIUI actualizează înregistrarea în baza de date.

#### 7.1.2.10 Ştergere

#### Precondiții

• Aplicația SIUI desktop este instalată și utilizatorul autentificat. Există cel puțin un pacient introdus în baza de date.

#### Postcondiții

• Pacientul este şters din baza de date.

#### Când trebuie efectuată operația

• Când operatorul dorește ștergerea unui pacient din baza de date.

#### Cum se efectuează operația

#### Varianta 1:

Utilizatorul efectuează click pe meniul **Fișier - Pacienți** din bara de meniu a aplicației.

#### Varianta 2:

Utilizatorul efectuează click pe butonul 🔐 din bara cu butoane a aplicației.

#### SIUI afişează ecranul Pacienți:

| Fişier Raportări | Administrare Fei | restre Ajutor              |               |                      |        | - 8              |
|------------------|------------------|----------------------------|---------------|----------------------|--------|------------------|
| 3 😂 🍓            |                  |                            |               | Data d               | e oper | rare: 29/08/2012 |
| Actualizează     | Cetățeni români  | etățeni străini/Beneficiar | CEE/Card UE   |                      |        |                  |
|                  | Nume             | Prenume                    | CNP           | CID                  | Sex    | Data nașterii    |
| Modifică         |                  |                            |               |                      |        |                  |
| Adaucă           | DAN              | POPESCU                    | 2761220420253 | 40172231608106390828 | F      | 20/12/1976       |
| Auguyo.          | DIONISIE         | XENIA                      | 2930126133914 | 40157076080046546904 | F      | 26/01/1993       |
| Şterge           | IONESCU          | IONELA                     | 2111111111111 | 40139924165890165467 | F      | 11/11/1911       |
|                  | MOGA             | LUCIAN                     | 1761013441544 | 40120304163574432911 | М      | 13/10/1976       |
| Tipărire         | TITOF            | LEON                       | 2551125126209 | 40288360718815106106 | F      | 25/11/1955       |
| Vizualizare      | ]                |                            |               |                      |        |                  |
| Export Excel     | ן                |                            |               |                      |        |                  |
| Este asigurat?   | ]                |                            |               |                      |        |                  |
| Citește eCard ?  |                  |                            |               |                      |        |                  |
|                  | 4                |                            |               | 1                    |        | 6                |

<mark>Utilizatorul</mark> selectează un pacient din listă și efectuează click pe butonul **Șterge** din partea stângă a ecranului. <mark>SIUI</mark> solicită reconfirmarea ștergerii Pacientului selectat.

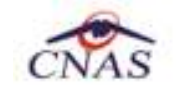

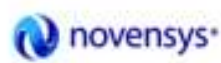

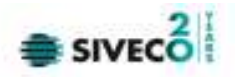

## SIUI-DIALIZA [v3.5.2012.159 - 14/09/2012] Sunteți sigur că doriți să ștergeți pacientul selectat? Da Nu

#### Figura 7-25 : Ştergere Pacient

#### 7.1.2.11 Actualizare

Actuali<u>z</u>ează aplicația actualizează informația din fereastra curentă. La apăsarea butonului

#### 7.1.2.12 Export Excel

#### Precondiții

٠ Aplicația SIUI desktop și aplicația Microsoft Excel sunt instalate și utilizatorul este autentificat. Există cel puțin un pacient introdus în baza de date.

#### Când trebuie efectuată operația

٠ Când operatorul dorește exportul listei de pacienți în format Excel.

#### Cum se efectuează operația

#### Varianta 1:

Utilizatorul efectuează click pe meniul Fișier - Pacienți din bara de meniu a aplicației.

#### Varianta 2:

Utilizatorul efectuează click pe butonul 🍑 din bara cu butoane a aplicației.

SIUI afişează ecranul Pacienți:

| CNAS | (IP) | 🔃 novensys• |  |
|------|------|-------------|--|
|      |      |             |  |

|                 |                 | antenn verkente             |               | Data d               |       | 00.00.001       |
|-----------------|-----------------|-----------------------------|---------------|----------------------|-------|-----------------|
|                 |                 |                             |               | Uala u               | e ope | rare. 23/00/201 |
| Actualizează    | Cetățeni români | Cetățeni străini/Beneficiar | CEE/Card UE   |                      |       |                 |
|                 | Nume            | Prenume                     | CNP           | CID                  | Sex   | Data nașterii   |
| Modifică        |                 |                             | Const.        |                      |       |                 |
| Adaucă          | DAN             | POPESCU                     | 2761220420253 | 40172231608106390828 | F     | 20/12/1976      |
| Auduga          | DIONISIE        | XENIA                       | 2930126133914 | 40157076080046546904 | F     | 26/01/1993      |
| Şterge          | IONESCU         | IONELA                      | 2111111111111 | 40139924165890165467 | F     | 11/11/1911      |
|                 | MOGA            | LUCIAN                      | 1761013441544 | 40120304163574432911 | М     | 13/10/1976      |
| Tipărire        | TITOF           | LEON                        | 2551125126209 | 40288360718815106106 | F     | 25/11/1955      |
| Vizualizare     |                 |                             |               |                      |       |                 |
| Export Excel    | ]               |                             |               |                      |       |                 |
| Este asigurat?  |                 |                             |               |                      |       |                 |
| Citește eCard ? |                 |                             |               |                      |       |                 |
|                 | 1               |                             |               | 1                    |       |                 |

Utilizatorul efectuează click pe butonul **Export Excel** din partea stângă a ecranului.

SIUI deschide un document Excel cu lista de Pacienți din baza de date.

| (                                         |                                                                   | ) - (= - )                                                              | Ŧ                                                                                                    |                                                                                                    |                                      | Pa                                                                                                    | cienti_15.09.2012_    | 0225.xls - Mici                                                                                | rosoft Ex                                                   | cel                         |
|-------------------------------------------|-------------------------------------------------------------------|-------------------------------------------------------------------------|----------------------------------------------------------------------------------------------------|----------------------------------------------------------------------------------------------------|--------------------------------------|----------------------------------------------------------------------------------------------------|-----------------------|------------------------------------------------------------------------------------------------|-------------------------------------------------------------|-----------------------------|
| C                                         | Home                                                              | e Insert                                                                | Page Layout                                                                                                    | Formulas Data F                                                                                                    | Review                               | View A                                                                                                    | dd-Ins                |                                                                                                |                                                             |                             |
| Pa                                        | Cu<br>Gaiste                                                      | it<br>ppy<br>irmat Painter                                              | Calibri                                                                                                    | $\begin{bmatrix} 12 & \cdot &   \mathbf{A}^* & \mathbf{A}^* \\ \hline & \cdot & \mathbf{A}^* & \mathbf{A}^* \end{bmatrix} \begin{bmatrix} \blacksquare & \blacksquare \\ \blacksquare & \bullet & \mathbf{A}^* & \bullet \\ \blacksquare & \blacksquare & \blacksquare \end{bmatrix}$ |                                      | ≫~                                                                                                    | ap Text T             | ext<br>3 - % • [5                                                                              | •<br>00 ÷.00 (<br>F                                         | Conditional<br>formatting * |
| L                                         | Cipboa                                                            | rd 18                                                                   | For                                                                                                    | 1                                                                                                    |                                      | Alignment                                                                                                    | 18. J                 | Number                                                                                         |                                                             |                             |
|                                           | AI                                                                | 1                                                                       | Jx Jx                                                                                                    | Lista pacienților unitații                                                                                                    | meai                                 | cale DIA                                                                                                    |                       |                                                                                                | 10.00                                                       |                             |
|                                           | A                                                                 | В                                                                       | С                                                                                                    | D                                                                                                    | E                                    | F                                                                                                    | G                     | Н                                                                                              | T                                                           | J                           |
|                                           |                                                                   |                                                                         |                                                                                                    |                                                                                                    |                                      |                                                                                                    |                       |                                                                                                |                                                             |                             |
| 1                                         |                                                                   |                                                                         |                                                                                                    | Lista pacienților                                                                                                    | unit                                 | ății medicale                                                                                                    | DIA                   |                                                                                                |                                                             |                             |
| 1                                         | Nume                                                              | Prenume                                                                 | CNP                                                                                                    | Lista pacienților<br><i>CID</i>                                                                                                    | unit<br>Sex                          | ății medicale<br>Data nașterii                                                                                                    | DIA<br>Data decesului | Oraş                                                                                           | Județ                                                       | Adresă                      |
| 1 2 3                                     | Nume<br>DAN                                                       | Prenume<br>POPESCU                                                      | CNP<br>2761220420253                                                                                                    | Lista pacienților<br><i>CID</i><br>40172231608106390828                                                                                                    | unit<br>Sex<br>F                     | ății medicale<br>Data nașterii<br>20/12/1976                                                                                                   | DIA<br>Data decesului | Oraş<br>Cluj-Napoca                                                                            | Județ<br>CLUJ                                               | Adresă                      |
| 1<br>2<br>3<br>4                          | Nume<br>DAN<br>DIONISIE                                           | Prenume<br>POPESCU<br>XENIA                                             | CNP<br>2761220420253<br>2930126133914                                                                                    | Lista pacienților<br><i>CID</i><br>40172231608106390828<br>40157076080046546904                                                                                                    | unit<br>Sex<br>F                     | <b>ății medicale</b><br>Data nașterii<br>20/12/1976<br>26/01/1993                                                                              | DIA<br>Data decesului | Oraş<br>Cluj-Napoca<br>Brăila                                                                  | Județ<br>CLUJ<br>BRAILA                                     | Adresă                      |
| 1<br>2<br>3<br>4<br>5                     | Nume<br>DAN<br>DIONISIE<br>FF                                     | Prenume<br>POPESCU<br>XENIA<br>FF                                       | CNP<br>2761220420253<br>2930126133914<br>1860927330254                                                                   | Lista pacienților<br><i>CID</i><br>40172231608106390828<br>40157076080046546904<br>40139907937680327617                                                                                                    | unit<br>Sex<br>F<br>F<br>M           | <b>ății medicale</b><br><b>Data nașterii</b><br>20/12/1976<br>26/01/1993<br>27/09/1986                                                         | DIA<br>Data decesului | Oraș<br>Cluj-Napoca<br>Brăila<br>Cluj-Napoca                                                   | Județ<br>CLUJ<br>BRAILA<br>CLUJ                             | Adresă                      |
| 1<br>2<br>3<br>4<br>5<br>6                | Nume<br>DAN<br>DIONISIE<br>FF<br>IONESCU                          | Prenume<br>POPESCU<br>XENIA<br>FF<br>IONELA                             | CNP<br>2761220420253<br>2930126133914<br>1860927330254<br>211111111111                                                   | Lista pacienților<br>CID<br>40172231608106390828<br>40157076080046546904<br>40139907937680327617<br>40139924165890165467                                                                                                    | <mark>Sex</mark><br>F<br>F<br>M<br>F | <b>ății medicale</b><br><b>Data nașterii</b><br>20/12/1976<br>26/01/1993<br>27/09/1986<br>11/11/1911                                           | DIA<br>Data decesului | Oraş<br>Cluj-Napoca<br>Brăila<br>Cluj-Napoca<br>Cluj-Napoca                                    | Județ<br>CLUJ<br>BRAILA<br>CLUJ<br>CLUJ                     | a<br>Adresă                 |
| 1<br>2<br>3<br>4<br>5<br>6<br>7           | Nume<br>DAN<br>DIONISIE<br>FF<br>IONESCU<br>MOGA                  | Prenume<br>POPESCU<br>XENIA<br>FF<br>IONELA<br>LUCIAN                   | CNP<br>2761220420253<br>2930126133914<br>1860927330254<br>211111111111<br>1761013441544                                  | Lista pacienților<br>CID<br>40172231608106390828<br>40157076080046546904<br>40139907937680327617<br>40139924165890165467<br>40120304163574432911                                                                                                    | F<br>F<br>M<br>F<br>M<br>F<br>M      | <b>atii medicale</b><br><b>Data nașterii</b><br>20/12/1976<br>26/01/1993<br>27/09/1986<br>11/11/1911<br>13/10/1976                             | DIA<br>Data decesului | Oraş<br>Cluj-Napoca<br>Brăila<br>Cluj-Napoca<br>Cluj-Napoca<br>Brăila                          | Județ<br>CLUJ<br>BRAILA<br>CLUJ<br>CLUJ<br>BRAILA           | Adresă                      |
| 1<br>2<br>3<br>4<br>5<br>6<br>7<br>8      | Nume<br>DAN<br>DIONISIE<br>FF<br>IONESCU<br>MOGA<br>MOGA          | Prenume<br>POPESCU<br>XENIA<br>FF<br>IONELA<br>LUCIAN<br>LUCIAN         | CNP<br>2761220420253<br>2930126133914<br>1860927330254<br>211111111111<br>1761013441544<br>1801010330232                 | Lista pacienților<br>CID<br>40172231608106390828<br>40157076080046546904<br>40139907937680327617<br>40139924165890165467<br>40120304163574432911<br>40167859295506981854                                                                                                    | F<br>F<br>M<br>F<br>M<br>M<br>M      | <b>atii medicale</b><br><b>Data nașterii</b><br>20/12/1976<br>26/01/1993<br>27/09/1986<br>11/11/1911<br>13/10/1976<br>10/10/1980               | DIA<br>Data decesului | Oraş<br>Cluj-Napoca<br>Brăila<br>Cluj-Napoca<br>Cluj-Napoca<br>Brăila<br>Cluj-Napoca           | Județ<br>CLUJ<br>BRAILA<br>CLUJ<br>CLUJ<br>BRAILA<br>CLUJ   | Adresă                      |
| 1<br>2<br>3<br>4<br>5<br>6<br>7<br>8<br>9 | Nume<br>DAN<br>DIONISIE<br>FF<br>IONESCU<br>MOGA<br>MOGA<br>TITOF | Prenume<br>POPESCU<br>XENIA<br>FF<br>IONELA<br>LUCIAN<br>LUCIAN<br>LEON | CNP<br>2761220420253<br>2930126133914<br>1860927330254<br>21111111111<br>1761013441544<br>1801010330232<br>2551125126209 | Lista pacienților<br>CID<br>40172231608106390828<br>40157076080046546904<br>40139907937680327617<br>40139924165890165467<br>40120304163574432911<br>40167859295506981854<br>40288360718815106106                                                                                      | F<br>F<br>M<br>F<br>M<br>F<br>M<br>F | <b>atii medicale</b><br><b>Data nașterii</b><br>20/12/1976<br>26/01/1993<br>27/09/1986<br>11/11/1911<br>13/10/1976<br>10/10/1980<br>25/11/1955 | DIA<br>Data decesului | Oraş<br>Cluj-Napoca<br>Brăila<br>Cluj-Napoca<br>Cluj-Napoca<br>Brăila<br>Cluj-Napoca<br>Brăila | Județ<br>CLUJ<br>BRAILA<br>CLUJ<br>BRAILA<br>CLUJ<br>BRAILA | Adresă                      |

Figura 7-26 : Export Excel Pacienți

#### 7.1.2.13 Tipărire

#### Precondiții

• Aplicația SIUI desktop este instalată și utilizatorul autentificat. Există cel puțin un pacient în baza de date.
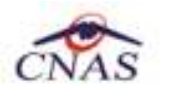

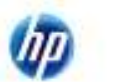

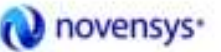

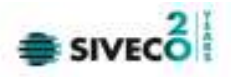

#### Când trebuie efectuată operația

• Când operatorul dorește tipărirea listei cu pacienți.

#### Cum se efectuează operația

Varianta 1:

Utilizatorul efectuează click pe meniul Fișier - Pacienți din bara de meniu a aplicației.

Varianta 2:

Utilizatorul efectuează click pe butonul 🏼 🏜 din bara cu butoane a aplicației.

# <mark>SIUI</mark> afişează ecranul **Pacienți**:

| Actualizează   | Cetățeni români Ce                                                                                              | tățeni străini/Beneficiar | CEE/Card UE   |                      |     |               |
|----------------|----------------------------------------------------------------------------------------------------|---------------------------|---------------|----------------------|-----|---------------|
|                | Nume                                                                                                    | Prenume                   | CNP           | CID                  | Sex | Data nașterii |
| Modifică       |                                                                                                    |                           |               |                      | 1   |               |
| Adaucă         | DAN                                                                                                    | POPESCU                   | 2761220420253 | 40172231608106390828 | F   | 20/12/1976    |
| Augu           | DIONISIE                                                                                                    | XENIA                     | 2930126133914 | 40157076080046546904 | F   | 26/01/1993    |
| Şterge         | IONESCU                                                                                                    | IONELA                    | 211111111111  | 40139924165890165467 | F   | 11/11/1911    |
|                | MOGA                                                                                                    | LUCIAN                    | 1761013441544 | 40120304163574432911 | М   | 13/10/1976    |
| Tipărire       | TITOF                                                                                                    | LEON                      | 2551125126209 | 40288360718815106106 | F   | 25/11/1955    |
| Vizualizare    |                                                                                                    |                           |               |                      |     |               |
| Export Excel   |                                                                                                    |                           |               |                      |     |               |
| Este asigurat? |                                                                                                    |                           |               |                      |     |               |
|                | and a local second second second second second second second second second second second second second second s |                           |               |                      |     |               |

Figura 7-27 : Listă pacienți

<mark>Utilizatorul</mark> efectuează click pe butonul **Tipărire** din partea stângă a ecranului. <mark>SIUI</mark> tipărește la imprimantă lista pacienților.

#### 7.1.2.14 Este Asigurat?

**Preconditie:** Indicator de stare online/offline ( semafor) este Online, indicând astfel o conexiune securizată cu SIUI.

<mark>Utilizator</mark>ul se pozitioneaza pe un pacient din lista și apăsat butonul Este Asigurat?. <mark>Sistemul</mark> poate afișa unul dintre următoarele răspunsuri în bara de stare:

- CNP-ul nu se regăsește în SIUI
- Pacientul este decedat
- Pacientul nu este asigurat
- Pacientul este asigurat și se afișează categoriile cu perioadele de valabilitate corespunzătoare.

| CNAS  | (IP) | 🔃 novensys     | 🌲 SI |
|-------|------|----------------|------|
| CINAS |      | 27201 Inc. 198 |      |

| ے 🔒 ا 😂 ا       |                   |                             |               | Date d                     | e oper | are: 23/08/201 |
|-----------------|-------------------|-----------------------------|---------------|----------------------------|--------|----------------|
| Actualizează    | Cetățeni români C | etäten isträini/Ben eficiar | CEE/Card UE   |                            |        |                |
| Modifică        | Nume              | Prenume                     | CNP           | CID                        | Sex    | Dətanaşteri    |
| Adaunā          | DAN               | POPESCU                     | 2761220420253 | 40172231608106390828       | F      | 20/12/1976     |
| , and a second  | DIONISIE          | XENIA                       | 2930126133914 | 40157076080046546904       | F      | 26/01/1993     |
| Şterge          | IONESCU           | IONELA                      | 2111111111111 | 401 3992 41 65 6901 65 467 | F      | 11/11/1911     |
|                 | MOGA              | LUCIAN                      | 1761013441544 | 40120304163574432911       | м      | 13/10/1976     |
| Tipărire        | POPESCU           | MHAJ                        | 1801010330216 | 40170190869310407038       | м      | 1 0/1 0/1 980  |
| Simulation      | TITOF             | LEON                        | 2551125126209 | 40268360718615106106       | F      | 25/11/1955     |
| Este asigurat?  |                   |                             |               |                            |        |                |
| Citește eCard 7 | -                 |                             |               |                            |        |                |

Figura 7-28 : Mesaj referitor al starea de asigurat

# 7.1.2.15 Vizualizare

#### Precondiții

• Aplicația SIUI desktop este instalată și utilizatorul autentificat. Există cel puțin un pacient în baza de date.

#### Când trebuie efectuată operația

• Când operatorul dorește vizualizarea pe ecran a listei cu pacienți.

#### Cum se efectuează operația

#### Varianta 1:

Utilizatorul efectuează click pe meniul **Fișier - Pacienți** din bara de meniu a aplicației.

Varianta 2:

Utilizatorul efectuează click pe butonul 🊨 din bara cu butoane a aplicației.

SIUI afişează ecranul Pacienți:

| CNAS | (IP) | 🔃 novensys•                                                                                                    |   |
|------|------|----------------------------------------------------------------------------------------------------|---|
| CNAS |      | ( Internet in the second second secon | - |

|                 |                 |                             |               | Data d               | e oper | rare: 29/08/201 |
|-----------------|-----------------|-----------------------------|---------------|----------------------|--------|-----------------|
|                 |                 | ¥                           |               |                      |        |                 |
| Actualizează    | Cetățeni români | Cetățeni străini/Beneficiar | i CEE/Card UE |                      |        |                 |
|                 | Nume            | Prenume                     | CNP           | CID                  | Sex    | Data nașterii   |
| Modifică        |                 |                             |               |                      |        |                 |
| Adaucă          | DAN             | POPESCU                     | 2761220420253 | 40172231608106390828 | F      | 20/12/1976      |
| r wongo         | DIONISIE        | XENIA                       | 2930126133914 | 40157076080046546904 | F      | 26/01/1993      |
| Şterge          | IONESCU         | IONELA                      | 2111111111111 | 40139924165890165467 | F      | 11/11/1911      |
|                 | MOGA            | LUCIAN                      | 1761013441544 | 40120304163574432911 | М      | 13/10/1976      |
| Tipărire        | TITOF           | LEON                        | 2551125126209 | 40288360718815106106 | F      | 25/11/1955      |
| Vizualizare     |                 |                             |               |                      |        |                 |
| Export Excel    |                 |                             |               |                      |        |                 |
| Este asigurat?  |                 |                             |               |                      |        |                 |
| Citește eCard ? |                 |                             |               |                      |        |                 |
|                 | 11              |                             |               | 1                    |        |                 |

Figura 7-29 : Listă pacienți

<mark>Utilizatorul</mark> efectuează click pe butonul **Vizualizare** din partea stângă a ecranului. <mark>SIUI</mark> afișează pe ecran lista cu pacienți.

| • | Pr              | int J                           | prev                           | view                                            |                                  |                                           |                                                     |                                                       |               |                                                                        |                                                |                                             |        | _    |     |
|---|-----------------|---------------------------------|--------------------------------|-------------------------------------------------|----------------------------------|-------------------------------------------|-----------------------------------------------------|-------------------------------------------------------|---------------|------------------------------------------------------------------------|------------------------------------------------|---------------------------------------------|--------|------|-----|
| 8 | s S             | ) - (                           |                                |                                                 | • 88                             |                                           | Close                                               | ]                                                     |               |                                                                        |                                                |                                             |        | Page | 1 🚔 |
|   | 1.<br>2.1<br>3. | SIUI-I<br>DION<br>MOG/<br>TITOF | DIALI<br>1512)<br>A 1<br>72012 | ZA [v2.5.<br>Prenume<br>(ENIA<br>-UCIAN<br>-EON | 2011.1<br>CNP<br>29301)<br>10002 | 14 - 03/<br>2613391<br>1344154<br>1336421 | 01/2012]<br>CID<br>14 40157<br>14 40120<br>19 40133 | 076080046546904<br>304163574432911<br>627991644370992 | Sex<br>F<br>M | Data naşterii Data decesului<br>26/01/1993<br>13/10/1976<br>13/02/1900 | Pacie<br>Oraș<br>Oradea<br>Oradea<br>București | nți<br>Județ<br>BiHOR<br>BIHOR<br>BUCURESTI | Adresă | in 1 |     |

Figura 7-30 : Vizualizare Pacienți

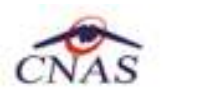

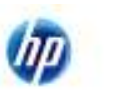

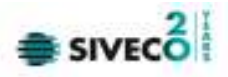

# 7.1.3. Fişă pacienți

7.1.3.1 Adăugare fișă pacient fără conexiune securizată (offline)

#### Precondiții

- Aplicația SIUI desktop este instalată și utilizatorul autentificat. Există cel puțin un pacient introdus în baza de date.
- **Preconditie:** Indicator de stare online/offline ( semafor) este Offline, indicând astfel lipsa unei conexiuni securizate cu SIUI.

#### Postcondiții

• Fişa de spitalizare a unui pacient este adăugată în baza de date.

#### Când trebuie efectuată operația

• Când operatorul dorește adăugarea unor fișe de spitalizare noi în baza de date.

#### Cum se efectuează operația

Varianta 1:

Utilizatorul efectuează click pe meniul Fișier - Fișă Pacienți din bara de meniu a aplicației.

Varianta 2:

Utilizatorul efectuează click pe butonul 🕍 🛛 din bara cu butoane a aplicației.

# SIUI afișează ecranul Fișe de spitalizare introduse:

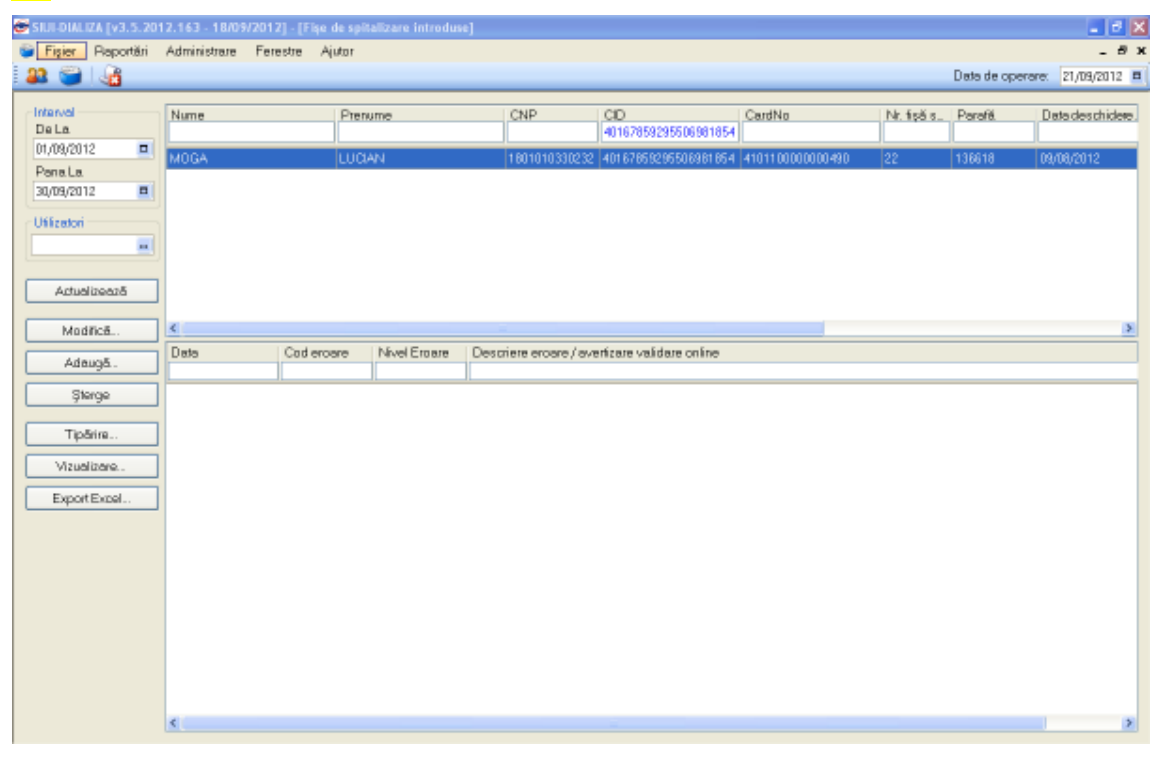

#### Figura 7-31 : Listă Fișe Pacienți

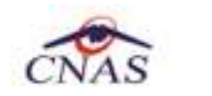

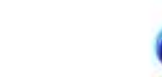

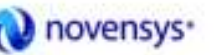

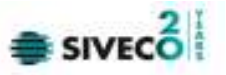

Utilizatorul efectuează click pe butonul Adaugă din partea stângă a ecranului.

| flector pacient       |                                 |               |                      |     |               |             |        |        |
|-----------------------|---------------------------------|---------------|----------------------|-----|---------------|-------------|--------|--------|
| Detäjeni sonäni Casil | (ani shikini/Banaficiari CEE/Ca | ed LLE.       |                      |     |               |             |        |        |
| Nume                  | Plenune                         | CNP           | CID                  | See | Dala nașterii | 0 iaș       | Judeţ  | Adresā |
| DAN                   | POPESCU                         | 2761220420253 | 40172231608106390828 | F   | 20/12/1975    | Dui-Napoca  |        |        |
| DIONISIE              | XEMIA                           | 2330126133914 | 40157076080046546904 | F   | 25/01/1993    | B/Sila      | BRALA  |        |
| IONESCU               | IONELA                          | 211111111111  | 40133324165830165467 | F   | 11/11/1911    | Dui-Napoca  | 0.04   |        |
| N054                  | LUCIAN                          | 1761013441544 | 40120304163574432911 | N   | 13/10/1975    | BrSila      | BRAILA |        |
| POPESCU               | MHAI                            | 1801010330216 | 40170190969310407038 | м   | 10/10/1980    | Clui-Napoca | 0.04   |        |
| TITOF                 | LEON                            | 2001120126209 | 40298360719815106106 | F   | 25/11/1955    | B/Sila      | BRAILA |        |
| 70717                 | LEON                            | 2051125126209 | 40298360718815106106 | F   | 25/11/1955    | BrSila      | BRAILA |        |
|                       | n anime at 2 Charles all and    | 2             |                      |     |               |             |        |        |

Figura 7-32 : Selector Pacienți

Dacă pacientul nu se regăsește în baza de date, se poate redeschide fereatra de adăugare a acestuia (conform <u>Adaugare manuală pacient fără conexiune securizată (offline)</u>) prin apăsarea butonului **Adaugă**.

Selectarea unui pacient se poate face din listă, folosind mouse-ul respectiv săgețile de la tastatură, fie prin utilizarea cardului său electronic. În acest caz, fie persoana nu este regăsită în baza de date locală, iar sistemul propune introducerea acesteia (conform <u>Adăugare pacient utilizând citirea eCard</u>)

| Selector pacient        |                                      |               |                      |            |                  |                          |        |                    |
|-------------------------|--------------------------------------|---------------|----------------------|------------|------------------|--------------------------|--------|--------------------|
| Detiljeni sorskri Cetil | keni shikini/Beneficiari CEE/Card US | E             |                      |            |                  |                          |        |                    |
| Nune                    | Plenune                              | CNP           | CID                  | See        | Data nașterii    | Diag                     | Judeţ  | Adresā             |
|                         |                                      |               |                      |            |                  |                          |        |                    |
| DIONISIE                | XENIA                                | 2930126133914 | 40157076030046546304 | F          | 25/01/1993       | Br/Sila                  | BRAILA |                    |
| IONESCU                 | TONELA                               | 2111111111111 | 40133324165830165467 | F          | 11/11/1911       | Duj-Napoca               | 0.04   |                    |
| N054                    | LUCIAN                               | 1761013441544 | 40120304163574432911 | M          | 13/10/1976       | Br5lla                   | BRAILA |                    |
| TITOF                   | LEON                                 | 2001120126209 | 40298360719815106106 | F          | 25/11/1955       | B/Sila                   | BRAILA |                    |
|                         | SIL                                  | Persoana      | 012.157 - 28/08/201  | 2]<br>baze | a de clate. Dori | ti sa o adaugati '<br>Du | ,      |                    |
| Adeugă. En              | te acigural ? Citeste «Card?         |               |                      |            |                  |                          |        | Selectează Perunță |

Figura 7-33 : Fereastra de confirmare a adăugării unui pacient

#### fie este regăsită (conform Identificarea unui pacient utilizând citirea eCard)

| 5 | elector pacient             |                           |               |                      |     |              |            |       |            |         |
|---|-----------------------------|---------------------------|---------------|----------------------|-----|--------------|------------|-------|------------|---------|
| ľ | Celikerizonini Celikeri shi | ni/Beneficiei CEE/Card UE |               |                      |     |              |            |       |            |         |
| l | Nune                        | Prenume                   | DNP           | CID                  | Бен | Data napleri | Oraș       | Judej | Adető      |         |
| l |                             |                           |               | 40170190869310407038 |     |              |            |       |            |         |
| l | POPESCU                     | мна                       | 1801010330216 | 40170190663310407038 | м   | 10/10/1990   | Clu(Napoca | cuu   |            |         |
| 1 |                             |                           |               |                      |     |              |            |       |            |         |
| l |                             |                           |               |                      |     |              |            |       |            |         |
| l |                             |                           |               |                      |     |              |            |       |            |         |
| l |                             |                           |               |                      |     |              |            |       |            |         |
| l |                             |                           |               |                      |     |              |            |       |            |         |
| l |                             |                           |               |                      |     |              |            |       |            |         |
| l |                             |                           |               |                      |     |              |            |       |            |         |
| l |                             |                           |               |                      |     |              |            |       |            |         |
| k | NAG-FRIT®                   |                           |               |                      |     |              |            |       |            |         |
|   | Aglaugă Este arigue         | et ? Director a Card ?    |               |                      |     |              |            |       | Selecteral | Benanjä |

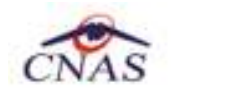

<u>....</u> ..

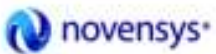

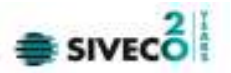

Figura 7-34 : Identificarea unui pacient folosind citirea cardului de sănătate

Utilizatorul efectuează apoi click pe butonul Selectează.

. . . . . . .

. . .

| iugare fișă de spitaliza | ire                   |                           |                |   |
|--------------------------|-----------------------|---------------------------|----------------|---|
| Date Medic               |                       |                           |                |   |
| <sup>D</sup> arafă.*     | 136618                | Număr contract *          | 1553           |   |
| Date Pacient             |                       |                           |                |   |
|                          | 1801010330216         | CJAS Pacient *            | CAS BIHOR      |   |
| CID                      | 40170190869310407038  | Tip Asigurat*             | SALARIATI      |   |
| Nume                     | POPESCU               | Tip pacient*              | ASIGURATI      |   |
| <sup>o</sup> renume      | MIHAI                 | Ţara                      | ROMANIA        |   |
| Date fişă de spitalizare |                       |                           |                |   |
| Număr fişă *             | 3                     | Transfer temporar         | NU 🗖           |   |
| Data deschidere fişă*    | 29/08/2012            | Data primei hemodialize   | 30/08/2012     |   |
| Data închidere fişă      |                       | Data primei dialize       |                | Ē |
| istă sedinte HD          | sedinte DR Observatii |                           | L              |   |
| -Hemodializă Conventi    | ională                | - Hemodiafiltrare intermi | itentă on-line |   |
|                          | Data                  |                           | Data           |   |
| Adaugă >>                | 30/08/2012            | Adaugă >>                 | L              |   |
| Programari>>>            |                       | Programari>>>             |                |   |
|                          |                       |                           |                |   |
|                          |                       |                           |                |   |
|                          |                       |                           |                |   |
|                          |                       |                           |                |   |
|                          |                       |                           |                |   |
|                          |                       |                           |                |   |
|                          |                       |                           |                |   |

Figura 7-35 : Adăugare fişă de spitalizare

Utilizatorul introduce datele despre fișa de spitalizare deschisă, ședințele de hemodializă efectuate, eventualele ședințe de dializă peritoneală efectuate cât și observațiile ce se trec pe fișă, apoi acționează comanda/butonul Acceptă.

SIUI adaugă înregistrarea în baza de date.

Pentru serviciile introduse pacienților identificați prin citirea eCard-ului, în lista Fișelor de pacienți, se autocompletează coloana corespunzătoare numărului de card "**Număr card**".

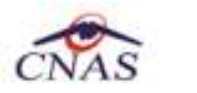

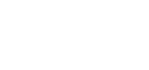

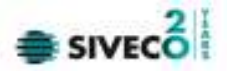

#### 7.1.3.2 Adăugare fișă pacient cu conexiune securizată (online)

**Preconditie:** Indicator de stare online/offline ( semafor) este Online, indicând astfel o conexiune securizată cu SIUI.

Pentru adăugarea unei înregistrări în lista servicilor medicale, <mark>Utilizatorul</mark> apasă butonul

#### Sistemul deschide fereastra Selector pacient.

| Nune Pervale CNP CR<br>NAN POPESCU 2761220420253 401<br>X0NISE XENA 2330126133914 401 | D 172231608106390828 F | See | Dala nașteli | 0100       | Judeţ  | Adres3 |
|---------------------------------------------------------------------------------------|------------------------|-----|--------------|------------|--------|--------|
| DAN POPESCU 2761220420253 401<br>XIDNISIE XENIA 2330126133314 401                     | 172231608106390828     |     |              |            |        |        |
| DAN POPESCU 2761220420253 401<br>DIONISIE XEMA 2330126133314 401                      | 172231608106390828 F   | -   |              |            |        |        |
| XONISIE XENIA 2830126133914 401                                                       |                        | F   | 20/12/1976   | Duj-Napoca | 0.04   |        |
|                                                                                       | 157076080046546904     | F   | 25/01/1993   | Br5ila     | BRAILA |        |
| ONESCU IONELA 21111111111 401                                                         | 133324165830165467     | F   | 11/11/1911   | Dui-Napoca | 0.04   |        |
| N054 LUCIAN 1761013441544 401                                                         | 120304163574432911     | м   | 13/10/1975   | BrSila     | BRAILA |        |
| P0PESCU MIHAI 1801010330216 401                                                       | 170190969310407038     | м   |              |            |        |        |
| TITUE LEUN 2001120120200 402                                                          |                        | 14  | 10/10/1980   | Duj-Napoca | 0.04   |        |

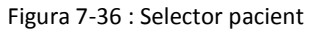

Utilizatorul poate verifica online calitatea de asigurat a pacientului pentru care dorește adăugarea serviciului prin apăsarea butonului Este Asigurat ?

| elector pacient         |                                                                      |                                                                   |                      |     |              |            |        |                    |
|-------------------------|----------------------------------------------------------------------|-------------------------------------------------------------------|----------------------|-----|--------------|------------|--------|--------------------|
| Cetăjeni kon-âni Cetăji | eni otrăini/Beneficiari CEE/Car                                      | d UE                                                              |                      |     |              |            |        |                    |
| Nume                    | Регите                                                               | CNP                                                               | CID                  | See | Data nagtari | Disp       | Judet  | Adrecă             |
|                         |                                                                      |                                                                   | <u> </u>             |     |              |            |        |                    |
| DAN                     | POPESCU                                                              | 2761220420253                                                     | 40172231608106390828 | F   | 20/12/1976   | Duj-Napoca | au     |                    |
| DIDNISIE                | XENIA                                                                | 2930126133914                                                     | 40157076080046546904 | F   | 26/01/1993   | Britik     | BRALLA |                    |
| FF                      | FF                                                                   | 1860927330254                                                     | 40139907937680327617 | м   | 27/09/1986   | Duj-Napoca | CLU4   |                    |
| IONESCU                 | IONELA.                                                              | 2111111111111                                                     | 40139924165890165467 | F   | 11/11/1911   | Duj-Napoca | CLUI   |                    |
| MOBA                    | LUCIAN                                                               | 1761013441544                                                     | 40120304163574432911 | м   | 13/10/1976   | Britik     | BRAILA |                    |
| ND64                    | LUCIAN                                                               | 1801010330232                                                     | 40167853295506981854 | М   | 10/10/1980   | Duj-Napoca | CLUI   |                    |
| TITOF                   | LEON                                                                 | 2551125126209                                                     | 40288360718815106106 | F   | 25/11/1955   | Britik     | BRALLA |                    |
|                         | Vertilicare asig<br>Paraon la not registre<br>(Hesa)ul este alfgat e | g <b>urat colline</b><br>ed. (PID = 2761220420253)<br>din cadhe.) | ,]                   |     |              |            |        |                    |
| Adaugā. Eok             | a asigural 7 Citeste eCard 7                                         | 1                                                                 | _                    |     |              |            |        | Selectează Renunță |

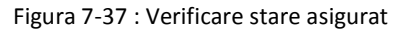

Sistemul afișează calitatea de asigurat rezultată în urma verificării, care poate fi:

- CNP-ul nu se regăsește în SIUI
- Pacientul este decedat
- Pacientul nu este asigurat
- Pacientul este asigurat și se afișeaza categoriile cu perioadele de valabilitate corespunzătoare.

Dacă pacientul nu se regăsește în baza de date, se poate redeschide fereatra de adăugare a acestuia (conform <u>Adaugare manuală pacient cu conexiune securizată (online)</u>) prin apăsarea butonului **Adaugă**.

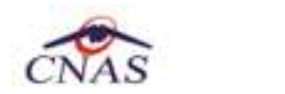

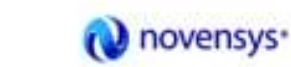

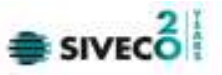

Selectarea unui pacient se poate face din listă, folosind mouse-ul respectiv săgețile de la tastatură, fie prin utilizarea cardului său electronic. În acest caz, fie persoana nu este regăsită în baza de date locală, iar sistemul propune introducerea acesteia (conform <u>Adăugare pacient utilizând citirea eCard</u>)

| elector pacient        |                                   |               |                                                 |            |                  |                          |        |                    |
|------------------------|-----------------------------------|---------------|-------------------------------------------------|------------|------------------|--------------------------|--------|--------------------|
| Detäjeni sonäni Catili | (ani shikini/Banaficiari CEE/Card | I UE          |                                                 |            |                  |                          |        |                    |
| Nune                   | Plenunie                          | CNP           | CID                                             | See        | Data nașteli     | Diag                     | Judeţ  | Adresā             |
|                        |                                   |               |                                                 |            |                  |                          |        |                    |
| DIONISIE               | XENIA                             | 2830126133914 | 40157076090046546904                            | F          | 25/01/1993       | Br8ila                   | BRAILA |                    |
| IONESCU                | IONELA                            | 211111111111  | 40133324165830165467                            | F          | 11/11/1911       | Duj-Napoca               | 0.04   |                    |
| M054                   | LUCIAN                            | 1761013441544 | 40120304163574432911                            | м          | 13/10/1975       | Br8ila                   | BRAILA |                    |
| TITOF                  | LEON                              | 2001120126209 | 40288360718815106106                            | F          | 25/11/1955       | Br5ila                   | BRAILA |                    |
|                        |                                   | Persoana      | 912.157 - 28/08/201.<br>de pe cerd nu existe in | 2]<br>baza | a de clate. Dori | ti se o edeugeti '<br>Du | ,      |                    |
| Adaugă. Ent            | e acigural ? Chepte «Card?        | ]             |                                                 |            |                  |                          |        | Selecteară Renunță |

Figura 7-38 : Fereastra de confirmare a adăugării unui pacient

fie este regăsită (conform Identificarea unui pacient folosind citirea eCard)

| Selector pacient |                                      |               |                             |     |               |           |      |               |        |
|------------------|--------------------------------------|---------------|-----------------------------|-----|---------------|-----------|------|---------------|--------|
| Celigenironáni D | etäjeni ohäni/Beneficiai CEE/Card UE |               |                             |     |               |           |      |               |        |
| Nune             | Prenume                              | DNP           | CID<br>40170190869310407038 | Бен | Data naplerii | Oraș      | Jude | Adlető        |        |
| POPESOU          | MH4                                  | 1801010330216 | 40170190665310407038        | М   | 10/10/1990    | Ch(Napoca | CLU  |               |        |
|                  |                                      |               |                             |     |               |           |      |               |        |
|                  |                                      |               |                             |     |               |           |      |               |        |
|                  |                                      |               |                             |     |               |           |      |               |        |
|                  |                                      |               |                             |     |               |           |      |               |        |
|                  |                                      |               |                             |     |               |           |      |               |        |
|                  |                                      |               |                             |     |               |           |      |               |        |
|                  |                                      |               |                             |     |               |           |      |               |        |
|                  |                                      |               |                             |     |               |           |      |               |        |
| CNAS-EUTR        |                                      |               |                             |     |               |           |      |               |        |
| Adaugă           | Enter anigunat ? Ditegter aCand ?    |               |                             |     |               |           |      | Selecteacă Be | nan(ii |

Figura 7-39 : Identificarea unui pacient folosind citirea cardului de sănătate

Utilizatorul efectuează apoi click pe butonul Selectează.

SIUI afișează ecranul Adaugare fișă de spitalizare:

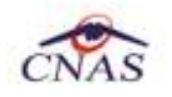

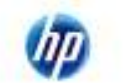

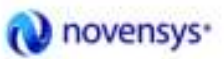

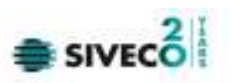

| Adăugare fișă de spitaliza | re                    |     |                          |                 |
|----------------------------|-----------------------|-----|--------------------------|-----------------|
| Date Medic                 |                       |     |                          |                 |
| Parafă*                    | 136618                | ••• | Număr contract *         | 1553            |
| Date Pacient               |                       |     |                          |                 |
| CNP *                      | 1801010330216         |     | CJAS Pacient *           | CAS BIHOR       |
| CID                        | 40170190869310407038  |     | Tip Asigurat*            | SALARIATI       |
| Nume                       | POPESCU               |     | Tip pacient*             | ASIGURATI       |
| Prenume                    | MIHAI                 |     | Ţara                     | ROMANIA         |
| Date fișă de spitalizare   |                       |     |                          |                 |
| Număr fişă *               | 3                     |     | Transfer temporar        | NU 🔲            |
| Data deschidere fişă*      | 29/08/2012            |     | Data primei hemodialize  | 30/08/2012      |
| Data închidere fişă        |                       |     | Data primei dialize      |                 |
| Listă ședinte HD Listă     | sedințe DP Observații |     |                          |                 |
| -Hemodializă Conventi      | onală                 |     | -Hemodiafiltrare intermi | tentă on-line   |
|                            | Data                  |     |                          | Data            |
| Adaugă >>                  | 30/08/2012            |     | Adaugă >>                | 1               |
| Programari>>>              |                       |     | Programari>>>            |                 |
| << Sterge                  |                       |     | << Sterge                |                 |
| <u>,</u>                   |                       |     |                          |                 |
|                            |                       |     |                          |                 |
|                            |                       |     |                          |                 |
|                            |                       |     |                          |                 |
| NAS-SIUI ©                 |                       |     |                          |                 |
| Număr Card                 | 4101100000000493      |     |                          | Acceptă Renunță |

Figura 7-40 : Adăugare fişă de spitalizare

Utilizatorul completează datele aferente serviciului similar cu adaugarea serviciului în varianta fără conexiune securizată (offline).

La apăsarea butonului **Acceptă**, **Sistemul** trimite o solicitare către SIUI cu privire la corectitudinea serviciului respectiv. Răspunsul primit se va afișa în bara de stare și poate conține mesaj de succes sau atenționare aferente regulilor de validare din SIUI.

Utilizatorul poate continua cu adăugarea unui alt serviciu, indiferent de mesajul afişat în bara de stare, deoarece se va salva serviciul în baza de date locală.

Pentru serviciile introduse pacienților identificați prin citirea eCard-ului, în lista Fișelor de pacienți, se autocompletează coloana corespunzătoare numărului de card "**Număr card**".

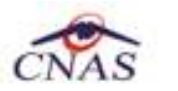

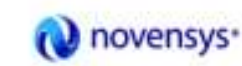

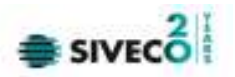

| isier Reportări Adr | ninistrare Ferestre A | ýutor                |                  |                               |                  |            |                | - 1          |
|---------------------|-----------------------|----------------------|------------------|-------------------------------|------------------|------------|----------------|--------------|
| 😇 i 🍓               |                       |                      |                  |                               |                  |            | Data de operar | 21/09/2013   |
| La Nu               | me                    | Prenume              | CNP              | CID<br>40167859295506981854   | CardNo           | Nr. fişðis | Parafă.        | Date deschid |
| 09/2012 🔲 📶         | IGA                   | LUCIAN               | 1601010330232    | 401 67 65 92 95 50 69 61 65 4 | 4101100000000490 | 22         | 136618         | 09/08/2012   |
| 09/2012             |                       |                      |                  |                               |                  |            |                |              |
| intes               |                       |                      |                  |                               |                  |            |                |              |
| Artuelizoező        |                       |                      |                  |                               |                  |            |                |              |
| Madica              |                       |                      |                  |                               |                  |            |                |              |
| Adaugă.             | te Cad era            | are Nivel Eroare Des | criete eroare/av | erfizare validare online      |                  |            |                |              |
| Şterge              |                       |                      |                  |                               |                  |            |                |              |
| Tipărire            |                       |                      |                  |                               |                  |            |                |              |
| Vizualizare         |                       |                      |                  |                               |                  |            |                |              |
| Export Excel        |                       |                      |                  |                               |                  |            |                |              |
|                     |                       |                      |                  |                               |                  |            |                |              |
|                     |                       |                      |                  |                               |                  |            |                |              |
|                     |                       |                      |                  |                               |                  |            |                |              |
|                     |                       |                      |                  |                               |                  |            |                |              |
|                     |                       |                      |                  |                               |                  |            |                |              |
|                     |                       |                      |                  |                               |                  |            |                |              |

Figura 7-41 : Listă Fișe Pacienți

#### 7.1.3.3 Modificare

# 7.1.3.3.1 Precondiții

• Aplicația SIUI desktop este instalată și utilizatorul autentificat. Există cel puțin un pacient și o fișă deschisă pentru acesta, în baza de date .

# 7.1.3.3.2 Postcondiții

٠ Datele despre fișa de spitalizare, ședințele de hemodializă, cele de dializă peritoneală cât și observațiile de pe fișă, sunt actualizate în baza de date.

# 7.1.3.3.3 Când trebuie efectuată operația

Când operatorul dorește modificarea datelor unei fișe de spitalizare introduse greșit în baza de date. •

# 7.1.3.3.4 Cum se efectuează operația

#### Varianta 1:

Utilizatorul efectuează click pe meniul Fișier - Fișă pacienți din bara de meniu a aplicației.

Varianta 2:

Utilizatorul efectuează click pe butonul 🥺 din bara cu butoane a aplicației.

SIUI afișează ecranul Fișe de spitalizare introduse:

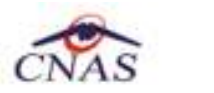

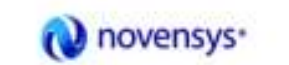

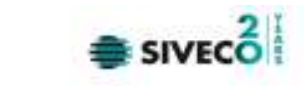

| SIUI-DIALIZA (V3.5.201<br>Figier Reportêri | 2.163 - 18/09/201<br>Administrare Fer | 2] - (Fișe de spit:<br>estre Ajutor | alizare introdus | 2]                 |                             |                  |            | Date de opera | - 6<br>are: 21/09/2012 | 9 x |
|--------------------------------------------|---------------------------------------|-------------------------------------|------------------|--------------------|-----------------------------|------------------|------------|---------------|------------------------|-----|
| Interval<br>De La                          | Nume                                  | Prenu                               | me               | CNP                | CID<br>40167859295506981854 | CardNo           | Nr. fişðis | Parafă        | Date deschide          |     |
| Pana La<br>30/09/2012 =                    | MOGA                                  | LUCA                                | И                | 1801010330         | 232 40167659295506981654    | 4101100000000490 | 22         | 136618        | 09/08/2012             |     |
| Ufficatori                                 |                                       |                                     |                  |                    |                             |                  |            |               |                        |     |
| Actualizează                               |                                       |                                     |                  |                    |                             |                  |            |               |                        |     |
| Modificā<br>Adaugā.                        | < Data                                | Cad eroare                          | Nivel Eroare     | Descriere eroare / | overfizare validare online  |                  |            |               |                        | >   |
| Şterge                                     |                                       |                                     |                  | n                  |                             |                  |            |               |                        | 1   |
| Vizualizare.                               |                                       |                                     |                  |                    |                             |                  |            |               |                        |     |
| Export Excel                               |                                       |                                     |                  |                    |                             |                  |            |               |                        |     |
|                                            |                                       |                                     |                  |                    |                             |                  |            |               |                        |     |
|                                            |                                       |                                     |                  |                    |                             |                  |            |               |                        |     |
|                                            |                                       |                                     |                  |                    |                             |                  |            |               |                        |     |
|                                            | <                                     |                                     |                  |                    |                             |                  |            |               |                        | >   |

<mark>Utilizatorul</mark> selectează o fișa din listă și efectuează click pe butonul **Modifică** din partea stângă a ecranului. <mark>SIUI</mark> afișează ecranul de detaliu **Modificare date fișă de spitalizare**:

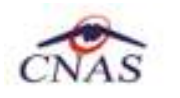

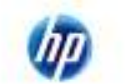

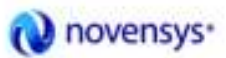

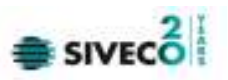

| Parafă*       136618       Număr contract *       1553         Date Pacient       CNP *       1801010330216       CJAS Pacient *       CAS BIHOR         CID       40170190869310407038       Tip Asigurat *       SALARIATI         Nume       POPESCU       Tip pacient *       ASIGURATI         Prenume       MIHAI       Țara       ROMANIA         Date fişă de spitalizare       NU       Ita a primei hemodialize       30/08/2012         Data deschidere fişă *       3       Transfer temporar       NU       Ita primei hemodialize         Data inchidere fişă *       29/08/2012       Data primei dialize       30/08/2012         Listă şedinte HD       Listă şedinge DP       Observații       Hemodiafiltrare intermitentă on-line         Ita Adaugă >>       Jata       Otaa       Adaugă >>       Programari>>>          Verge       Jata       Verge       Ita a                                                                                                    | dic                   |               |     |                         |               |      |
|----------------------------------------------------------------------------------------------------|-----------------------|---------------|-----|-------------------------|---------------|------|
| Date Pacient       CJAS Pacient *       CAS BIHOR         CID       40170190869310407038       Tip Asigurat *       SALARIATI         Nume       POPESCU       Tip pacient *       ASIGURATI         Prenume       MIHAI       Țara       ROMANIA         Date fişă de spitalizare       Număr fişă *       3       Transfer temporar       NU         Număr fişă *       3       Transfer temporar       NU       10008/2012         Data deschidere fişă *       29/08/2012       Data primei hemodialize       30/08/2012         Data închidere fişă       29/08/2012       Data primei dialize       10008/2012         Listă şedinte HD       Listă şedinţe DP       Observaţii       Hemodiafiltrare intermitentă on-line         Ista anant>>>       Data       Data       Data         Vergramari>>>       30/08/2012       Programari>>>       Yeterge                                                                                                    | 1366                  | 518           |     | Număr contract *        | 1553          |      |
| CNP*       1801010330216       CJAS Pacient*       CAS BIHOR         CID       40170190869310407038       Tip Asigurat*       SALARIATI         Nume       POPESCU       Tip pacient*       ASIGURATI         Prenume       MIHAI       Tara       ROMANIA         Date fişă de spitalizare       NU       NU       Image: Salaria and the salaria and the salar                                                                                                    | ient                  |               |     |                         |               |      |
| CID       40170190869310407038       Tip Asigurat**       SALARIATI         Nume       POPESCU       Tip pacient*       ASIGURATI         Prenume       MIHAI       Tara       ROMANIA         Date fişă de spitalizare        Număr fişă*       3       Transfer temporar       NU       Image: NU       Image: NU                                                                                                    | 1801                  | 010330216     |     | CJAS Pacient *          | CAS BIHOR     |      |
| Nume       POPESCU       Tip pacient*       ASIGURATI         Prenume       MIHAI       Tara       ROMANIA         Date fişă de spitalizare       Iransfer temporar       NU       Image: State State Stat                   | 4017                  | 0190869310407 | 038 | Tip Asigurat*           | SALARIATI     |      |
| Prenume       MIHAI       Tara       ROMANIA         Date fişă de spitalizare       3       Transfer temporar       NU       Image: Spitalizare         Număr fişă *       3       Transfer temporar       NU       Image: Spitalizare         Data deschidere fişă *       29/08/2012       Data primei hemodialize       30/08/2012         Data închidere fişă       29/08/2012       Data primei dialize       Image: Spitalizare         Istă şedinte HD       Listă şedinţe DP       Observaţii       Hemodiafiltrare intermitentă on-line         Hemodializă Conventională       Data       Image: Spitalizare       Image: Spitalizare         Adaugă >>       Programari>>>       Yerogramari>>>       Yerogramari>>>       Image: Spitalizare         (       Şterge       (       Şterge       (       Image: Spitalizare                                                                                                    | POP                   | ESCU          |     | Tip pacient*            | ASIGURATI     |      |
| Date fişă de spitalizare         Număr fişă *       3         Data deschidere fişă *       29/08/2012         Data închidere fişă       29/08/2012         Data închidere fişă       Data primei hemodialize         Joata închidere fişă       Data primei dialize         Listă şedințe DP       Observații         Hemodializă Conventională       Hemodiafiltrare intermitentă on-line         Data       Joata         Adaugă >>       30/08/2012         Programari>>>       Programari>>>         <                                                                                                    | МІНИ                  | Al            |     | Ţara                    | ROMANIA       | 170- |
| Jumăr fişă*       3       Transfer temporar       NU         Data deschidere fişă*       29/08/2012       Data primei hemodialize       30/08/2012         Data închidere fişă       Image: Description of the section of the section of th | de spitalizare        |               |     |                         |               |      |
| Data deschidere fişă*       29/08/2012       Data primei hemodialize       30/08/2012         Data închidere fişă       Data primei dialize       Image: Conventională       Image: Conventională         Hemodializă Conventională       Image: Conventională       Image: Conventională       Image: Conventională         Adaugă >>       Data       Image: Conventională       Image: Conventională       Image: Conventională         Image: Programari>>>>       Image: Conventională       Image: Conventională       Image: Conventională         Image: Conventională       Image: Conventională       Image: Conventională       Image: Conventională         Image: Conventională       Image: Conventională       Image: Conventională       Image: Conventională         Image: Conventională       Image: Conventională       Image: Conventională       Image: Conventională         Image: Conventională       Image: Conventională       Image: Conventională       Image: Conventională         Image: Conventională       Image: Conventională       Image: Conventională       Image: Conventională         Image: Conventională       Image: Conventională       Image: Conventională       Image: Conventională         Image: Conventională       Image: Conventională       Image: Conventională       Image: Conventională         Image: Conventională       Image: Conventională                                                                                                    | ;ă* 3                 |               |     | Transfer temporar       | NU 🗖          |      |
| Data închidere fişă       Data primei dialize         istă şedinte HD       Listă şedinţe DP       Observaţii         Hemodializă Conventională       Hemodiafiltrare intermitentă on-line         Data       Data         Adaugă >>       Data         Programari>>>       Programari>>>         << Şterge                                                                                                    | chidere fişă* 29/0/   | 8/2012        |     | Data primei hemodialize | 30/08/2012    | [    |
| istă ședinte HD Listă ședințe DP Observații<br>Hemodializă Conventională<br>Data<br>Adaugă >><br>Programari>>><br><< Şterge<br>Sterge                                                                                                    | idere fişă            |               |     | Data primei dialize     |               | [    |
| Hemodializă Conventională       Hemodiafiltrare intermitentă on-line         Data       Data         Adaugă >>       Adaugă >>         Programari>>>       Programari>>>         << Şterge       << Şterge                                                                                                    | inte HD Listă ședințe | e DP Observaj | ţii |                         |               |      |
| Data     Data       Adaugă >>     30/08/2012       Programari>>>     Adaugă >>       <<\$terge                                                                                                    | ializă Conventională  |               |     | Hemodiafiltrare intermi | tentă on-line |      |
| Adaugă >>         Programari>>>         << Şterge                                                                                                    | Data                  |               | 1   |                         | Data          |      |
| Programari>>>         << \$terge                                                                                                    | augă >> 30/08         | /2012         |     | Adaugă >>               |               |      |
| << Şterge                                                                                                    | ramari>>>             |               |     | Programari>>>           |               |      |
|                                                                                                    | Şterge                |               |     | << Şterge               |               |      |
|                                                                                                    |                       |               |     |                         |               |      |
|                                                                                                    |                       |               |     |                         |               |      |
|                                                                                                    |                       |               |     |                         |               |      |
|                                                                                                    |                       |               |     |                         |               |      |
|                                                                                                    |                       |               |     |                         |               |      |

Figura 7-42 : Modificare fişă de spitalizare

Utilizatorul modifică datele referitoare la fișa de spitalizare selectată, apoi acționează comanda/butonul Acceptă.

SIUI actualizează înregistrarea în baza de date.

# 7.1.3.4 Ştergere

# 7.1.3.4.1 Precondiții

• Aplicația SIUI desktop este instalată și utilizatorul autentificat. Există cel puțin un pacient și o fișă de spitalizare în baza de date.

# 7.1.3.4.2 Postcondiții

• Fişa de spitalizare este ştearsă din baza de date.

# 7.1.3.4.3 Când trebuie efectuată operația

• Când operatorul dorește ștergerea unei fișe de spitalizare din baza de date.

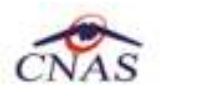

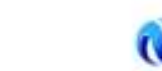

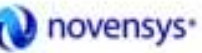

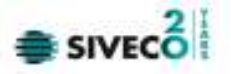

# 7.1.3.4.4 Cum se efectuează operația

Varianta 1:

Utilizatorul efectuează click pe meniul Fișier - Fișă pacienți din bara de meniu a aplicației.

Varianta 2:

Utilizatorul efectuează click pe butonul 🛀

din bara cu butoane a aplicației.

#### SIUI afișează ecranul Fișe de spitalizare introduse:

| 😂 SILI-DIALIZA [V3.5.20        | 12.163 - 18/09/201 | 2] - [Fișe de spita | alizare introdus | e]                    |                             |                  |            |               | _ 7 ×             |
|--------------------------------|--------------------|---------------------|------------------|-----------------------|-----------------------------|------------------|------------|---------------|-------------------|
| 🗑 Fişier 🛛 Reportări           | Administrare Fer   | estre Ajutor        |                  |                       |                             |                  |            |               | - 8 ×             |
| 22 🏐 🍓 👘                       |                    |                     |                  |                       |                             |                  |            | Dete de opera | ere: 21/09/2012 🔳 |
| Interval<br>De La              | Nume               | Prenu               | me               | CNP                   | CID<br>40167859295506981854 | CardNo           | Nr. fişðis | Parafă.       | Date deschidere.  |
| 01/09/2012  Pena La 30/09/2012 | MOGA               | LUCIA               | И                | 1801010330232         | 401 67859295506981854       | 4101100000000490 | 22         | 136618        | 09/08/2012        |
| Ufficatori                     |                    |                     |                  |                       |                             |                  |            |               |                   |
| Actualizează                   |                    |                     |                  |                       |                             |                  |            |               |                   |
| Modifică                       | <                  |                     |                  |                       |                             |                  |            |               | 3                 |
| . ăpustA                       | Data               | Cad eroare          | Nivel Eroare     | Descriere eroare / av | erfizare validare online    |                  |            |               |                   |
| Şterge                         |                    |                     |                  |                       |                             |                  |            |               |                   |
| Tipārire                       |                    |                     |                  |                       |                             |                  |            |               |                   |
| Vizualizare.                   |                    |                     |                  |                       |                             |                  |            |               |                   |
| Export Extent                  |                    |                     |                  |                       |                             |                  |            |               |                   |
|                                |                    |                     |                  |                       |                             |                  |            |               |                   |
|                                |                    |                     |                  |                       |                             |                  |            |               |                   |
|                                |                    |                     |                  |                       |                             |                  |            |               |                   |
|                                |                    |                     |                  |                       |                             |                  |            |               |                   |
|                                | <                  |                     |                  |                       |                             |                  |            |               | >                 |

Utilizatorul selectează o fișă din listă și efectuează click pe butonul **Șterge** din partea stângă a ecranului. SIUI solicită reconfirmarea ștergerii fișei selectate.

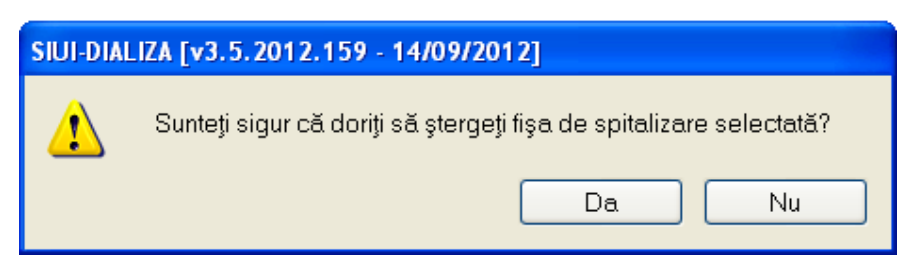

Figura 7-43 : Ştergere fişă de spitalizare

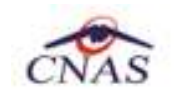

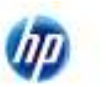

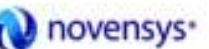

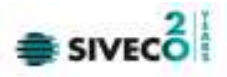

#### 7.1.3.5 Tipărire

SIUI afișează ecranul Fișe de spitalizare introduse:

#### 7.1.3.5.1 Precondiții

• Aplicația SIUI desktop este instalată și utilizatorul autentificat. Există cel puțin un pacient și o fișă de spitalizare în baza de date.

#### 7.1.3.5.2 Când trebuie efectuată operația

• Când operatorul dorește tipărirea listei cu fișele de spitalizare deschise.

#### 7.1.3.5.3 Cum se efectuează operația

| 😂 SILI-DIALIZA (V3. 5. 20       | 12.163 - 18/09/201 | 2] - [Fișe de spit | alizare introdus | e]                     |                                                     |                            |                  |                   | _ 8 🗙               |
|---------------------------------|--------------------|--------------------|------------------|------------------------|-----------------------------------------------------|----------------------------|------------------|-------------------|---------------------|
| Figier Reportări                | Administrare Fer   | estre Ajutor       |                  |                        |                                                     |                            |                  |                   | _ 8 ×               |
| 22 🧉 🍙                          |                    |                    |                  |                        |                                                     |                            |                  | Dete de ope       | arere: 21/09/2012 🗖 |
| Intervel<br>De La<br>01/08/2012 | Nume<br>MOGA       | Pren               | ime<br>W         | CNP<br>1801010330232   | CID<br>40167859295506981854<br>40167859295506981854 | CardNo<br>4101100000000490 | Nr. fipă s<br>22 | Parafé.<br>136618 | Data deschidere     |
| 30/09/2012                      |                    |                    |                  |                        |                                                     |                            |                  |                   |                     |
| Modifică                        | <                  |                    |                  |                        |                                                     |                            |                  |                   | 3                   |
| Adaugā.                         | Data               | Cad eroare         | Nivel Eroare     | Descriere eroare / ave | nizare validare online                              |                            |                  |                   |                     |
| Şterge                          |                    |                    |                  |                        |                                                     |                            |                  |                   |                     |
| Tipārire                        |                    |                    |                  |                        |                                                     |                            |                  |                   |                     |
| Vizualizare.                    |                    |                    |                  |                        |                                                     |                            |                  |                   |                     |
| Exportexus                      |                    |                    |                  |                        |                                                     |                            |                  |                   |                     |

Varianta 1:

Utilizatorul efectuează click pe meniul Fișier - Fișă pacienți din bara de meniu a aplicației.

Varianta 2:

Utilizatorul efectuează click pe butonul 👀

din bara cu butoane a aplicației.

Utilizatorul efectuează click pe butonul Tipărire din partea stângă a ecranului.
SIUI tipăreşte la imprimantă lista cu fişele de spitalizare deschise în perioada aleasă de utilizator.

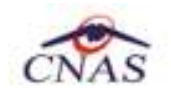

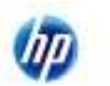

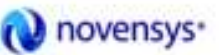

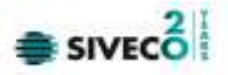

# 7.1.3.6 Vizualizare

# 7.1.3.6.1 Precondiții

• Aplicația SIUI desktop este instalată și utilizatorul autentificat. Există cel puțin un pacient și o fișă de spitalizare în baza de date.

#### 7.1.3.6.2 Când trebuie efectuată operația

• Când operatorul dorește vizualizarea pe ecran a listei cu fișele de spitalizare deschise.

#### 7.1.3.6.3 Cum se efectuează operația

#### Varianta 1:

Utilizatorul efectuează click pe meniul **Fișier - Fișă Pacienți** din bara de meniu a aplicației.

Varianta 2:

Utilizatorul efectuează click pe butonul 🔮

din bara cu butoane a aplicației.

#### SIUI afișează ecranul Fișe de spitalizare introduse:

| 😂 SILI-DIALIZA (V3.5.20 | 12.163 - 18/09/201 | Z] - [Fișe de spit | alizare introdus | e]                    |                          |                 |           |              | _ 3 X              |
|-------------------------|--------------------|--------------------|------------------|-----------------------|--------------------------|-----------------|-----------|--------------|--------------------|
| Figier Reportări        | Administrare Fer   | estre Ajutor       |                  |                       |                          |                 |           |              | _ # X              |
| 22 🧉 🍙                  |                    |                    |                  |                       |                          |                 |           | Data de oper | are: 21/09/2012 🔳  |
| < Interval              | Nume               | Prenu              | me               | CNP                   | CD                       | CardNo          | Nr fină n | Parafé       | Data des chidera   |
| De La                   | THAT'S             | - Isin             | 110              | 0.117                 | 40167859295506981854     | 5000140         | 14. 190 0 | 1000         | Dans on a strength |
| 01/09/2012              | MOGA               | LUCIA              | N                | 1801010330232         | 40182859295508981854     | 410110000000490 | 22        | 136618       | 09/08/2012         |
| Pana.La                 |                    |                    |                  | 100101000000          | 101010000000000000       |                 |           | 100010       | and and you up     |
| 30/09/2012              |                    |                    |                  |                       |                          |                 |           |              |                    |
| Uffizatori              |                    |                    |                  |                       |                          |                 |           |              |                    |
|                         |                    |                    |                  |                       |                          |                 |           |              |                    |
| Actualizează            |                    |                    |                  |                       |                          |                 |           |              |                    |
| Modifică                | <                  |                    |                  |                       |                          |                 |           |              | 3                  |
| Adaugā.                 | Data               | Cad eroare         | Nivel Eroare     | Descriere eroare / av | erfizare validare online |                 |           |              |                    |
| Şterge                  | -                  |                    | 1                |                       |                          |                 |           |              |                    |
| Tipărire                |                    |                    |                  |                       |                          |                 |           |              |                    |
| Vizualizare.            |                    |                    |                  |                       |                          |                 |           |              |                    |
| Export Excel            |                    |                    |                  |                       |                          |                 |           |              |                    |
|                         |                    |                    |                  |                       |                          |                 |           |              |                    |
|                         |                    |                    |                  |                       |                          |                 |           |              |                    |
|                         |                    |                    |                  |                       |                          |                 |           |              |                    |
|                         |                    |                    |                  |                       |                          |                 |           |              |                    |
|                         |                    |                    |                  |                       |                          |                 |           |              |                    |
|                         |                    |                    |                  |                       |                          |                 |           |              |                    |
|                         | <                  |                    |                  |                       |                          |                 |           |              | >                  |

Utilizatorul efectuează click pe butonul Vizualizare din partea stângă a ecranului.

SIUI afişează pe ecran lista cu fişele de spitalizare deschise în perioada aleasă de utilizator.

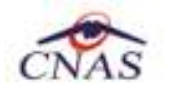

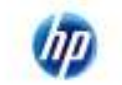

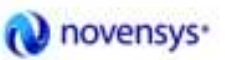

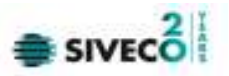

| Listă fişe de spitalizare pentru unitatea<br>DIA<br>în perioada 01/08/2012 - 31/08/2012 |         |               |                          |                      |                         |        |                         |                |             |               |            |
|-----------------------------------------------------------------------------------------|---------|---------------|--------------------------|----------------------|-------------------------|--------|-------------------------|----------------|-------------|---------------|------------|
| Nume                                                                                    | Prenume | CNP           | CID                      | CardNo               | Nr. fişă<br>enitalizare | Parafă | Data<br>deschidere fisă | Data închidere | Data primei | Data primei   | Utilizator |
| 1. IONESCU                                                                              | IONELA  | 2111111111111 | 4013992416589<br>0165467 |                      | 1                       | 136618 | 04/07/2012              | nşa            | 04/07/2012  | ulanze perita | ADMIN      |
| 2. MOGA                                                                                 | LUCIAN  | 1761013441544 | 4012030416357<br>4432911 | F57CA56787BA<br>15A8 | 2                       | 136618 | 04/07/2012              |                | 04/07/2012  | 10/07/2012    | ADMIN      |
| 3. POPESCU                                                                              | MIHAI   | 1801010330216 | 4017019086931<br>0407038 | 4101100000000<br>493 | 3                       | 136618 | 29/08/2012              |                | 30/08/2012  |               | ADMIN      |
| 29/08/2012                                                                              |         |               |                          |                      |                         |        |                         |                |             |               | Pagina 1   |

# Figura 7-44 : Vizualizare fișe de spitalizare deschise

# 7.1.3.7 Actualizare

# 7.1.3.7.1 Precondiții

Aplicația SIUI desktop este instalată și utilizatorul autentificat. Există cel puțin un pacient și o fișă de • spitalizare în baza de date.

# 7.1.3.7.2 Când trebuie efectuată operația

Când operatorul dorește selectarea fișelor de spitalizare deschise dintr-o anumită perioadă • calendaristică.

#### 7.1.3.7.3 Cum se efectuează operația

#### Varianta 1:

Utilizatorul efectuează click pe meniul Fișier - Fișă pacienți din bara de meniu a aplicației.

Varianta 2:

Utilizatorul efectuează click pe butonul 🥺 din bara cu butoane a aplicației.

SIUI afișează ecranul Fișe de spitalizare introduse:

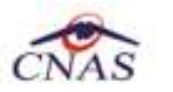

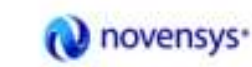

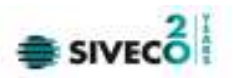

| 🚭 SILII-DIALIZA (V3. 5. 20 | 012.163 - 18/09/20 | 12] - [Fișe de spitalizare introduse] |                |                              |                      |            |               | _ 8 X             |
|----------------------------|--------------------|---------------------------------------|----------------|------------------------------|----------------------|------------|---------------|-------------------|
| 🗑 Fişier Reportări         | Administrare Fe    | erestre Ajutor                        |                |                              |                      |            |               | - 8 ×             |
| 22 🕥 🔏 👘                   |                    |                                       |                |                              |                      |            | Data de opera | are: 21/09/2012 🔳 |
| Interval<br>De La          | Nume               | Prenume                               | CNP            | CID<br>4016785929550698185   | CardNo               | Nr. fişðis | Parafé        | Data deschidere.  |
| 01/09/2012  Pana La        | MOGA               | LUCIAN                                | 180101033      | 232 401 6785 9295 50 6981 85 | 4 41011 00000000 490 | 22         | 138618        | 09/08/2012        |
| 30/09/2012                 |                    |                                       |                |                              |                      |            |               |                   |
|                            |                    |                                       |                |                              |                      |            |               |                   |
| Actualizează               | ]                  |                                       |                |                              |                      |            |               |                   |
| Modifică                   | <                  |                                       |                |                              |                      |            |               | 3                 |
| Adaugā.                    | Dete               | Codiercare Nivel Eroare De            | scriete eroare | / avertizare validare online |                      |            |               |                   |
| Şterge                     | ]                  |                                       |                |                              |                      |            |               |                   |
| Tipārire                   | ]                  |                                       |                |                              |                      |            |               |                   |
| Vizualizare                | ]                  |                                       |                |                              |                      |            |               |                   |
| Export Excel               | J                  |                                       |                |                              |                      |            |               |                   |
|                            |                    |                                       |                |                              |                      |            |               |                   |
|                            |                    |                                       |                |                              |                      |            |               |                   |
|                            |                    |                                       |                |                              |                      |            |               |                   |
|                            |                    |                                       |                |                              |                      |            |               |                   |
|                            |                    |                                       |                |                              |                      |            |               |                   |
|                            | <                  |                                       |                |                              |                      |            |               | >                 |

Utilizatorul selectează data de început și data de sfârșit a intervalului de timp dorit, apoi efectuează click pe butonul Actualizează din partea stângă a ecranului.

SIUI selectează doar fișele de spitalizare deschise în perioada aleasă de utilizator.

#### 7.1.3.8 Export excel

#### 7.1.3.8.1 Precondiții

• Aplicația SIUI desktop și aplicația Microsoft Excel sunt instalate și utilizatorul autentificat. Există cel puțin un pacient și o fișă de spitalizare în baza de date.

#### 7.1.3.8.2 Când trebuie efectuată operația

• Când operatorul dorește exportul listei de fișe de spitalizare în format Excel.

#### 7.1.3.8.3 Cum se efectuează operația

#### Varianta 1:

Utilizatorul efectuează click pe meniul Fișier - Fișă pacienți din bara de meniu a aplicației.

Varianta 2:

Utilizatorul efectuează click pe butonul 🥺

din bara cu butoane a aplicației.

SIUI afișează ecranul Fișe de spitalizare introduse:

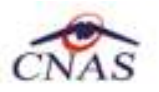

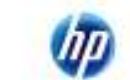

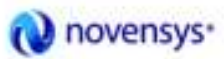

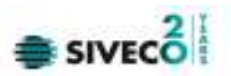

| SILI-DIALIZA (V3.5.201                                      | 2.163 - 18/09/2012] - | [Fișe de spitalizare introduse] |              |                             |                  |            |                | . 8             |
|-------------------------------------------------------------|-----------------------|---------------------------------|--------------|-----------------------------|------------------|------------|----------------|-----------------|
| Figier Reportări                                            | Administrare Ferestr  | re Ajutor                       |              |                             |                  |            |                | - 8             |
| 22 🏐 🖓 🛁                                                    |                       |                                 |              |                             |                  |            | Data de operan | x 21/09/2012    |
| Interval<br>De La                                           | Nume                  | Prenume                         | CNP          | CID<br>40167859295506981854 | CardNo           | Nr. fişðis | Parafit        | Data deschidere |
| 01/09/2012  Pana La                                         | MOGA                  | LUCIAN                          | 180101033023 | 401 67859295508981 854      | 4101100000000490 | 22         | 136618         | 09/08/2012      |
| 30,09,2012                                                  |                       |                                 |              |                             |                  |            |                |                 |
| Modifică                                                    | <                     | nd arcore   Nicel Ernans   (    | -            | arfrara calidara colina     |                  |            |                | 3               |
| Adaugā.<br>Şlərge<br>Tipārire<br>Vizuelizere<br>ExportExcel |                       |                                 |              |                             |                  |            |                |                 |

Utilizatorul efectuează click pe butonul **Export Excel** din partea stângă a ecranului.

SIUI deschide un document Excel cu lista de fişe de spitalizare din baza de date.

| ) a                   | d                |                              |                  | tale function (do ) | chilered 2  | DEDDIZ KHE HAVE      | att Cover             |                        |                                                                                                    |                    | 1.0     |
|-----------------------|------------------|------------------------------|------------------|---------------------|-------------|----------------------|-----------------------|------------------------|----------------------------------------------------------------------------------------------------|--------------------|---------|
| time sant             | Pastanal         | Palance Bits 1               | tions the        | -0140               |             |                      |                       |                        |                                                                                                    |                    |         |
| A Col<br>Light Column | Caller           |                              | 1 2 2 2 Bee      | nacionali dal       | (A + 5      | La patrice p         | Normal<br>Rest        | Ref.                   |                                                                                                    | Ramin J            |         |
| - 44                  | (1               | Latte high de castelatere y  | eerdoul whetebee |                     |             |                      |                       |                        |                                                                                                    |                    | -       |
| A 8                   | 4                | D .                          | 1.1              |                     | 1.1         | 14                   | £ .                   |                        |                                                                                                    |                    | 1       |
| Name Provide          | £38°             | - 110                        | Gaster           | W. Asliphshu        | teaste CU/B | Date Starty and Pall | Date Bally Star \$3.0 | Date primer Annualisti | ar 1 and yoursel dial                                                                                                    | Lar pertition of   | stan    |
| Name Process          | CIN <sup>2</sup> |                              | GROW             | W. Antipitation     | teads 00.0  | Date Starbany Fyl    | Descher Stat          | Date primer instantics | an 1 January Arrival Alfan                                                                                                    | Lar pertition rate | stane   |
| MENDA LLEWA           | 17WPC BALLAM     | 475.300021410.101012911      | POTCAMPETRALIAS  | 5                   | 100012      | 94/07/3013           |                       | 44,107/2013            | 100000                                                                                                    |                    | ADAUNI. |
| ROPOSTI MILAN         | <b>HERRED</b>    | And the solution post (1986) | Automotions      | 3                   | 11MIL       | 26/06/3083           |                       | 3008/3112              | service of the service of the servic |                    | ADMIN-  |
|                       |                  |                              |                  |                     |             |                      |                       |                        |                                                                                                    |                    |         |
|                       |                  |                              |                  |                     |             |                      |                       |                        |                                                                                                    |                    |         |

Figura 7-45 : Export Excel fişe de spitalizare

# 7.2. RAPORTĂRI

# 7.2.1. Export date

7.2.1.1 Export online

# 7.2.1.1.1 Precondiții

• Aplicația SIUI desktop instalată și utilizatorul autentificat. Există cel puțin un pacient și o fișă de spitalizare în baza de date.

# 7.2.1.1.2 Când trebuie efectuată operația

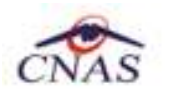

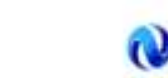

novensys\*

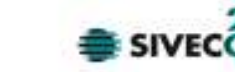

• Când operatorul dorește transmiterea online a raportărilor la CAS.

# 7.2.1.1.3 Cum se efectuează operația

Utilizatorul efectuează click pe meniul **Raportări – Export date** din bara de meniu a aplicației.

SIUI lansează asistentul pentru exportul datelor.

Utilizatorul selectează raportarea, apoi efectuează click pe butonul **înainte.** 

SIUI afişează un ecran pentru selectarea modului de raportare.

Utilizatorul selectează opțiunea Export online, apoi efectuează click pe butonul înainte.

| Asistent export date                                                                                                    |  |  |  |  |  |  |  |  |  |  |  |
|----------------------------------------------------------------------------------------------------|--|--|--|--|--|--|--|--|--|--|--|
| Asistentul pentru exportul datelor<br>Acest asistent vă va ghida prin pașii pentru realizarea exportului de date.                                                 |  |  |  |  |  |  |  |  |  |  |  |
| Selectați raportarea:         De la 01/08/2012       până 31/08/2012         Detalii fișier de export         Directorul în care se va salva fișierul de export * |  |  |  |  |  |  |  |  |  |  |  |
| C:\Program Files\CNAS\SIUFDIALIZA\Exports                                                                                                    |  |  |  |  |  |  |  |  |  |  |  |
| DIA_00_20120915_1431.xml                                                                                                    |  |  |  |  |  |  |  |  |  |  |  |
|                                                                                                    |  |  |  |  |  |  |  |  |  |  |  |
| CNAS-SIUI ©                                                                                                    |  |  |  |  |  |  |  |  |  |  |  |

| CNAS                       | (IP)                                                                               | 🔃 novensys•                                                                                                    | SIVECO                                     |
|----------------------------|------------------------------------------------------------------------------------|----------------------------------------------------------------------------------------------------|--------------------------------------------|
|                            |                                                                                    |                                                                                                    | X                                          |
| Selectare:<br>Alegeți modu | <b>a tipului de raportare</b><br>I în care doriți să realizați ra                  | aportarea                                                                                                    | CNAS                                       |
| 💿 Ехро                     | rt online                                                                          |                                                                                                    |                                            |
|                            | Selectati modul de expo<br>direct prin intermediul un<br>Specificați locația serve | rt online daca doriti sa raportati da<br>ei conexiuni securizate CNAS-SIUI<br>rului web către care ∨a fi trimisa raj | tele<br>portarea.*                         |
| O Expo                     | http://testserv:8088/svap                                                          | ntws/services/SiuiWS                                                                                                 | Test                                       |
|                            | Selectati modul de expo<br>local intr-un fisier care po                            | rt offline daca doriti ca datele expo<br>ate fi trimis ulterior la casa de asig                                      | rtate sa fie sal∨ate<br>jurari de sanatate |
|                            |                                                                                    | < Înapoi Înain                                                                                                    | te > Renunță                               |

Figura 7-46 : Export online

SIUI afişează un ecran pentru confirmarea transmiterii raportării la CAS.

# 7.2.1.2 Export offline

# 7.2.1.2.1 Precondiții

• Aplicația SIUI desktop instalată și utilizatorul autentificat. Există cel puțin un pacient și o fișă de spitalizare în baza de date.

# 7.2.1.2.2 Când trebuie efectuată operația

• Când operatorul dorește transmiterea pe suport magnetic a raportărilor la CAS.

# 7.2.1.2.3 Cum se efectuează operația

<mark>Utilizatorul</mark> efectuează click pe meniul **Raportări – Export date** din bara de meniu a aplicației. <mark>SIUI</mark> lansează asistentul pentru exportul datelor.

Utilizatorul selectează raportarea, apoi efectuează click pe butonul **înainte.** 

SIUI afișează un ecran pentru selectarea modului de raportare.

Utilizatorul selectează opțiunea Export offline, apoi efectuează click pe butonul Înainte.

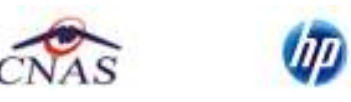

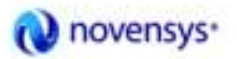

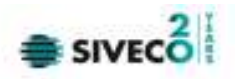

| Asistent export date                                                                                              |
|----------------------------------------------------------------------------------------------------|
| Asistentul pentru exportul datelor<br>Acest asistent vă va ghida prin pașii pentru realizarea exportului de date. |
| Selectați raportarea:<br>De la 01/08/2012 🗖 până 31/08/2012 🗖 Luna anterioară Luna următoare                      |
| Detalii fişier de export                                                                                          |
| Directorul în care se va salva fișierul de export *                                                               |
| C:\Program Files\CNAS\SIUI-DIALIZA\Exports                                                                        |
| Numele fișierului de export *                                                                                     |
| DIA_00_20120915_1431.xml                                                                                          |
|                                                                                                    |
|                                                                                                    |
| CNAS-SIUI ♥                                                                                                    |

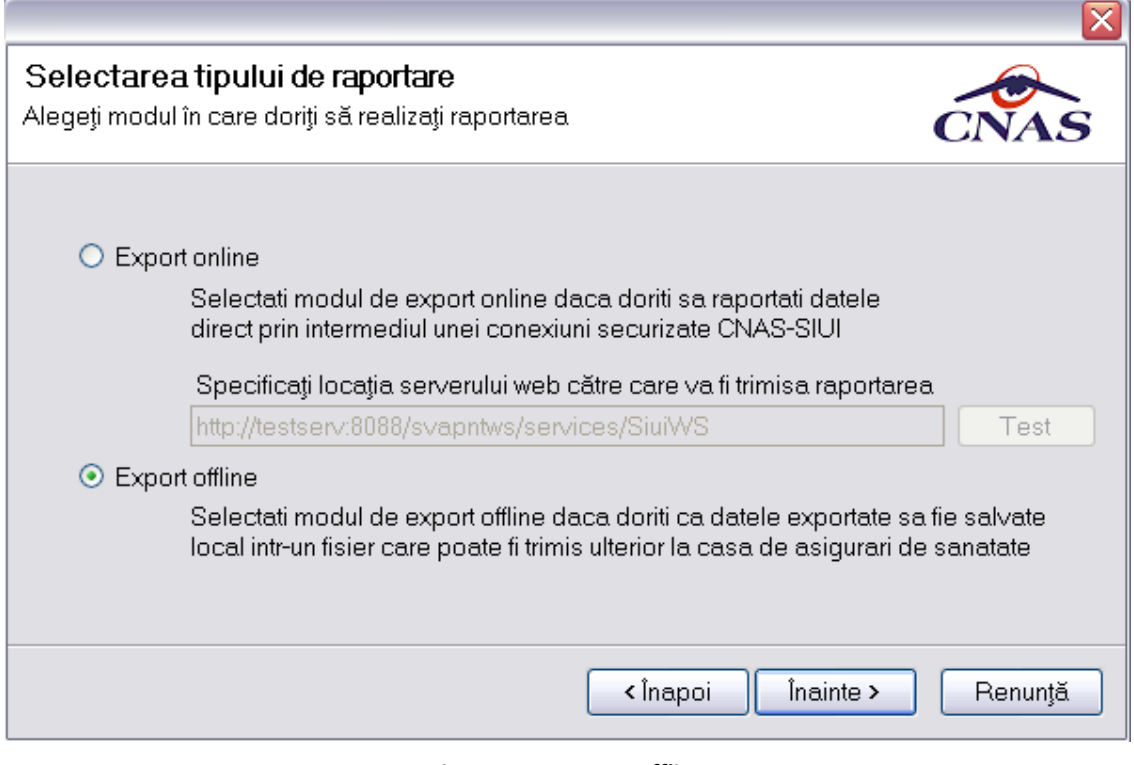

Figura 7-47 : Export offline

SIUI afișează un ecran pentru confirmarea terminării operației de export.

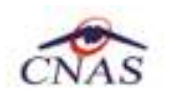

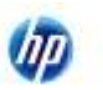

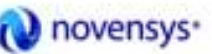

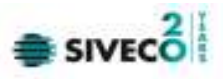

# 7.2.2. Import date

7.2.2.1 Import online

# 7.2.2.1.1 Precondiții

• Aplicația SIUI desktop instalată și utilizatorul autentificat.

# 7.2.2.1.2 Când trebuie efectuată operația

• Când operatorul dorește importul online al fișierului de răspuns la raportări, al fișierului de decont sau al nomenclatoarelor de la CAS.

# 7.2.2.1.3 Cum se efectuează operația

Utilizatorul efectuează click pe meniul **Raportări – Import date** din bara de meniu a aplicației.

SIUI lansează asistentul pentru importul datelor.

Utilizatorul selectează tipul de date ce se vor importa (fișier de răspuns la raportări, fișier de decont sau nomenclatoare), apoi efectuează click pe butonul **înainte.** 

SIUI afişează un ecran pentru selectarea modului de realizare a importului.

Utilizatorul selectează opțiunea Import online, apoi efectuează click pe butonul Înainte.

| Asistent import date                                                                                                    |
|----------------------------------------------------------------------------------------------------|
| Asistent import date<br>Asistentul vă va conduce prin pașii necesari pentru importul datelor de pe<br>serverul SIUI. Selectați tipul datelor care vor fi importate |
| Selectați tipul de import                                                                                                    |
| <ul> <li>Nomenclatoare generale<br/>Importă versiunea actualizată a nomenclatoarelor generale</li> <li>Fisier personalizat</li> </ul>                              |
| Importă versiunea actualizată a fișierului personalizat                                                                                                    |
| <ul> <li>Fişier de răspuns</li> <li>Importă fişierul de răspuns asociat cu o raportare</li> </ul>                                                                  |
| <ul> <li>Fişier de decont</li> <li>Descarcă fişierul cu datele aprobate de decontare</li> </ul>                                                                    |
| CNAS-SIUI ♥<br><Înapoi Înainte > Renunță                                                                                                    |

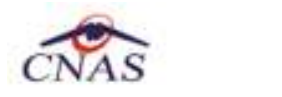

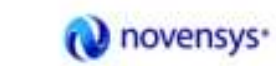

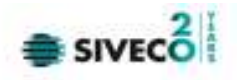

| Asistent import date                                                                                                    | ×   |
|----------------------------------------------------------------------------------------------------|-----|
| Modalitatea de import<br>Selectați modalitatea de realizare a importului (online sau offline)                                                                                                    | 5   |
| <ul> <li>Import online</li> <li>Selectaţi import online dacă doriţi să importaţi datele direct,<br/>utilizând o conexiune securizată CNAS-SIUI</li> <li>Specificaţi adresa serviciului Web SIUI *         <ul> <li><u>http://cnassrv8/svapntws/services/SiuiWS</u></li> <li>Import offline</li> <li>Selectaţi import offline dacă doriţi să preluaţi datele dintr-un fişier local</li> </ul> </li> </ul> | ă   |
| Fişier offline                                                                                                    | ••• |
| <Înapoi Înainte > Renunță                                                                                                    |     |

Figura 7-48 : Import online

În cazul importului de *nomenclatoare*: SIUI afişează un ecran pentru selectarea datei ultimului import de nomenclatoare. Utilizatorul selectează data ultimului import de nomenclatoare, apoi efectuează click pe butonul **înainte.** 

| CNAS                                                       | (IP)                                                   | W novensys.                            | SIVECO        |
|------------------------------------------------------------|--------------------------------------------------------|----------------------------------------|---------------|
| Asistent import dat                                        | e                                                      |                                        |               |
| <b>Opţiuni import</b><br>Vă rugăm să confi <u>c</u>        | <b>fișier nomenclato</b><br>jurați opțiunile pentru ir | <b>are</b><br>mportul nomenclatoarelor | CNAS          |
| Detalii nomencla<br>Data ultimului in                      | toare<br>nport de nomenclatoai                         | re                                     | 01/07/2012    |
| Detalii fişier de in<br>Director import<br>C:\Program File | nport<br>es\CNAS\SIUI-DIALIZA                          | A\Imports                              |               |
| CNAS-SIUI ♥                                                |                                                        | < Înapoi Înain                         | ite > Renunță |

Figura 7-49 : Import nomenclatoare

În cazul importului de *fișiere de răspuns la raportări*: <mark>SIUI</mark> afișează un ecran pentru selectarea intervalului pentru care utilizatorul dorește importul. <mark>Utilizatorul</mark> selectează raportarea, apoi efectuează click pe butonul **Înainte.** 

211

| CNAS                                                                                       | 44                                                                             | (V novensys*                                                       | SIVECO I     |
|--------------------------------------------------------------------------------------------|--------------------------------------------------------------------------------|--------------------------------------------------------------------|--------------|
| Asistent import dat                                                                        | e                                                                              | · ·                                                                |              |
| <b>Modalitatea de</b><br>Selectați modalitate                                              | <b>&gt; import</b><br>ea de realizare a impo                                   | ortului (online sau offline)                                       | CNAS         |
| <ul> <li>Import online</li> <li>Selectați</li> <li>utilizând</li> <li>Specifica</li> </ul> | :<br>import online dacă do<br>o conexiune securizat<br>ți adresa serviciului W | riți să importați datele direct,<br>ă CNAS-SIUI<br>/eb SIUI *      |              |
| <mark>http://cna</mark><br>○ Import offline<br>Selectați                                   | ssrv8/svapntws/servi<br>;<br>import offline dacă do                            | <mark>ces/SiuiWS</mark><br>riţi să preluaţi datele dintr-un fişier |              |
| Fişier offli                                                                               | ne                                                                             |                                                                    | <u></u>      |
| UNA5-5101 @                                                                                |                                                                                | < Înapoi Înain                                                     | te > Renunță |

10

Figura 7-50 : Import fișiere de răspuns la raportări

În cazul importului de *fișiere de decont*: SIUI afișează un ecran pentru selectarea intervalului pentru care utilizatorul solicită decontul. Utilizatorul selectează intervalul de decont, apoi efectuează click pe butonul **înainte.** 

21

| CNAS                            | 4                                    | 99                                       | (V) novensys*                    | SIVECO           |
|---------------------------------|--------------------------------------|------------------------------------------|----------------------------------|------------------|
| Asistent imp                    | oort date                            |                                          |                                  |                  |
| <b>Opţiuni ir</b><br>Vă rugăm s | mport fișie<br>ă alegeți inte        | r <b>r decontare</b><br>rvalul pentru ca | re doriți să solicitați decontul | CNAS             |
| De la<br>Detalii im             | econt<br>01/08/2012<br>port decontur | 미 până la<br>i                           | 31/08/2012 💷 Luna anterioarà     | ă Luna următoare |
|                                 | l pentru salva                       | rea deconturilo                          | r<br>                            |                  |
| UNA5-5101 © -                   |                                      |                                          | < Înapoi Înair                   | nte > Renunță    |

# Figura 7-51 : Import fișiere de decont

SIUI afișează un ecran pentru confirmarea terminării importului de la CAS.

# 7.2.2.2 Import offline

# 7.2.2.2.1 Precondiții

• Aplicația SIUI desktop instalată și utilizatorul autentificat.

# 7.2.2.2.2 Când trebuie efectuată operația

• Când operatorul dorește importul pe suport magnetic al fișierului de răspuns la raportări, al fișierului de decont sau al nomenclatoarelor de la CAS.

# 7.2.2.2.3 Cum se efectuează operația

Utilizatorul efectuează click pe meniul **Raportări – Import date** din bara de meniu a aplicației.

SIUI lansează asistentul pentru importul datelor.

Utilizatorul selectează tipul de date ce se vor importa (fișier de răspuns la raportări, fișier de decont sau nomenclatoare), apoi efectuează click pe butonul **înainte.** 

SIUI afişează un ecran pentru selectarea modului de realizare a importului.

Utilizatorul selectează opțiunea Import offline, selectează fișierul pentru import, apoi efectuează click pe butonul Înainte.

21

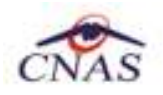

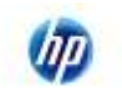

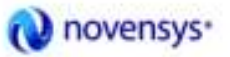

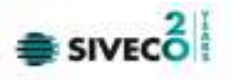

| Asistent import date                                                                                                    |
|----------------------------------------------------------------------------------------------------|
| Asistent import date<br>Asistentul vă va conduce prin pașii necesari pentru importul datelor de pe<br>serverul SIUI. Selectați tipul datelor care vor fi importate |
| Selectați tipul de import                                                                                                    |
| <ul> <li>Nomenclatoare generale<br/>Importă versiunea actualizată a nomenclatoarelor generale</li> </ul>                                                           |
| <ul> <li>○ Fişier personalizat</li> <li>Importă versiunea actualizată a fişierului personalizat</li> </ul>                                                         |
| <ul> <li>Fişier de răspuns</li> <li>Importă fişierul de răspuns asociat cu o raportare</li> </ul>                                                                  |
| <ul> <li>Fişier de decont</li> <li>Descarcă fişierul cu datele aprobate de decontare</li> </ul>                                                                    |
|                                                                                                    |
| <Înapoi Înainte > Renunță                                                                                                    |

| Asistent import date                                                                                                    |                    |
|----------------------------------------------------------------------------------------------------|--------------------|
| Modalitatea de import<br>Selectați modalitatea de realizare a importului (online sau offline)                                                                                                    | $\mathbf{\hat{s}}$ |
| <ul> <li>Import online</li> <li>Selectaţi import online dacă doriţi să importaţi datele direct,<br/>utilizând o conexiune securizată CNAS-SIUI</li> <li>Specificaţi adresa serviciului Web SIUI *</li> <li>http://cnassrv8/svapntws/services/SiuiWS</li> </ul> | ază                |
| <ul> <li>Import offline</li> <li>Selectaţi import offline dacă doriţi să preluaţi datele dintr-un fişier local</li> <li>Fişier offline</li> </ul>                                                                                                    |                    |
| CNAS-SIUI ©                                                                                                    | ıţă                |

Figura 7-52 Import offline

SIUI afișează un ecran pentru confirmarea terminării importului de la CAS.

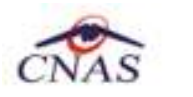

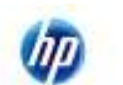

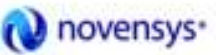

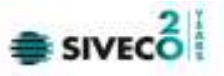

#### 7.2.2.3 Factura Electronica

Conform legii, agenții economici pot utiliza în România factura electronică, ca instrument de raportare și decontare a produselor/serviciilor medicale livrate/efectuate, în conformitate cu legislația în vigoare.

Factura electronică urmează fluxul normal de procesare utilizat în prezent, până în modulul de contabilitate al sistemului ERP. Sistemul asigură astfel posibilitatea furnizorilor de a stoca facturile electronice transmise la CASAOPSNAJ în format PDF, însoțite de date care să permită facilitarea regăsirii ulterioare a acestora.

# 7.2.2.3.1 Adaugare Factura

Utilizatorul accesează meniul Raportari-Facturi electronice. Aplicația afișează lista facturilor electronice.

|                                  |         | raser: a      | *        |           |           |        |   |               |    |           |         |        | the local sectors of the | 1.00 |
|----------------------------------|---------|---------------|----------|-----------|-----------|--------|---|---------------|----|-----------|---------|--------|--------------------------|------|
| Contractor Biog                  | Indana. | No. or Sector | 144      | (Install) | Australia | Clinet | - | in the second | 14 | New print | tituma) | Access | Deater                   |      |
| Jensed III<br>Dender<br>Innato B | Lon     | 240           | (Access) |           |           |        | - | .8.85         | -  | 2100      |         | -      | NATIONAL C               |      |
| (phase)                          |         |               |          |           |           |        |   |               |    |           |         |        |                          |      |
| . And adjacent                   | ž.      |               |          |           |           |        |   |               |    |           |         |        |                          |      |
|                                  |         |               |          |           |           |        |   |               |    |           |         |        |                          |      |
| -deb                             |         |               |          |           |           |        |   |               |    |           |         |        |                          |      |
| ( passa                          |         |               |          |           |           |        |   |               |    |           |         |        |                          |      |
| and in failur                    | 1       |               |          |           |           |        |   |               |    |           |         |        |                          |      |
| Lowe                             |         |               |          |           |           |        |   |               |    |           |         |        |                          |      |
| yourses.                         |         |               |          |           |           |        |   |               |    |           |         |        |                          |      |
| deetine.                         |         |               |          |           |           |        |   |               |    |           |         |        |                          |      |
|                                  |         |               |          |           |           |        |   |               |    |           |         |        |                          |      |
|                                  |         |               |          |           |           |        |   |               |    |           |         |        |                          |      |
|                                  |         |               |          |           |           |        |   |               |    |           |         |        |                          |      |
|                                  |         |               |          |           |           |        |   |               |    |           |         |        |                          | _    |
|                                  |         |               |          |           |           |        |   |               |    |           |         |        | A                        |      |

Figura 7-53 Facturi electronice

Utilizatorul apasă butonul de adăugare factură electronica.

Aplicația afișează ferestra de adăugare factură electronica:

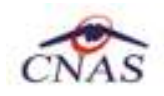

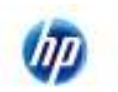

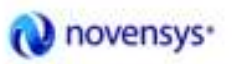

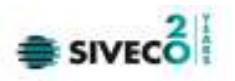

|                 |                   |                      |                    | -                  |                 |                 | ×              |
|-----------------|-------------------|----------------------|--------------------|--------------------|-----------------|-----------------|----------------|
| Adaugä facturä  |                   |                      |                    |                    |                 |                 |                |
| Factură         |                   |                      |                    |                    |                 | _               |                |
| Serie factură * |                   | Dată început*        |                    | Dată factură *     | 23/10/2014      | Suma*           | 0              |
| Număr factură * |                   | Dată sfârșit*        |                    | Dată scadență      | -               | TVA*            | 0              |
| Contract        |                   |                      |                    |                    |                 |                 |                |
| Nr.contract *   | 2                 | Data contract *      | 01/07/2011 🗖       | Tip contract*      | AMB             | Categorie*      | AMB 🛩          |
| Furnizor        |                   |                      |                    |                    |                 |                 |                |
| Denumire *      | 150900582         |                      |                    | Cod SIUI *         | 16662772        | Cod fiscal *    | 16662772       |
| Reprezentant *  |                   |                      |                    | Număr Reg.Com.*    |                 | Capital social* | 0.00           |
| Nume bancă*     |                   |                      |                    | Contbancar*        |                 |                 |                |
| Adresă*         | RÂMNICU VÂLCEA, J | ud. VILCEA, Str. Ior | nel Geantă, Nr. 12 |                    |                 |                 |                |
| Casa de asigură | iri               |                      |                    |                    |                 |                 |                |
| Denumire *      | CAS VALCEA        |                      |                    | Cod SIUI *         | CAS-VL          | Cod fiscal *    |                |
| Nume bancă*     |                   |                      |                    | Contbancar*        |                 |                 |                |
| Adresă*         |                   |                      |                    |                    |                 |                 |                |
| Detalii factură |                   |                      |                    |                    |                 |                 |                |
| Cod Det         | aliu              |                      | Unitate Pre        | t unitar Cantitate | e Valoare (fără | i TVA           | Modifică       |
|                 |                   |                      |                    |                    |                 |                 | Adaugă         |
|                 |                   |                      |                    |                    |                 |                 | Şterge         |
|                 |                   |                      |                    |                    |                 |                 | Precompletează |
|                 |                   |                      |                    |                    |                 |                 |                |
| CNAS-SIUI ®     |                   |                      |                    |                    |                 |                 |                |
|                 |                   |                      |                    |                    |                 | Acce            | ptă Renunță    |
|                 |                   |                      |                    |                    |                 |                 |                |

#### Figura 7-54 Adauga factura

Utilizatorul completează datele necesare în fereastra de adăugare: Serie Factura, Numar Factura, Data inceput, Data sfarsit, Reprezentant, Nume Banca (furnizor), Numar Reg Com, Cont Bancar (furnizor), Nume banca (CAS), Adresa, Cont Bancar (CAS).

Pentru finalizarea procesului de adaugare factura este necesar ca utilizatorul să completeze si tab-ul **Detalii** factura. Tabul poate fi completat utilizand doua metode :

#### 1. Adaugare Manuala

Utilizatorul apasă butonul Adaugă in zona Detalii factură :

| Adaugare detaliu factură | <b>x</b>        |
|--------------------------|-----------------|
| Detaliu                  |                 |
| Detaliu *                |                 |
| Unitate *                | PUNCTE          |
| Pret/unitate *           | 0               |
| Cantitate *              | 0               |
| Suma *                   | 0               |
| TVA*                     | 0               |
| CNAS-SIUI @              |                 |
|                          | Acceptă Renunță |

Figura 7-55 Adaugare detalii factura

Utilizatorul va completa campurile aferente ferestrei Adaugare detaliu factura : Detaliu, Pret / Unitate, Cantitate si va apasa butonul Accepta in fereastra Adaugare detaliu factura si in fereastra Adaugare factura.

2. Precompletare Date

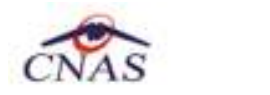

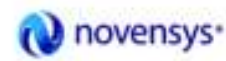

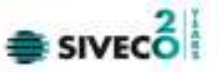

Utilizatorul apasă butonul **Precompletează** in zona **Detalii factură.** Aplicatia va completa datele in sectiunea **Detalii factura** cu datele aferente perioadei completate de catre utilizator in campurile **Data inceput factura**, respective **Data sfarsit factura**.

| Cod | Detalu                                                                                                    | Unitate | Pret/unitate | Cantitate | Suma      | TVA  | - |
|-----|----------------------------------------------------------------------------------------------------|---------|--------------|-----------|-----------|------|---|
| DP  | Dializa peritoneala (cf. contractor.<br>38944162_EUCURESTI cin 01/01/2012,<br>aferente lunii sep 2014)            | BUC     | 50.800,00    | 1,00      | 50.800,00 | 0.00 | = |
| DPA | Dializa peritoneala automata (cf. contract<br>nr. 38944162_BUCURESTI din<br>01/01/2012, aferente Iuriii sep 2014) | BUC     | 63.500,00    | 1,00      | 63.500,00 | 0.00 |   |
|     | Hemodialize (of contrast or                                                                                       |         |              |           |           |      | 4 |

#### Figura 7-56 Precompletare detalii factura

Aplicația validează și salvează datele introduse anterior de utilizator. Aplicația afișează lista actualizată de facturi electronice.

# 7.2.2.3.2 Modificare factura electronica

Utilizatorul accesează meniul **Raportari-Facturi electronice.** Aplicația afișează lista facturilor electronice. Utilizatorul completează criteriile de filtrare dorite.

Aplicația afișează lista filtrată a facturilor electronice conform criteriilor completate de utilizator.

Utilizatorul selectează factura electronică și apasă butonul de modificare.

Aplicația afișează fereastra de modificare factură electronica:

| Mod                           | lifică factură |                 | -                                                | _                      | _                          | -       |                                 | -           | -            |      | -             |                | <b></b>   |
|-------------------------------|----------------|-----------------|--------------------------------------------------|------------------------|----------------------------|---------|---------------------------------|-------------|--------------|------|---------------|----------------|-----------|
| l r                           | Factură        |                 |                                                  |                        |                            |         |                                 |             |              |      |               |                |           |
|                               | Serie factură  | *               | DIALIZA                                          | Dată început *         | 01/09/2014                 |         | Dată f                          | actură *    | 02/10/2014 🛛 |      | Suma *        |                | 120628,00 |
|                               | Număr factur   | ă*              | 002                                              | Dată sfârșit*          | 30/09/2014 ⊓ Dată scadență |         |                                 | □ TVA*      |              |      |               | 0.00           |           |
|                               | Cortract       |                 |                                                  |                        |                            |         |                                 |             |              |      |               |                |           |
|                               | Nr.contract *  |                 | 38944162_BUCUF                                   | Data contract *        | t* 01/01/2012 🛛            |         | Tip co                          | intract*    | FSD          |      | Categorie*    |                | FSD 🗸     |
| Ē                             | Furnizor       |                 |                                                  |                        |                            |         |                                 |             |              |      |               |                |           |
|                               | Denumire *     |                 | FURNIZOR DIALIZA T                               | EST                    |                            |         | CodS                            | IUI *       | 38944162     |      | Cod fiscal*   |                | 38944162  |
|                               | Reprezentar    | it *            | IESI                                             |                        |                            |         | Numă                            | r Reg.Com.* | 38944162     |      | Capital socia | l*             | 0,00      |
|                               | Nume bancă     | i*              | TEST                                             |                        |                            |         | Contbancar* R076P3MG0I280A56JW2 |             |              |      |               | S              |           |
| Adresă* CLUJ-NAPOCA, Jud CLUJ |                |                 |                                                  |                        |                            |         |                                 |             |              |      |               |                |           |
|                               | Casa de asi    | guräi           | ri                                               |                        |                            |         |                                 |             |              |      |               |                |           |
|                               | Denumire *     |                 | CASA NATIONALA DE                                | E ASIGURARI D          | E SANATATE                 | -       | CodS                            | IUI *       | CNAS         |      | Cod fiscal *  |                | 51        |
|                               | Nume bancă     | *               | E                                                |                        |                            |         | Contb                           | ancar *     | R076PBMG0    | 1280 | 456JW2UTFG    | s              |           |
|                               | Adresă*        |                 | E                                                |                        |                            |         |                                 |             |              |      |               |                |           |
|                               | Detalii factu  | ă               |                                                  |                        |                            |         |                                 |             |              |      |               |                |           |
|                               | Cod            | Dela            | aliu                                             |                        | Unitate                    | Pret/u  | ilale                           | Cantitate   | Suma         |      | TVA           | *              | Modifică  |
|                               |                | Diali:<br>3894  | za peritoneala (cf. contr<br>4 I62_BUCURESTI din | actor<br>01/01/2012, 1 | BUC                        |         |                                 |             |              |      | 0,00          | =              | Adaugă    |
|                               |                | atere<br>Diali: | nte tunii sep.2014)<br>za neritorieala automat   | a (cf. contract        |                            |         |                                 |             |              |      |               | -              | Şterge    |
|                               | DPA            | nr. 38<br>01/01 | 944162_BUCURESTI<br>1/2012, aferente luniise     | din  <br>p.2014)       | BUC                        | 63.500, | 00                              | 1,00        | 63.500,00    |      | 0,00          | Precompletează |           |
|                               | 0.0111.0       | Hom             | odializa (ef. contract ar                        |                        |                            |         |                                 |             |              |      |               | *              |           |
| CN)                           | xs-si∪i ©      |                 |                                                  |                        |                            |         |                                 |             |              |      |               |                |           |
|                               |                |                 |                                                  |                        |                            |         |                                 |             |              |      |               |                | inchide   |

Figura 7-57 Modificare factura

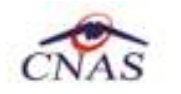

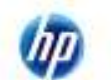

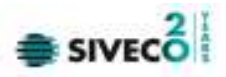

Utilizatorul modifcă datele necesare și apoi apasă butonul de Accepta. Aplicația validează și salvează datele completate anterior de utilizator.

# 7.2.2.3.3 Stergere factura electronica

Utilizatorul accesează meniul **Raportari-Facturi electronice.** Aplicația afișează lista facturilor electronice. Utilizatorul completează criteriile de filtrare dorite.

Aplicația afișează lista filtrată a facturilor electronice conform criteriilor completate de utilizator.

Utilizatorul selectează factura electronică și apasă butonul de ștergere.

Aplicația afișează fereastra de confirmare ștergere factură electronica.

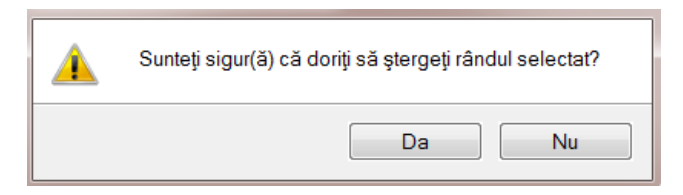

Figura 7-58 Confirmare stergere factura

# 7.2.2.3.4 Transmitere online factură electronică

Utilizatorul accesează meniul **Raportari-Facturi electronice.** Aplicația afișează lista facturilor electronice. Utilizatorul completează criteriile de filtrare dorite.

Aplicația afișează lista filtrată a facturilor electronice conform criteriilor completate de utilizator.

Utilizatorul selectează factura electronică dorită și apasă butonul **Finalizare.** Finalizare

Aplicația afișează fereastra de transmitere factură electronică cu opțiunile Se trimite factura online? Da sau Nu.

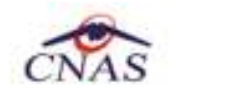

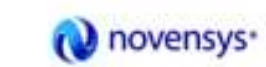

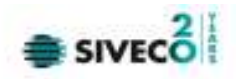

| Export Wizard                                                                        |                           |
|--------------------------------------------------------------------------------------|---------------------------|
| Transmirerea facturii electronice<br>Serviciul de transmitere a facturii electronice | CNAS                      |
| Locația unde se va salva factura<br>🖸                                                |                           |
| Se trimite factura online? DA                                                        |                           |
|                                                                                      |                           |
|                                                                                      |                           |
| CNAS-SIUI ®                                                                          | <Înapoi Înainte > Renunță |

Figura 7-59 Transmitere factura electronica online

Utilizatorul selectează opțiunea Online-se bifeaza, pentru a transmite factura electronică online și apasă butonul Înainte.

Aplicația afișează mesajul de succes sau eroare corespunzător operației de transmitere a facturii electronice.

| Export Wizard          |                                                                 |                    | ×        |
|------------------------|-----------------------------------------------------------------|--------------------|----------|
| Transmi<br>Rezultatele | terea facturii electronice<br>transmiterii facturii electronice | Ć                  | AS       |
|                        | Operația s-a terminat cu succes.                                |                    |          |
| CNAS-SIUI ®            |                                                                 | < înapoi Înainte > | incriide |

Figura 7-60 Rezultatele transmiterii facturii electronice

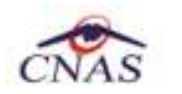

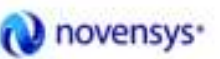

Finalizare

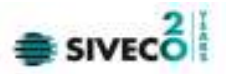

# 7.2.2.3.5 Transmitere offline factură electronică

Utilizatorul accesează meniul **Raportari-Facturi electronice.** Aplicația afișează lista facturilor electronice. Utilizatorul completează criteriile de filtrare sau de sortare dorite, dacă e cazul.

Aplicația afișează lista filtrată a facturilor electronice conform criteriilor completate de utilizator.

Utilizatorul selectează factura electronică și apasă butonul Finalizare.

Aplicația afișează fereastra de transmitere factură electronică cu opțiunile Online și Offline. Nu se bifeaza campul "Se trimite online?".

| Export Wizard                                                                        |                           |
|--------------------------------------------------------------------------------------|---------------------------|
| Transmirerea facturii electronice<br>Serviciul de transmitere a facturii electronice | CNAS                      |
| Locația unde se va salva factura                                                     |                           |
| C:\                                                                                  |                           |
| Se trim te factura online? NU 🔲                                                      |                           |
|                                                                                      |                           |
| CNA3-SUI®                                                                            | < Înapoi înamie > Renunță |

#### Figura 7-61 Transmitere offline factura electronica

Utilizatorul selectează opțiunea Offline și directorul în care va salva factura pe calculator și apasă butonul de Înainte.

Aplicația afișează mesajul de succes sau eroare corespunzător operației de salvare offline a facturii electronice. Factura va fi transferată pe un suport de stocare mobil la Casa de Asigurări.

# 7.2.2.3.6 Sincronizare factură electronica

#### Precondiții

Pentru a sincroniza o factură electronică este necesar ca aceasta să fie înregistrată în sistem.

Operatia de sincronizare poate fi efectuata doar daca aplicatia de raportare este conectata online la SIUI.

Utilizatorul va folosi butonul de sincronizare pentru a verifica ca factura electronica exista in SIUI.

In cazul in care aplicatia ii va returna mesaj de eroare, utilizatorul va revalida factura respectiva (Modifica Factura - > Accepta). In cazul in care aplicatia va returna notificarea "Operatia s-a termina cu succes", utilizatorul va avea confirmarea ca factura electronica exista si in SIUI.

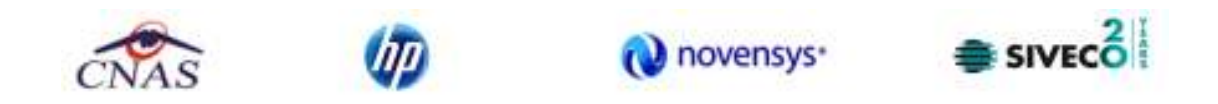

| nerval de ting<br>heté frospol               | Sete tocket | Nank feiture | Detkfacture | Finalusté    | Anaes?                           | Online?            | Oalt scadurigh  | Same       | <b>EVA</b>      | Mande contract     | Dettoread  | Teroperact | Company   |          |
|----------------------------------------------|-------------|--------------|-------------|--------------|----------------------------------|--------------------|-----------------|------------|-----------------|--------------------|------------|------------|-----------|----------|
| VELDETA III<br>Nel allingti<br>Eritubeta III | 2946.0(A    | - 411        | 101102114   |              |                                  | 10                 |                 | 156-4.00   | - 1.01          | SHARE BUCK         | en kongele | PME        | FORe2012H | 626.)[31 |
| Name                                         |             |              |             | Desig        | intani faitarikele               | Toria I            |                 |            |                 |                    |            |            |           |          |
| -                                            |             |              |             | Fi           | actura electro<br>actura electro | onică a fost d     | fescărcată cu s | 00005      |                 | -                  |            |            |           |          |
| Activities                                   | 1           |              |             |              |                                  |                    |                 |            |                 |                    |            |            |           |          |
| Alughes.                                     | 1           |              |             | 10           | O Operat                         | (a si a farminal s | a bactore.      |            |                 |                    |            |            |           |          |
| Admpi.                                       | 1           |              |             |              |                                  |                    |                 |            |                 |                    |            |            |           |          |
| (Derge                                       | 1           |              |             |              |                                  |                    |                 |            |                 |                    |            |            |           |          |
| Fraters                                      | 1           |              |             |              |                                  |                    |                 |            |                 |                    |            |            |           |          |
| Second Second                                | 1           |              |             |              |                                  |                    |                 |            |                 |                    |            |            |           |          |
| Animată                                      |             |              |             |              |                                  |                    |                 |            |                 |                    |            |            |           |          |
| Textà de telue                               | 1           |              |             |              |                                  |                    |                 |            |                 |                    |            |            |           |          |
| Taline.                                      |             |              |             | 0.0          | 0.024                            |                    |                 |            |                 | and in case of the |            |            |           |          |
| Veueleere.                                   | 1           |              |             |              |                                  |                    |                 | Spanse (1) | printer a la la | deless.            |            |            |           |          |
| Tplowlet.                                    |             |              |             | _            |                                  |                    |                 |            |                 |                    |            |            |           |          |
| Vanahzana itetti                             | 1.          |              |             |              |                                  |                    |                 |            |                 |                    |            |            |           |          |
| Operficel                                    | Dete        | Collearte    | Decore      | nich reliden | ette .                           |                    |                 |            |                 |                    |            |            |           |          |

Figura 7.1 – Transmitere offline factura electronic

# 7.2.2.3.7 Tiparire factura electronica

Utilizatorul accesează meniul **Raportari-Facturi electronice.** Aplicația afișează lista facturilor electronice. Utilizatorul completează criteriile de filtrare dorite.

Aplicația afișează lista filtrată a facturilor electronice conform criteriilor completate de utilizator.

Utilizatorul selectează factura electronică și apasă butonul de tipărire:

| Print                   | ? 🔀                   |
|-------------------------|-----------------------|
| ⊂ Printer               |                       |
| Name: Kyocera FS-1370DN | Properties            |
| Status: Ready           |                       |
| Type: Kyocera FS-1370DN |                       |
| Where: IP_192.168.77.36 | _                     |
| Lomment:                | Print to file         |
| Print range             | Copies                |
| ⊙ All                   | Number of copies: 1 😂 |
| O Pages from: to:       |                       |
| O Selection             |                       |
|                         |                       |
|                         | OK Cancel             |
|                         |                       |

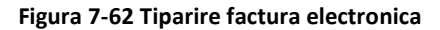

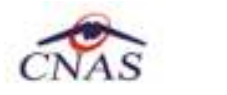

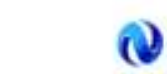

novensys\*

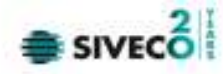

Aplicația afișează fereastra de tipărire a facturii electronice cu următoarele opțiuni: Ok, Cancel. Utilizatorul tipărește factura electronică selectată.

Aplicația marchează/bifează factura electronică ca finalizată.

Factura marcată ca finalizată nu se mai poate modifica sau şterge, ci doar anula.

# 7.2.2.3.8 Vizualizare factura electronica

Utilizatorul accesează meniul **Raportari-Facturi electronice.** Aplicația afișează lista facturilor electronice.

Utilizatorul completează criteriile de filtrare dorite.

Aplicația afișează lista filtrată a facturilor electronice conform criteriilor completate de utilizator.

Utilizatorul selectează factura electronică și apasă butonul de Vizualizare

| Fumb   | DE TESTOPS                              |                 |                 |             |              | Comparator: 16817           | 0799      |                  |  |  |  |
|--------|-----------------------------------------|-----------------|-----------------|-------------|--------------|-----------------------------|-----------|------------------|--|--|--|
| Nr. RO | 2                                       |                 | 148             | NO GRAD     | 248          | NE RC:                      |           |                  |  |  |  |
| GIE:   | 25508749                                |                 | - 19 A          | 2.2.2.2     |              | GUE:: 1144562               | 19        |                  |  |  |  |
| Seclut | BUCUREŞTI BUCU                          | RESTI           | Sediat Sediat   |             |              |                             |           |                  |  |  |  |
| 1      |                                         |                 |                 |             |              |                             |           |                  |  |  |  |
| Conta  | t i i i i i i i i i i i i i i i i i i i |                 | Cortal          |             |              |                             |           |                  |  |  |  |
| Banca  |                                         |                 | Ban ox          |             |              |                             |           |                  |  |  |  |
| Capita | il social:                              | 50.00           |                 |             |              |                             |           |                  |  |  |  |
|        |                                         |                 | FACTURA FISCALA |             |              |                             |           |                  |  |  |  |
|        |                                         |                 | Nr. Pactura:    | 65          |              | 7                           |           |                  |  |  |  |
|        |                                         |                 | Seria:          | EEE         |              |                             |           |                  |  |  |  |
|        |                                         |                 | Data:           | 15.12.2013  | 00:00:00     |                             |           |                  |  |  |  |
| Cota   | T.V.A.: 0%                              |                 |                 |             |              |                             |           |                  |  |  |  |
| Nr.    | Denum                                   | irea produseior |                 | U.M.        | Carifitates. | Pretalunitar<br>dataT_V_A_1 | Valoarea. | Valoarea<br>TV A |  |  |  |
| Ct     |                                         |                 |                 |             |              | date                        | -161-     | -                |  |  |  |
| 0      | 4040520                                 | 1               |                 | 2<br>DUM/TE | 3            | 4                           | 5 70 00   | 6                |  |  |  |
|        | 1019339                                 |                 |                 | PUNCIE      | 3,00         | 10,00                       | 30,00     | 0,00             |  |  |  |
|        |                                         |                 |                 |             |              |                             |           |                  |  |  |  |
|        |                                         |                 |                 |             |              |                             |           |                  |  |  |  |
|        |                                         |                 |                 |             |              |                             |           |                  |  |  |  |
|        |                                         |                 |                 |             |              |                             |           |                  |  |  |  |
|        |                                         |                 |                 |             |              |                             |           |                  |  |  |  |
|        |                                         |                 |                 |             |              |                             |           |                  |  |  |  |
|        |                                         |                 |                 |             |              |                             |           |                  |  |  |  |
|        |                                         |                 |                 |             |              |                             |           |                  |  |  |  |
|        |                                         |                 |                 |             |              |                             |           |                  |  |  |  |
|        |                                         |                 |                 |             |              |                             |           |                  |  |  |  |
|        |                                         |                 |                 |             |              |                             |           |                  |  |  |  |
|        |                                         |                 |                 |             |              |                             |           |                  |  |  |  |
|        |                                         |                 |                 |             |              |                             |           |                  |  |  |  |
|        |                                         |                 |                 |             |              |                             |           |                  |  |  |  |
|        |                                         |                 |                 |             |              |                             |           |                  |  |  |  |
|        |                                         |                 |                 |             |              |                             |           |                  |  |  |  |
|        |                                         |                 |                 |             |              |                             |           |                  |  |  |  |
|        |                                         |                 |                 |             |              |                             |           |                  |  |  |  |
|        |                                         |                 |                 |             |              |                             |           |                  |  |  |  |
|        |                                         |                 |                 |             |              |                             |           |                  |  |  |  |
|        |                                         |                 |                 |             |              |                             |           |                  |  |  |  |
|        |                                         |                 |                 |             |              |                             |           |                  |  |  |  |
|        |                                         |                 |                 |             |              |                             |           |                  |  |  |  |

Figura 7-63 Tiparire factura electronica

# 7.2.2.3.9 Anulare factura electronica

Utilizatorul accesează meniul Raportari-Facturi electronice. Aplicația afișează lista facturilor electronice.

Utilizatorul completează criteriile de filtrare dorite.

Aplicația afișează lista filtrată a facturilor electronice conform criteriilor completate de utilizator.

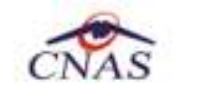

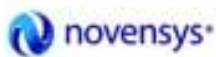

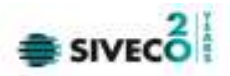

Utilizatorul selectează factura electronică și apasă butonul de Anulare.

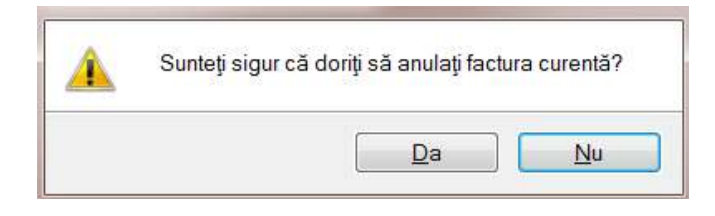

Figura 7-64 Confirmare anulare factura

Aplicația afișează fereastra de confirmare a anulării facturii electronice cu următoarele opțiuni: Da, Nu.

Utilizatorul anulează factura electronică selectată.

| dillegent in                     | Collaste | None sets | Com    | Finalizate | Anulai67 | Crim? | Terrar | Sent     | TVA  | Name contact | Det&contract  | Tycotest | Concesso |
|----------------------------------|----------|-----------|--------|------------|----------|-------|--------|----------|------|--------------|---------------|----------|----------|
| 120070 AL<br>184056<br>190000 AL |          | 18        | 500201 | 9          |          |       |        | (18.00)) | 1000 | STREE.       | at at last of | -441     | 1100011  |
| lenter I                         |          |           |        |            |          |       |        |          |      |              |               |          |          |
| Achielgesch                      |          |           |        |            |          |       |        |          |      |              |               |          |          |
| Budica                           |          |           |        |            |          |       |        |          |      |              |               |          |          |
| Admit.                           |          |           |        |            |          |       |        |          |      |              |               |          |          |
| 2-2                              |          |           |        |            |          |       |        |          |      |              |               |          |          |
| Destroyer .                      |          |           |        |            |          |       |        |          |      |              |               |          |          |
| official Parlar                  |          |           |        |            |          |       |        |          |      |              |               |          |          |
| Teles                            |          |           |        |            |          |       |        |          |      |              |               |          |          |
| Lipters.                         |          |           |        |            |          |       |        |          |      |              |               |          |          |
| operi Escel.                     |          |           |        |            |          |       |        |          |      |              |               |          |          |
|                                  |          |           |        |            |          |       |        |          |      |              |               |          |          |
|                                  |          |           |        |            |          |       |        |          |      |              |               |          |          |
|                                  |          |           |        |            |          |       |        |          |      |              |               |          |          |
|                                  |          |           |        |            |          |       |        |          |      |              |               |          |          |

Figura 7-65 Anulare factura

#### 7.2.2.3.10 Import online notă de refuz

Utilizatorul accesează meniul Raportari-Facturi electronice. Aplicația afișează lista facturilor electronice.

Utilizatorul completează criteriile de filtrare dorite, dacă e cazul.

Aplicația afișează lista facturilor electronice filtrate conform criteriilor completate de utilizator.

Utilizatorul selectează factura electronică și apasă butonul Nota de Refuz.

Aplicația afișează fereastra de import notă refuz (doar cu opțiunea Online) și se apasa buton Inainte.
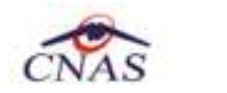

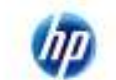

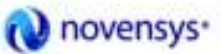

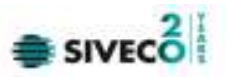

| Export Wizard                                                                                     |                    | ×               |
|---------------------------------------------------------------------------------------------------|--------------------|-----------------|
| Nota de refuz pentru factura electronica<br>Setări descărcare notă de refuz pentru factura electr | <b>j</b><br>ronică | CNAS            |
| Locația unde se va salva factura                                                                  |                    |                 |
| C:\Program Files (x86)\CNAS\                                                                      |                    |                 |
|                                                                                                   |                    |                 |
|                                                                                                   |                    |                 |
|                                                                                                   |                    |                 |
|                                                                                                   |                    |                 |
|                                                                                                   |                    |                 |
| CNAS-SIUI ©                                                                                       | înapoiînainte ≥    | <u>R</u> enunță |

Figura 7.2 – Import online nota de refuz

Aplicația afișează mesajul de finalizare import notă refuz.

| Export Wizar           | d 🔀                                                                                          |   |
|------------------------|----------------------------------------------------------------------------------------------|---|
| Rezulta<br>Nota de ref | tele descărcării notei de refuz pentru factura electroni -<br>fuz pentru factura electronică |   |
| 0                      | Operația s-a terminat cu succes.                                                             |   |
| CNAS-SIJI ⊗            |                                                                                              | ) |

### Figura 7.3 – Finalizare Import online nota de refuz

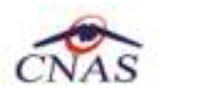

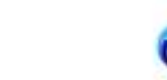

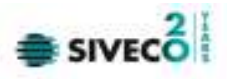

# 7.2.3. Formulare de raportare

# 7.2.3.1.1 Precondiții

• Aplicația SIUI desktop instalată și utilizatorul autentificat.

# 7.2.3.1.2 Când trebuie efectuată operația

• Când operatorul dorește generarea de rapoarte (Anexa 3i, Centralizator servicii, Desfășurător servicii).

# 7.2.3.1.3 Cum se efectuează operația

Utilizatorul efectuează click pe meniul **Raportări – Formulare de raportare** din bara de meniu a aplicației.

SIUI afişează ecranul cu lista de rapoarte (Anexa 3i, Centralizator servicii, Desfăşurător servicii).

Utilizatorul selectează tipul de raport dorit, intervalul de timp pentru care dorește raportul, apoi efectuează click pe butonul **Tipărire** (pentru printarea raportului) sau pe butonul **Vizualizare** (pentru afișarea raportului) sau pe butonul **Export** (pentru exportul raportului în format PDF).

| UI-DIALIZA (V3.5.201 | 2.159 - 14/09/2012] - | [Formulare de raportare]                                                                                                    |               |                |          |
|----------------------|-----------------------|----------------------------------------------------------------------------------------------------|---------------|----------------|----------|
| Figier Reportări     | Administrare Ferestri | e Ajutor                                                                                                    |               |                | -        |
| 3 🥽 📲 👘              |                       |                                                                                                    | Detaic        | le operare: 15 | /05/201  |
| terval de timp       | Nume                  | Descriere                                                                                                    | Valobil de la | Valabil pānā l | a .      |
| tuqeoni ătă          |                       |                                                                                                    |               |                | <u> </u> |
| tigrāta āta          | -ANEXAA-              | [DECLARAȚIE DE SERVICITUNARĂ - CENTRALIZATOR<br>[DECLARATIE DE SERVICITUNARĂ - DESFĂSURĂTOR PRIVIND EVIDENTA DURĂ ONPIA BOLNAVILOR CUTRO | 01/04/2010    |                |          |
| 1/09/2012            | - ANEXA B-            | BENEFICIÁRI DE HEMODIALIZĂ ȘI DIALIZĂ PÊRITONEALĂ ȘI A SUMELOR DE DECONTAT                                                               | 01/04/2010    |                |          |
|                      |                       |                                                                                                    |               |                |          |
| Actualizează.        |                       |                                                                                                    |               |                |          |
| Tigārie.             |                       |                                                                                                    |               |                |          |
| 1 Countration        |                       |                                                                                                    |               |                |          |
| voudszere            |                       |                                                                                                    |               |                |          |
| Exportă toate        |                       |                                                                                                    |               |                |          |
|                      |                       |                                                                                                    |               |                |          |
|                      |                       |                                                                                                    |               |                |          |
|                      |                       |                                                                                                    |               |                |          |
|                      |                       |                                                                                                    |               |                |          |
|                      |                       |                                                                                                    |               |                |          |
|                      |                       |                                                                                                    |               |                |          |
|                      |                       |                                                                                                    |               |                |          |
|                      |                       |                                                                                                    |               |                |          |
|                      |                       |                                                                                                    |               |                |          |
|                      |                       |                                                                                                    |               |                |          |
|                      |                       |                                                                                                    |               |                |          |
|                      |                       |                                                                                                    |               |                |          |
|                      |                       |                                                                                                    |               | 1              |          |
|                      |                       |                                                                                                    | 2 ONL         | NE 🙎 ADMIN     | (C)      |

Figura 7-66 : Listă formulare de raportare

# 7.2.4. Vizualizare erori

# 7.2.4.1.1 Precondiții

• Aplicația SIUI desktop instalată și utilizatorul autentificat.

# 7.2.4.1.2 Când trebuie efectuată operația

• Când operatorul dorește vizualizarea erorilor corespunzătoare raportărilor.

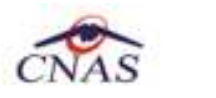

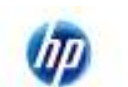

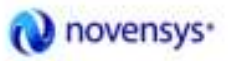

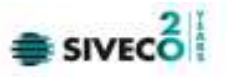

### 7.2.4.1.3 Cum se efectuează operația

Utilizatorul efectuează click pe meniul **Raportări – Vizualizare erori** din bara de meniu a aplicației.

SIUI afişează ecranul cu lista erorilor corespunzătoare raportărilor.

Utilizatorul selectează raportarea pentru care dorește inspectarea erorilor și efectuează click pe butonul **Tipărire** (pentru printarea erorilor raportării) sau pe butonul **Vizualizare** (pentru afișarea erorilor raportării) sau pe butonul **Export Excel** (pentru exportul erorilor raportării în format Excel). <mark>Utilizatorul</mark> poate modifica perioada monitorizată, apoi efectuează click pe butonul **Actualizează**. **Utilizatorul** poate edita erorile corespunzătoare raportării efectuând click pe butonul **Editează**.

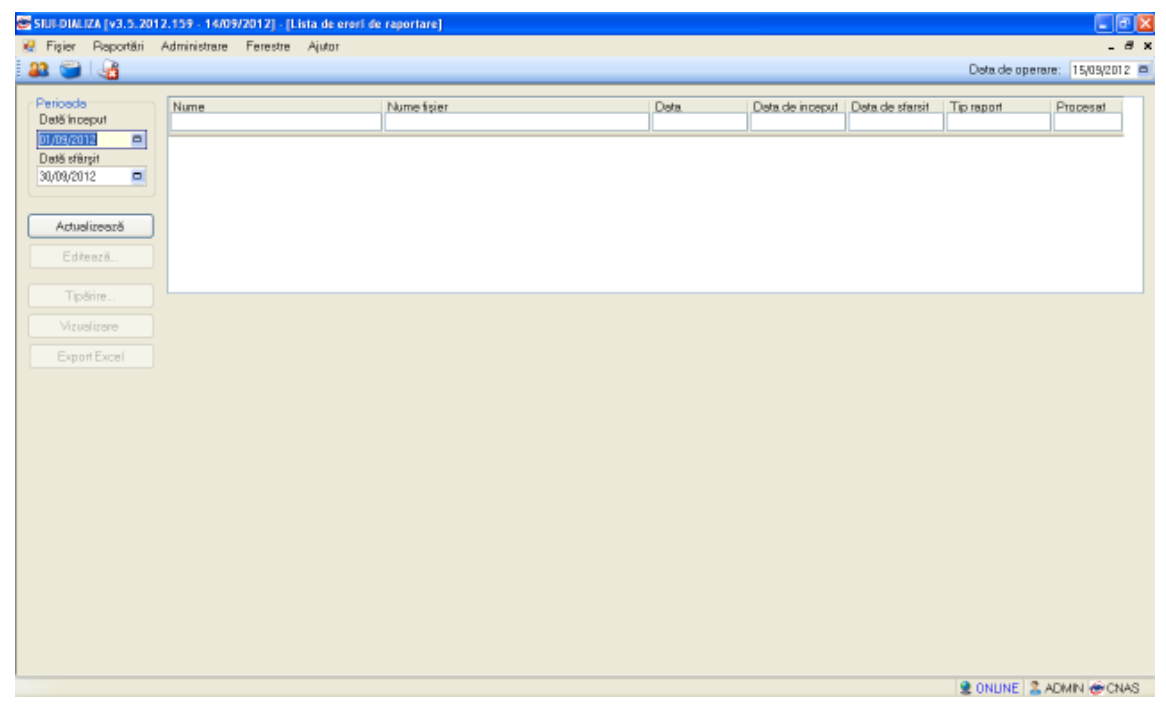

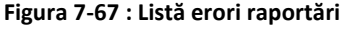

# 7.3. ADMINISTRARE

# 7.3.1. Unitate medicală

# 7.3.1.1 Precondiții

• Aplicația SIUI desktop instalată și utilizatorul autentificat.

# 7.3.1.2 Când trebuie efectuată operația

• Când operatorul dorește modificarea datelor despre unitatea medicală proprie.

# 7.3.1.3 Cum se efectuează operația

Utilizatorul efectuează click pe meniul Administrare – Unitate medicală din bara de meniu a aplicației.

#### SIUI deschide ecranul de detailiu Administrare date unitate.

Utilizatorul operează modificările necesare, apoi efectuează click pe comanda/meniul Acceptă.

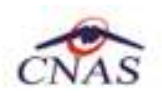

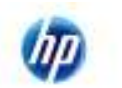

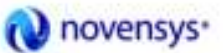

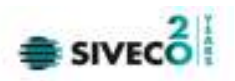

| Administrare date unitate  |             |             |               | ×   |
|----------------------------|-------------|-------------|---------------|-----|
| Date de identificare       |             |             |               | 1   |
|                            |             |             |               |     |
| Cod Unic de Inregistrare * | 00          | Valid de la |               |     |
| Număr Registrul Comerțului |             | Valid de la |               |     |
| Reprezentant legal         |             |             |               |     |
| Date centru-pilot dializă  |             |             |               | ٦ I |
| Denumire centru-pilot      |             |             |               |     |
| Cod unic de identificare   |             |             |               | ]   |
| Casa de asigurări          |             |             |               |     |
| Adresă                     |             |             |               |     |
| Judeţ*                     | CLUJ        |             |               |     |
| Localitate *               | CLUJ-NAPOCA |             |               |     |
| Strada                     |             |             | Străzi        | )   |
| Număr                      |             | Scară       |               | ]   |
| Bloc                       |             | Etaj        |               |     |
| Apartament                 |             | Cod poştal  |               | ]   |
| CNAS-SIUI ©                |             |             |               |     |
| 🗌 Persoană fizică          |             | Ac          | ceptă Renunță |     |

Figura 7-68 : Administrare date unitate medicală

# 7.3.2. Angajaţi

# 7.3.2.1 Adăugare

# 7.3.2.1.1 Precondiții

• Aplicația SIUI desktop instalată și utilizatorul autentificat.

# 7.3.2.1.2 Postcondiții

• Angajatul este adăugat în baza de date.

# 7.3.2.1.3 Când trebuie efectuată operația

• Când operatorul dorește adăugarea unui angajat care își desfășoară activitatea în unitatea medicală respectivă.

# 7.3.2.1.4 Cum se efectuează operația

<mark>Utilizatorul</mark> efectuează click pe meniul **Administrare – Angajați** din bara de meniu a aplicației. <mark>SIUI</mark> afișează lista cu toți angajații introduși în baza de date.

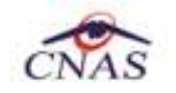

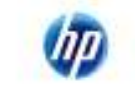

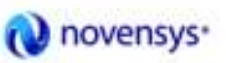

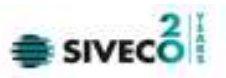

| L | istă angajați          |        |               |                      |             |               |
|---|------------------------|--------|---------------|----------------------|-------------|---------------|
|   | Nume                   | Parafă | CNP           | CID                  | Valid de la | Valid până la |
|   | LUCIAN MOGA            | 123456 | 1761013441544 | 40120304163574432911 | 01/10/2011  |               |
|   |                        |        |               |                      |             |               |
|   |                        |        |               |                      |             |               |
|   |                        |        |               |                      |             |               |
|   |                        |        |               |                      |             |               |
|   |                        |        |               |                      |             |               |
|   |                        |        |               |                      |             |               |
|   |                        |        |               |                      |             |               |
|   | NAS-SITI @             |        |               |                      |             |               |
|   | Modifică Adaugă Şterge |        |               |                      |             | Închide       |

Figura 7-69 : Administrare angajaţi

Utilizatorul efectuează click pe butonul Adaugă.

SIUI afişează un ecran de detaliu pentru introducerea datelor noului angajat.

| Ad  | augă angajat         |               |         |                      | $\mathbf{X}$ |
|-----|----------------------|---------------|---------|----------------------|--------------|
| 6   | Informații angajat — |               |         |                      | _            |
|     | CNP *                | 1711127170371 | CID     | 40162091613895994433 |              |
|     | Nume și Prenume*     | ADRIAN CHICOS |         |                      |              |
|     | Valabil de la*       | 01/01/2010    | până la | a 🗖                  |              |
|     | Este Medic? *        | NU 🗖          | Parafă  |                      |              |
|     | Specialități Detalii |               |         |                      |              |
|     | Cod                  | Nume          |         | Majorari prof. (%)*  |              |
|     |                      |               |         |                      |              |
|     |                      |               |         |                      |              |
|     |                      |               |         |                      |              |
|     |                      |               |         |                      |              |
|     |                      |               |         |                      |              |
|     | Adaugă               | Şterge        |         |                      |              |
| CN/ | \S-SIUI @            |               |         | Acceptă Renunță      |              |

Figura 7-70 : Adăugare angajaţi

Utilizatorul introduce datele necesare, apoi efectuează click pe butonul Acceptă.

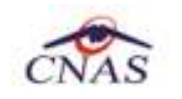

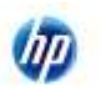

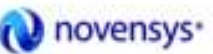

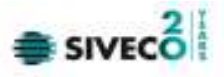

### 7.3.2.2 Modificare

### 7.3.2.2.1 Precondiții

• Aplicația SIUI desktop instalată și utilizatorul autentificat. Există cel puțin un angajat introdus în baza de date.

### 7.3.2.2.2 Postcondiții

• Datele despre angajatul selectat sunt modificate.

### 7.3.2.2.3 Când trebuie efectuată operația

• Când operatorul dorește modificarea datelor unui angajat care își desfășoară activitatea în unitatea medicală respectivă.

#### 7.3.2.2.4 Cum se efectuează operația

Utilizatorul efectuează click pe meniul Administrare – Angajați din bara de meniu a aplicației.

SIUI afişează lista cu toți angajații introduși în baza de date.

| L | istă angajați          |        |               |                      |             |               |
|---|------------------------|--------|---------------|----------------------|-------------|---------------|
| Γ |                        |        |               |                      |             |               |
|   | Nume                   | Parafă | CNP           | CID                  | Valid de la | Valid până la |
|   |                        |        |               |                      |             |               |
|   | ADRIAN CHICOS          | 171112 | 1711127170371 | 40162091613895994433 | 01/01/2010  |               |
|   | LUCIAN MOGA            |        | 1761013441544 | 40120304163574432911 | 01/10/2011  |               |
|   |                        |        | ~             |                      | ^           |               |
|   |                        |        |               |                      |             |               |
|   |                        |        |               |                      |             |               |
|   |                        |        |               |                      |             |               |
|   |                        |        |               |                      |             |               |
|   |                        |        |               |                      |             |               |
|   |                        |        |               |                      |             |               |
|   |                        |        |               |                      |             |               |
|   |                        |        |               |                      |             |               |
|   |                        |        |               |                      |             |               |
| C | NAS-SIUI ©             |        |               |                      |             |               |
|   | Modifică Adaucă Storeg |        |               |                      |             | Închido       |
|   | Auduga Sterge          |        |               |                      |             |               |
|   |                        |        |               |                      |             |               |

Utilizatorul selectează un medic, apoi efectuează click pe butonul Modifică. SIUI afișează un ecran de detaliu pentru modificarea datelor noului angajat.

| A   |  |
|-----|--|
| NAS |  |

C

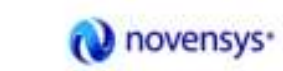

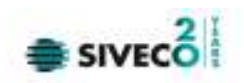

| М  | odifică angajat      |                     |         |              | $\overline{\mathbf{X}}$ |
|----|----------------------|---------------------|---------|--------------|-------------------------|
| ſ  | Informații angajat — |                     |         |              |                         |
|    | CNP*                 | 1711127170371       | CID     | 401620916138 | 95994433                |
|    | Nume și Prenume*     | ADRIAN CHICOS       |         |              |                         |
|    | Valabil de la*       | 01/01/2010          | până la |              |                         |
|    | Este Medic?*         | DA 🗹                | Parafă  |              | 171112                  |
|    | Specialități Detalii |                     |         |              |                         |
|    | Cod                  | Nume                |         |              | Majorari prof. (%)*     |
|    | MEDICINA DE          | MEDICINA DE FAMILIE |         |              | 0                       |
|    |                      |                     |         |              |                         |
|    |                      |                     |         |              |                         |
|    |                      |                     |         |              |                         |
|    |                      |                     |         |              |                         |
|    | Adaugă               | Şterge              |         |              |                         |
| CN | AS-SIUI ®            |                     |         |              |                         |
|    |                      |                     |         | Acc          | eptă Renunță            |

Figura 7-71 : Modificare angajați

Utilizatorul modifică datele necesare, apoi efectuează click pe butonul Acceptă.

# 7.3.2.3 Ştergere

# 7.3.2.3.1 Precondiții

• Aplicația SIUI desktop instalată și utilizatorul autentificat. Există cel puțin un angajat introdus în baza de date.

# 7.3.2.3.2 Postcondiții

• Angajatul selectat este şters din baza de date.

# 7.3.2.3.3 Când trebuie efectuată operația

• Când operatorul dorește ștergerea unui angajat din baza de date.

# 7.3.2.3.4 Cum se efectuează operația

<mark>Utilizatorul</mark> efectuează click pe meniul **Administrare – Angajați** din bara de meniu a aplicației. <mark>SIUI</mark> afișează lista cu toți angajații introduși în baza de date.

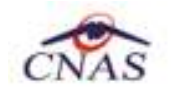

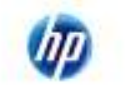

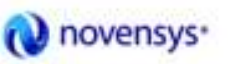

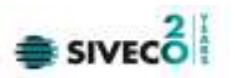

| L | istă angajați          |        |               |                      |             | ×             |
|---|------------------------|--------|---------------|----------------------|-------------|---------------|
|   | Nume                   | Parafă | CNP           | CID                  | Valid de la | Valid până la |
|   | ADRIAN CHICOS          | 171112 | 1711127170371 | 40162091613895994433 | 01/01/2010  |               |
|   | LUCIAN MOGA            |        | 1761013441544 | 40120304163574432911 | 01/10/2011  |               |
|   |                        |        |               |                      |             |               |
|   |                        |        |               |                      |             |               |
|   |                        |        |               |                      |             |               |
|   |                        |        |               |                      |             |               |
|   |                        |        |               |                      |             |               |
|   |                        |        |               |                      |             |               |
|   |                        |        |               |                      |             |               |
|   | NAS.SIIII @            |        |               |                      |             |               |
|   | Modifică Adaugă Șterge |        |               |                      |             | Închide       |

Utilizatorul selectează un medic, apoi efectuează click pe butonul **Șterge.** <mark>SIUI</mark> afișează un ecran de confirmare a ștergerii medicului selectat.

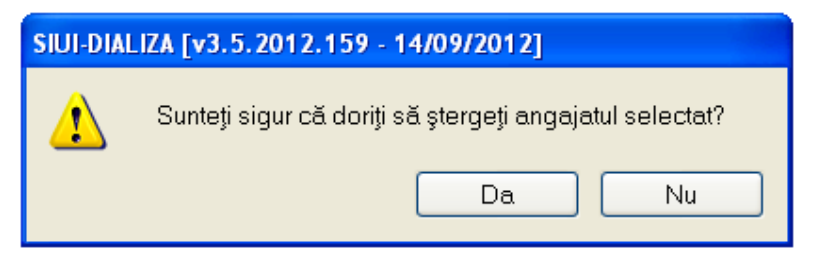

# Figura 7-72 : Ştergere angajaţi

# 7.3.3. Contracte

# 7.3.3.1 Adăugare

# 7.3.3.1.1 Precondiții

• Aplicația SIUI desktop instalată și utilizatorul autentificat.

# 7.3.3.1.2 Postcondiții

• Contractul cu CAS este adăugat în baza de date.

# 7.3.3.1.3 Când trebuie efectuată operația

• Când operatorul dorește adăugarea unui contract cu CAS pentru unitatea medicală respectivă.

# 7.3.3.1.4 Cum se efectuează operația

Utilizatorul efectuează click pe meniul Administrare – Contracte din bara de meniu a aplicației.

SIUI afișează lista contractelor cu CAS existente în baza de date.

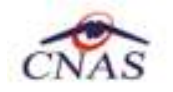

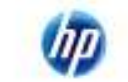

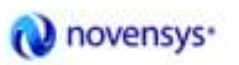

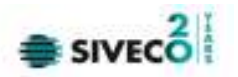

| Cor | ntracte        |                 |                |                        |          |         |                  |   |
|-----|----------------|-----------------|----------------|------------------------|----------|---------|------------------|---|
|     | Jumăr contract | Dată contract   | Casa de as     | durări                 | Valabili | do la l | Valabil nână la  |   |
| Ľ   |                |                 |                | garan                  |          |         |                  |   |
|     |                | ,               |                |                        |          |         |                  | · |
|     |                |                 |                |                        |          |         |                  |   |
|     |                |                 |                |                        |          |         |                  |   |
|     |                |                 |                |                        |          |         |                  |   |
|     |                |                 |                |                        |          |         |                  |   |
|     |                |                 |                |                        |          |         |                  |   |
|     |                |                 |                |                        |          |         |                  |   |
|     |                |                 |                |                        |          |         |                  |   |
|     |                |                 |                |                        |          |         |                  |   |
|     |                |                 |                |                        |          |         |                  |   |
|     |                |                 |                |                        |          |         |                  |   |
|     |                |                 |                |                        |          |         |                  |   |
|     |                |                 |                |                        |          |         |                  |   |
| CNA | S-SIUI ©       |                 |                |                        |          |         |                  |   |
|     | Modifică       | A <u>d</u> augă | <u>Ş</u> terge | Prelungire contract cu | irent    |         | În <u>c</u> hide |   |

Figura 7-73 : Administrare contracte

Utilizatorul efectuează click pe butonul Adaugă.

SIUI afişează un ecran de detaliu pentru introducerea datelor noului contract.

| Adăugare contract                 |                                 |
|-----------------------------------|---------------------------------|
| Date contract<br>Număr contract * | Dată contract *                 |
| <u>C</u> asă de asigurari *       |                                 |
| ⊻alabil de la*                    | Valabil <u>p</u> ână la*        |
| Parafă <u>c</u> oordonator*       |                                 |
| Categorie contract *              |                                 |
| CNAS-SIUI ©                       |                                 |
|                                   | <u>A</u> cceptă <u>R</u> enunță |

Figura 7-74 : Adăugare contracte

Utilizatorul introduce datele necesare, apoi efectuează click pe butonul Acceptă.

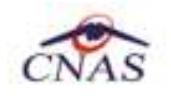

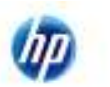

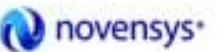

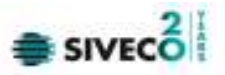

# 7.3.3.2 Modificare

# 7.3.3.2.1 Precondiții

• Aplicația SIUI desktop instalată și utilizatorul autentificat. Există cel puțin un contract cu CAS introdus în baza de date.

# 7.3.3.2.2 Postcondiții

• Datele despre contractul selectat sunt modificate.

### 7.3.3.2.3 Când trebuie efectuată operația

• Când operatorul dorește modificarea datelor unui contract cu CAS introdus în aplicație.

# 7.3.3.2.4 Cum se efectuează operația

Utilizatorul efectuează click pe meniul Administrare – Contracte din bara de meniu a aplicației.

SIUI afișează lista cu toate contractele introduse în baza de date.

| С | ontracte        |               |                            |               |                 |
|---|-----------------|---------------|----------------------------|---------------|-----------------|
|   | Număr contract  | Dată contract | Casa de asiqurări          | Valabil de la | Valabil până la |
|   | 1553            | 01/01/2012    | CAS Bihor                  | 01/01/2012    | 31/12/2012      |
|   |                 |               |                            |               |                 |
|   |                 |               |                            |               |                 |
|   |                 |               |                            |               |                 |
|   |                 |               |                            |               |                 |
|   |                 |               |                            |               |                 |
|   |                 |               |                            |               |                 |
|   |                 |               |                            |               |                 |
|   |                 |               |                            |               |                 |
|   |                 |               |                            |               |                 |
|   |                 |               |                            |               |                 |
| С | L<br>NAS-SIUI ⊗ |               |                            |               |                 |
|   | Modifică        | Adaugă        | Şterge Prelungire contract |               | Închide         |

Utilizatorul selectează un contract, apoi efectuează click pe butonul **Modifică.** SIUI afișează un ecran de detaliu pentru modificarea datelor contractului selectat.

| CNAS                              | (IIP)      | <b>W</b> novensy       | S'              |
|-----------------------------------|------------|------------------------|-----------------|
| Modificare contract               |            |                        |                 |
| Date contract<br>Număr contract * | 1553       | Dată contract *        | 01/01/2012      |
| Casă de asigurari*                | CAS BIHO   | IR                     | ····            |
| Valabil de la*                    | 01/01/2012 | 2 🗖 Valabil până la*   | 31/12/2012 🔲    |
| Parafă coordonator                | * POPESCU  | JIONELA                |                 |
| Categorie contract                | CONTRAC    | CT DE DIALIZA CU FURNI | ZORII PUBLICI 💌 |
| CNAS-SIUI ©                       |            | Acce                   | ptă Renunță     |

Figura 7-75 : Modificare contracte

Utilizatorul modifică datele necesare, apoi efectuează click pe butonul Acceptă.

# 7.3.3.3 Ştergere

• tilizatorul autentificat. Există cel puțin un contract introdus în baza de date.

# 7.3.3.3.1 Postcondiții

• Contractul selectat este şters din baza de date.

# 7.3.3.3.2 Când trebuie efectuată operația

• Când operatorul dorește ștergerea unui contract cu CAS din baza de date.

# 7.3.3.3.3 Cum se efectuează operația

<mark>Utilizatorul</mark> efectuează click pe meniul **Administrare – Contracte** din bara de meniu a aplicației. <mark>SIUI</mark> afișează lista cu toate contractele introduse în baza de date.

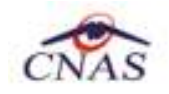

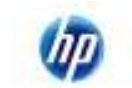

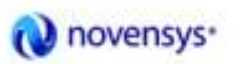

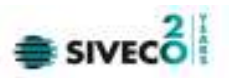

| C | ontracte       |               |                            |               |                 |
|---|----------------|---------------|----------------------------|---------------|-----------------|
|   | Număr contract | Dată contract | Casa de asiqurări          | Valabil de la | Valabil până la |
| L | 1553           | 01/01/2012    | CAS Bihor                  | 01/01/2012    | 31/12/2012      |
| L |                |               |                            |               |                 |
| L |                |               |                            |               |                 |
| L |                |               |                            |               |                 |
|   |                |               |                            |               |                 |
|   |                |               |                            |               |                 |
|   |                |               |                            |               |                 |
|   |                |               |                            |               |                 |
|   |                |               |                            |               |                 |
|   |                |               |                            |               |                 |
|   |                |               |                            |               |                 |
| C |                |               |                            |               |                 |
|   | Modifică       | Adauga        | Şterge Prelungire contract |               | Inchide         |

Utilizatorul selectează un contract, apoi efectuează click pe butonul **Șterge.** SIUI afișează un ecran de confirmare a ștergerii contractului selectat.

| SIUI-DIAL | IZA [v3.5.2 | 012.159 - 14/09/2012]                                                  |
|-----------|-------------|------------------------------------------------------------------------|
| ⚠         | Nu puteți ş | terge contractul acti∨ la momentul autorizării accesului în aplicație. |
|           |             | Acceptă                                                                |
|           | SIUI-DIAL   | IZA [v3.5.2012.159 - 14/09/2012]                                       |
|           | ⚠           | Sunteți sigur că doriți să ștergeți contractul selectat?               |
|           |             | Da Nu                                                                  |

Figura 7-76 : Ştergere contracte

# 7.3.4. Documente

# 7.3.4.1 Adăugare

7.3.4.1.1 Precondiții

• Aplicația SIUI desktop instalată și utilizatorul autentificat.

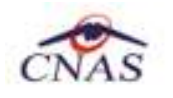

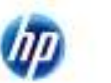

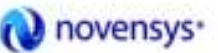

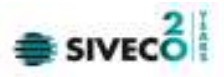

• Au fost introduse unitatea/angajații.

# 7.3.4.1.2 Postcondiții

• Documentul este adăugat în baza de date.

# 7.3.4.1.3 Când trebuie efectuată operația

• Când operatorul dorește adăugarea unui document aferent unității medicale respective/angajatului unității respective.

# 7.3.4.1.4 Cum se efectuează operația

<mark>Utilizatorul</mark> efectuează click pe meniul **Administrare – Documente** din bara de meniu a aplicației. <mark>SIUI</mark> afișează lista cu toate documentele introduse în baza de date.

| 🖶 Fişier Rapi               | nenc | Administrare  | Ferestre Ajutor           |               | - 6             |
|-----------------------------|------|---------------|---------------------------|---------------|-----------------|
| 22 🕥 🛃                      |      |               |                           | Data de opera | are: 30/12/2011 |
| Interval de timp            |      | Unități Angaj | iatji                     |               |                 |
| Valabil de la<br>01/12/2011 | •    | Cod fiscal    | Nume unitate / subunitate | Tip document  | Număr document  |
| Valabil până la             |      | 965548482     | PNS                       | ACI           | 1               |
| 31/01/2012                  |      | 100000        |                           | 2010/         |                 |
| Adaugă<br>Şterge            |      |               |                           |               |                 |
| Tipărire                    |      |               |                           |               |                 |
| Vizualizare                 |      |               |                           |               |                 |
| Export Excel.               |      | -             |                           |               |                 |
|                             |      | <             | . 111                     |               |                 |
|                             |      | Secol/        |                           |               | 6               |

Figura 7-77 : Administrare documente unități/angajați

<mark>Utilizatorul</mark> efectuează click pe butonul **Adaugă.** <mark>SIUI</mark> afișează un ecran de detaliu pentru introducerea documentelor unității/angajatului.

| CNAS | (IP) | Novensys* |  |
|------|------|-----------|--|
|      |      |           |  |

| Adaugă document - pentr | u Unitate                      | $\mathbf{X}$ |
|-------------------------|--------------------------------|--------------|
| Detalii document        |                                |              |
| Nume unitate *          | PNS(4557951)                   |              |
| Tip document*           | ASM                            |              |
| Număr document *        | 3                              |              |
| Valabil de la*          | 01/11/2011 🗖 Valabil până la 🗖 |              |
| CNAS-SIUI @             |                                | _            |
|                         | Acceptă Renunță                |              |

Figura 7-78 : Adăugare documente

Utilizatorul introduce datele necesare, apoi efectuează click pe butonul Acceptă.

# 7.3.4.2 Modificare

# 7.3.4.2.1 Precondiții

- Aplicația SIUI desktop instalată și utilizatorul autentificat.
- Au fost introduse unitatea/angajaţii.
- Au fost introduse documente aferente unității/angajatului.

# 7.3.4.2.2 Postcondiții

• Documentele aferente unității/angajatului sunt modificate.

# 7.3.4.2.3 Când trebuie efectuată operația

• Când operatorul dorește modificarea documentelor aferente unei unități/angajat.

# 7.3.4.2.4 Cum se efectuează operația

<mark>Utilizatorul</mark> efectuează click pe meniul **Administrare – Documente** din bara de meniu a aplicației. <mark>SIUI</mark> afișează lista cu toate documentele introduse în baza de date.

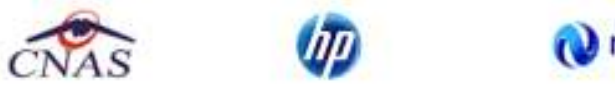

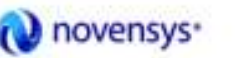

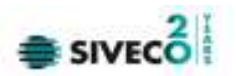

| Fişier Raportări | Administrare F | erestre Ajutor |              | - 8 :           |
|------------------|----------------|----------------|--------------|-----------------|
| 2 😂 🔒            |                |                | Data de oper | are: 30/12/2011 |
| Interval de timp | Unități Angaja |                |              |                 |
| Valabil de la    | Parată medic   | Nume angajat   | Tip document | Număr document  |
| Valabil până la  | 171112         | ADRIAN CHICOS  | ACIP         | 3               |
| 31/01/2012 🗖     |                |                |              | . 97            |
| Actualizoază     |                |                |              |                 |
| Actualizedza     |                |                |              |                 |
| Modifică         |                |                |              |                 |
| Adaugă           |                |                |              |                 |
| Şterge           |                |                |              |                 |
| Tinžija          |                |                |              |                 |
| ripane           |                |                |              |                 |
| Vizualizare      |                |                |              |                 |
| Export Excel     |                | THE S.         |              |                 |
|                  | <              |                |              | >               |
|                  |                |                | SONLINE 2    | ADMIN CONAS     |

Utilizatorul selectează un document, apoi efectuează click pe butonul Modifică. SIUI afișează un ecran de detaliu pentru modificarea datelor documentului.

| Editează document - pei | ntru Angajat 🛛 🔀               |
|-------------------------|--------------------------------|
| Detalii document        | ]                              |
| Nume angajat*           | ADRIAN CHICOS                  |
| Tip document*           | ASM                            |
| Număr document *        | 3                              |
| Valabil de la*          | 15/11/2011 🗖 Valabil până la 🗖 |
| CNAS-SIUI ©             | Acceptă Renunță                |

Figura 7-79 : Modificare documente

Utilizatorul modifică datele necesare, apoi efectuează click pe butonul Acceptă.

# 7.3.4.3 Ştergere

7.3.4.3.1 Precondiții

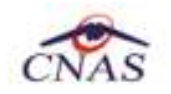

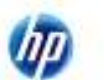

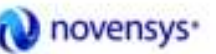

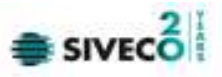

- Aplicația SIUI desktop instalată și utilizatorul autentificat.
- Au fost introduse unitatea/angajaţii.
- Au fost introduse documente.

# 7.3.4.3.2 Postcondiții

• Documentul selectat este şters din baza de date.

# 7.3.4.3.3 Când trebuie efectuată operația

• Când operatorul dorește ștergerea unui document din baza de date.

# 7.3.4.3.4 Cum se efectuează operația

Utilizatorul efectuează click pe meniul **Administrare – Documente** din bara de meniu a aplicației. SIUI afișează lista cu tuturor documentelor introduse în baza de date.

| - 8              |                | erestre Ajutor | Administrare F  | inëtro | Fişier Rap       |
|------------------|----------------|----------------|-----------------|--------|------------------|
| rare: 30/12/2011 | Data de operar |                |                 | 1      | 👪 🦳 🛃            |
|                  |                |                | Unități Angajaț |        | Interval de timp |
| Număr document   | Tip document   | Nume angajat   | Parată medic    | -      | Valabil de la    |
| 3                | MPA            |                | 171112          | 3      | Valabil până la  |
|                  | 1011           | ADMINICUIDOS   | TITLE           |        | 31/01/2012       |
|                  |                |                |                 |        | Adaugă           |
|                  |                |                |                 |        | Qieige           |
|                  |                |                |                 |        | Tipărire         |
|                  |                |                |                 | -      | Vizualizare      |
|                  |                |                |                 |        | Export Excel.    |
| >                |                | 1月             | <               | - 101  |                  |
|                  | 2 ONLINE 2     | 1185           |                 | , l    |                  |

Utilizatorul selectează un document, apoi efectuează click pe butonul **Șterge.** SIUI afișează un ecran de confirmare a ștergerii documentului selectat.

| ⚠ | Sunteți sigur că doriți să | ăştergeți docun | nentul selectat? |
|---|----------------------------|-----------------|------------------|
|   |                            | Da              | Nu               |

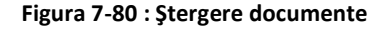

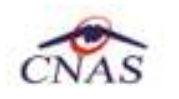

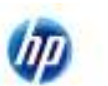

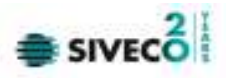

# 7.3.5. Program de lucru

### 7.3.5.1 Adăugare

# 7.3.5.1.1 Precondiții

- Aplicația SIUI desktop instalată și utilizatorul autentificat.
- Au fost introduse unitatea/angajații.

# 7.3.5.1.2 Postcondiții

• Programul de lucru este adăugat în baza de date.

# 7.3.5.1.3 Când trebuie efectuată operația

• Când operatorul dorește adăugarea unui program de lucru aferent unității medicale respective/angajatului unității respective.

# 7.3.5.1.4 Cum se efectuează operația

Utilizatorul efectuează click pe meniul Administrare – Program de lucru din bara de meniu a aplicației. SIUI afișează lista cu programele de lucru introduse în baza de date.

|                                                                            |             |                           |                |                          | Daia de operare | 30/12/2011  |
|----------------------------------------------------------------------------|-------------|---------------------------|----------------|--------------------------|-----------------|-------------|
| nterval de timp                                                            | Unitāj Anga | (to                       |                |                          |                 |             |
| Valabil de la                                                              | Cod fiscal  | Nume unitate / subunitate | Tip säptämänä  | Zilucrătoare             | Oră început     | Orā slārşit |
| Valabil până la                                                            | 965548482   | PNS                       | SAPTAMANAI     | 21 ELLICRATOARE          | 8.00            | 15:00       |
| 1/61/2012                                                                  | 201310.51   | 17.17M                    | and the second | The second with services |                 | 18.00       |
|                                                                            |             |                           |                |                          |                 |             |
| Actualizează                                                               |             |                           |                |                          |                 |             |
|                                                                            |             |                           |                |                          |                 |             |
|                                                                            |             |                           |                |                          |                 |             |
| Modifică                                                                   |             |                           |                |                          |                 |             |
| Modifică                                                                   |             |                           |                |                          |                 |             |
| Modifică.<br>Adeugă.                                                       |             |                           |                |                          |                 |             |
| Modifică.<br>Adeugă.                                                       |             |                           |                |                          |                 |             |
| Modifică.<br>Adeugă<br>Şterge                                              |             |                           |                |                          |                 |             |
| Modifică.<br>Adeugă<br>Șterge                                              |             |                           |                |                          |                 |             |
| Modifică.<br>Adeugă<br>Şterge<br>Tipănre.                                  |             |                           |                |                          |                 |             |
| Modilică .<br>Adaugă .<br>Şterge<br>Tipănre .<br>Vizualizare.              |             |                           |                |                          |                 |             |
| Modilică.<br>Adaugă<br>Şierge<br>Tipănre.<br>Vizualizare.                  |             |                           |                |                          |                 |             |
| Modifică.<br>Adaugă<br>Şterge<br>Tipănre.<br>Vizualizare.<br>Export Excet. |             |                           |                |                          |                 |             |
| Modifică.<br>Adeugă<br>Şterge<br>Tipănre.<br>Vizualizare.<br>Export Excet. |             |                           |                |                          |                 |             |

Figura 7-81 : Administrare Program de lucru

Utilizatorul efectuează click pe butonul Adaugă.

SIUI afişează un ecran de detaliu pentru introducerea programului de lucru al unității/angajatului.

| CNAS             |          | (        | P          | Novensys*                 | SIVECO          |
|------------------|----------|----------|------------|---------------------------|-----------------|
| Adaugă program ( | de lucru | - pentru | Unitate    |                           | ×               |
| Program de lucr  | u —      |          |            |                           |                 |
| Nume unitate *   |          | PNS( 45  | 57951)     | <br>Inclusiv de sărbători | NU 🗖            |
| Locul de muncă   | *        | TEREN    |            | <br>Face ore suplimentare | NU 🗖            |
| Tip săptămână*   | ĸ        | SAPTA    | MANA PARA  | <br>Zi lucrătoare *       | ZILNIC          |
| Oră început *    |          | 08:00    |            | Oră sfârşit *             | 15:00           |
| Valabil de la*   |          | 01/12/20 | )11        | Valabil până la           | 31/01/2012      |
| Zile libere      |          |          |            |                           |                 |
| De la data       | Pala la  | . data   | Explicatii |                           |                 |
| 30.12.2011       | 30.12.20 | 011      | DELEGATIE  |                           |                 |
| Modifică A       | dauqă    | ) [Şte   | rqe        |                           |                 |
| CNAS-SIUI ®      |          |          |            |                           | Acceptă Renunță |

Figura 7-82 : Adăugare program de lucru

Utilizatorul introduce datele necesare, apoi efectuează click pe butonul Acceptă.

# 7.3.5.2 Modificare

# 7.3.5.2.1 Precondiții

- Aplicația SIUI desktop instalată și utilizatorul autentificat.
- Au fost introduse unitatea/angajaţii.
- A fost introdus un program de lucru.

# 7.3.5.2.2 Postcondiții

• Programul de lucru aferent unității/angajatului este modificat.

# 7.3.5.2.3 Când trebuie efectuată operația

• Când operatorul dorește modificarea programului de lucru aferent unei unități/angajat.

# 7.3.5.2.4 Cum se efectuează operația

<mark>Utilizatorul</mark> efectuează click pe meniul **Administrare – Programului de lucru** din bara de meniu a aplicației. <mark>SIUI</mark> afișează lista cu toate programele de lucru introduse în baza de date.

211

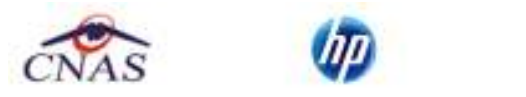

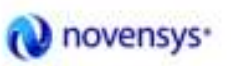

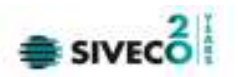

| tervel de timo                                          | Linitati Annaiat |                |                 |                 |                 |             |
|---------------------------------------------------------|------------------|----------------|-----------------|-----------------|-----------------|-------------|
| alabil de la                                            | Darate mode      | blumo angeliet | Tio căntămână   | 7. lucrătoaro   | 1 Oriš incernut | Out ethics? |
| 1/12/2011                                               | Parava medic     | reame ongolor  | i ip sapianiana | Lindraidiare    | Citolincepar    | Ord sidiği  |
| alabil până la                                          | 171112           | ADRIAN CHICOS  | SAPTAMANA PARA  | SAMBATA         | 10.00           | 13:08       |
| /01/2012                                                | 171112           | ADRIAN CHICOS  | SAPTAMANAL      | ZILE LUCRATOARE | 8.00            | 15:00       |
| Modňcă<br>Adaugă<br>Şterge                              |                  |                |                 |                 |                 |             |
| Modifică<br>Adaugă<br>Șterge<br>Tipărire<br>Vizualizare |                  |                |                 |                 |                 |             |

Utilizatorul selectează un program de lucru, apoi efectuează click pe butonul Modifică. SIUI afișează un ecran de detaliu pentru modificarea datelor programului de lucru.

| E  | diteză program de lucr | u - pentru Angajat |   |                       |            |           |
|----|------------------------|--------------------|---|-----------------------|------------|-----------|
|    | Program de lucru       |                    |   |                       |            |           |
|    | Nume angajat*          | ADRIAN CHICOS      |   | Inclusiv de sărbători | NU 🗖       |           |
|    | Locul de muncă *       | TEREN              |   | Face ore suplimentare | NU 🗖       |           |
|    | Tip săptămână*         | SAPTAMANA PARA     | × | Zi lucrătoare *       | SAMBATA    |           |
|    | Oră început *          | 10:00              |   | Oră sfârșit *         | 13:00      |           |
|    | Valabil de la*         | 01/01/2011         |   | Valabil până la       | 31/12/2011 |           |
|    | Zile libere            |                    |   |                       | L          |           |
|    | De la data Pala l      | la data Explicatii |   |                       |            |           |
|    |                        |                    |   |                       |            |           |
|    | 30.12.2011 30.12.      | 2011 DELEGATI      | Ē |                       |            |           |
|    |                        |                    |   |                       |            |           |
|    |                        |                    |   |                       |            |           |
|    |                        |                    |   |                       |            |           |
|    |                        | Storge             |   |                       |            |           |
|    |                        |                    |   |                       |            |           |
| Ci | NAS-SIUI ©             |                    |   |                       |            |           |
|    |                        |                    |   |                       | Acceptă    | Renuntă   |
|    |                        |                    |   |                       |            | .c.nunger |

Figura 7-83 : Modificare Program de lucru

Utilizatorul modifică datele necesare, apoi efectuează click pe butonul Acceptă.

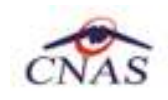

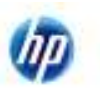

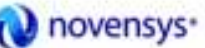

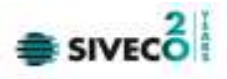

# 7.3.5.3 Ştergere

### 7.3.5.3.1 Precondiții

- Aplicația SIUI desktop instalată și utilizatorul autentificat.
- Au fost introduse unitatea/angajații.
- A fost introdus cel putin un program de lucru

#### 7.3.5.3.2 Postcondiții

• Programul de lucru selectat este şters din baza de date.

### 7.3.5.3.3 Când trebuie efectuată operația

• Când operatorul dorește ștergerea unui program de lucru din baza de date.

### 7.3.5.3.4 Cum se efectuează operația

Utilizatorul efectuează click pe meniul Administrare – Program de lucru din bara de meniu a aplicației.

SIUI afișează lista cu tuturor programelor de lucru introduse în baza de date.

|                                                                       |                         |               |                |                 | Data de operare | 30/12/2011  |
|-----------------------------------------------------------------------|-------------------------|---------------|----------------|-----------------|-----------------|-------------|
| interval de timp                                                      | Unități Angajat         | 5             |                |                 |                 |             |
| Valabil de la                                                         | Perată medic            | Nume angajat  | Tip săptămână  | Zi lucrătoare   | Oră început     | Orð sférşit |
| Valabil pänä la                                                       | No. of Concession, Name |               |                |                 |                 | Part Part I |
| Valauri pana la                                                       | 171112                  | ADRIAN CHICOS | SAPTAMANA PARA | SAMBATA         | 10:00           | 13.00       |
| utoritente                                                            | 171112                  | ADRIAN CHICOS | SAPTAMANAL     | ZILE LUCRATOARE | 8.00            | 15:00       |
| Actualizează                                                          |                         |               |                |                 |                 |             |
|                                                                       |                         |               |                |                 |                 |             |
|                                                                       |                         |               |                |                 |                 |             |
| Modifică.                                                             |                         |               |                |                 |                 |             |
| Modifică.<br>Adeugă.                                                  |                         |               |                |                 |                 |             |
| Modifică.<br>Adeugă<br>Șterge                                         |                         |               |                |                 |                 |             |
| Modifică.<br>Adougă.<br>Șterge<br>Tipărre.                            |                         |               |                |                 |                 |             |
| Modifcă .<br>Adougă .<br>Șterge<br>Tipărre .<br>Vizualizare .         |                         |               |                |                 |                 |             |
| Modide&<br>Adaugă<br>Sterge<br>Tipărre<br>Vizualizare<br>Export Excel |                         |               |                |                 |                 |             |

Utilizatorul selectează un program de lucru, apoi efectuează click pe butonul **Șterge.** SIUI afișează un ecran de confirmare a ștergerii programului de lucru selectat.

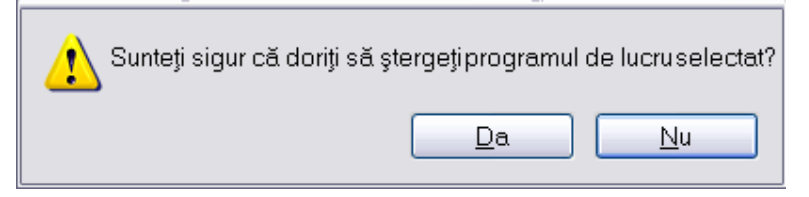

Figura 7-84 : Ştergere Program de lucru

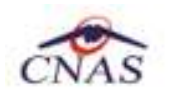

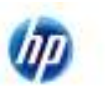

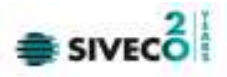

# 7.3.6. Conturi bancare

### 7.3.6.1 Adăugare

# 7.3.6.1.1 Precondiții

- Aplicația SIUI desktop instalată și utilizatorul autentificat.
- A fost introdusă unitatea.

# 7.3.6.1.2 Postcondiții

• Contul bancar este adăugat în baza de date.

# 7.3.6.1.3 Când trebuie efectuată operația

• Când operatorul dorește adăugarea unui cont bancar aferent unității medicale respective.

# 7.3.6.1.4 Cum se efectuează operația

Utilizatorul efectuează click pe meniul **Administrare – Conturi bancare** din bara de meniu a aplicației.

SIUI afişează lista cu toate conturile introduse în baza de date.

| Figier Baponári                  | Administrare Ferestri | e Ajutor |            |      |                 | - 6         |
|----------------------------------|-----------------------|----------|------------|------|-----------------|-------------|
| 82 🖼 🛃                           |                       |          |            |      | Data de operare | 30/12/2011  |
| nterval de timp<br>Valabil de la | Număr cont            | Tip cort | Nume bancă | CUI. | Monedă          | Valid de la |
| 1/12/2011                        | P                     | -Pi:     |            |      | -11:            |             |
| alabil până la                   |                       |          |            |      |                 |             |
| 1/12/2012                        |                       |          |            |      |                 |             |
| Actualizează                     |                       |          |            |      |                 |             |
| Modifică.                        |                       |          |            |      |                 |             |
| Adaugă                           |                       |          |            |      |                 |             |
| Şterge                           |                       |          |            |      |                 |             |
| Tipărire                         |                       |          |            |      |                 |             |
| Vizuelizere.                     |                       |          |            |      |                 |             |
| Export Excel.                    |                       |          |            |      |                 |             |
|                                  | <]                    |          |            |      |                 |             |
|                                  |                       |          |            |      | 2 ONLINE 2 AL   | MIN CNA     |

Figura 7-85 : Administrare Conturi bancare

Utilizatorul efectuează click pe butonul Adaugă.

SIUI afişează un ecran de detaliu pentru introducerea unui nou cont bancar.

| NAS             |                                  |                 |
|-----------------|----------------------------------|-----------------|
| Adaugă cont     |                                  | X               |
| Detalii cont    |                                  | ]               |
| Număr de cont * | R016ILNFYM493E602X0WZ2XM         |                 |
| Tip cont*       | OPERATII CURENTE                 | ~               |
| Bancă*          | TREZORERIA MUNICIPIULUI BUCUREȘT | 1               |
| CUI *           | 82969580                         |                 |
| Monedă*         | RON                              | ~               |
| Valid de la*    | 01/12/2011 🗖 Valid până la       |                 |
| Preferențial    |                                  |                 |
| CNAS-SIUI ©     |                                  |                 |
|                 | Acceptă                          | <u>R</u> enunță |

novensys.

SIV

Figura 7-86 : Adăugare Conturi bancare

Utilizatorul introduce datele necesare, apoi efectuează click pe butonul Acceptă.

# 7.3.6.2 Modificare

# 7.3.6.2.1 Precondiții

- Aplicația SIUI desktop instalată și utilizatorul autentificat.
- A fost introdusă unitatea.
- A fost introdus un cont bancar.

# 7.3.6.2.2 Postcondiții

• Contul bancar este modificat.

# 7.3.6.2.3 Când trebuie efectuată operația

• Când operatorul dorește modificarea unui cont bancar.

# 7.3.6.2.4 Cum se efectuează operația

<mark>Utilizatorul</mark> efectuează click pe meniul **Administrare – Conturi bancare** din bara de meniu a aplicației. <mark>SIUI</mark> afișează lista cu toate conturile introduse în baza de date.

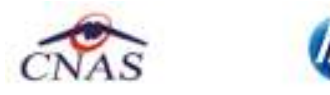

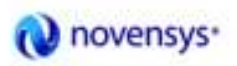

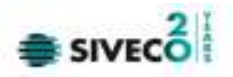

| Eisier Bapontäri                     | Administrare Ferestre Ajuto | r                |                         |          |                 | - 1         |
|--------------------------------------|-----------------------------|------------------|-------------------------|----------|-----------------|-------------|
|                                      |                             |                  |                         |          | Data de operare | 30/12/2011  |
| ntervel de timp<br>Valabil de la     | Numěr cont                  | Tip cont         | Nume bancă              | CUI      | Monedā          | Valid de la |
| 1/12/2011                            | R0168.NFYM493E682X0WZ2XM    | Operatii curente | TREZORERIA MUNICIPIULUI | 82969580 | RON             | 01.12.2011  |
| alabil până la                       |                             |                  |                         |          |                 |             |
| /12/2012                             |                             |                  |                         |          |                 |             |
| Actualizează                         |                             |                  |                         |          |                 |             |
|                                      |                             |                  |                         |          |                 |             |
| Modifică                             |                             |                  |                         |          |                 |             |
| Adaugă                               |                             |                  |                         |          |                 |             |
| Standa                               |                             |                  |                         |          |                 |             |
| Sinido                               |                             |                  |                         |          |                 |             |
| Tipărire                             |                             |                  |                         |          |                 |             |
| Vizualizare                          |                             |                  |                         |          |                 |             |
| Children PLACE IN CONTRACTOR INCOME. |                             |                  |                         |          |                 |             |
| -                                    |                             |                  |                         |          |                 |             |
| Export Excel                         |                             |                  |                         |          |                 |             |
| Export Excel.                        | 8                           |                  |                         |          |                 |             |

Meniu Administrare

Utilizatorul selectează un cont, apoi efectuează click pe butonul Modifică. SIUI afișează un ecran de detaliu pentru modificarea datelor contului.

| Editează cont   |                                   | ×  |
|-----------------|-----------------------------------|----|
| Detalii cont    |                                   | ٦. |
| Număr de cont * | R016ILNFYM493E602X0WZ2XM          |    |
| Tip cont*       | OPERATII CURENTE                  |    |
| Bancă*          | TREZORERIA MUNICIPIULUI BUCUREȘTI |    |
| CUI *           | 82969580                          |    |
| Monedă*         | RON                               |    |
| Valid de la*    | 01/12/2011 🗖 Valid până la 🗖      |    |
| Preferențial    | NU 🔲                              |    |
| CNAS-SIUI ©     |                                   | _  |
|                 | Acceptă Renunță                   |    |

Figura 7-87 : Modificare Conturi bancare

Utilizatorul modifică datele necesare, apoi efectuează click pe butonul Acceptă.

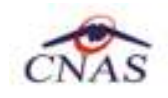

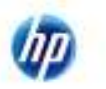

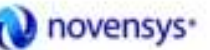

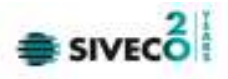

### 7.3.6.3 Ştergere

# 7.3.6.3.1 Precondiții

- Aplicația SIUI desktop instalată și utilizatorul autentificat.
- A fost introdusă unitatea.
- A fost introdus un cont bancar.

#### 7.3.6.3.2 Postcondiții

• Contul bancar selectat este şters din baza de date.

### 7.3.6.3.3 Când trebuie efectuată operația

• Când operatorul dorește ștergerea unui cont bancar din baza de date.

#### 7.3.6.3.4 Cum se efectuează operația

Utilizatorul efectuează click pe meniul Administrare – Conturi bancare din bara de meniu a aplicației.

SIUI afișează lista cu tuturor conturilor introduse în baza de date.

| E Difiel Dohonon                  | Douguedona ( Biasea Maro |                  |                         |          | Mar Andrewski (Maria | a provincia de la composición de la composición de la composición de la composición de la composición de la com |   |
|-----------------------------------|--------------------------|------------------|-------------------------|----------|----------------------|----------------------------------------------------------------------------------------------------|---|
| a 🖬 🖄                             |                          |                  |                         |          | Data de operare      | 30/12/201                                                                                                    | 1 |
| intervel de timp<br>Valabil de la | Numär cont               | Tip cont         | Nume bancă              | cui      | Monedă               | Valid de la                                                                                                    |   |
| 1/12/2011 Discă la                | R016ILNFYM493E602X0W22XM | Operatii curente | TREZORERIA MUNICIPIULUI | 82969580 | RON                  | 01.12.2011                                                                                                    |   |
| 1/12/2012                         |                          |                  |                         |          |                      |                                                                                                    |   |
| Actualizează                      |                          |                  |                         |          |                      |                                                                                                    |   |
| Modifică.                         |                          |                  |                         |          |                      |                                                                                                    |   |
| Adaugā                            |                          |                  |                         |          |                      |                                                                                                    |   |
| Şterge                            |                          |                  |                         |          |                      |                                                                                                    |   |
| Tipărire                          |                          |                  |                         |          |                      |                                                                                                    |   |
| Vizualizare                       |                          |                  |                         |          |                      |                                                                                                    |   |
| Export Excel                      |                          |                  |                         |          |                      |                                                                                                    |   |
|                                   | [c]                      |                  |                         |          |                      |                                                                                                    |   |
|                                   |                          |                  |                         |          | ONUNE 2 AD           |                                                                                                    | Ä |

Meniul Administrare – Conturi bancare

Utilizatorul selectează un cont, apoi efectuează click pe butonul **Șterge.** SIUI afișează un ecran de confirmare a ștergerii contului selectat.

| ⚠ | Sunteți sigur că doriți să ștergeți contul selectat? |  |  |  |  |
|---|------------------------------------------------------|--|--|--|--|
|   | Da <u>N</u> u                                        |  |  |  |  |

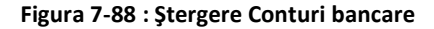

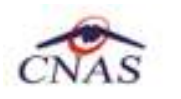

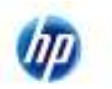

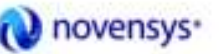

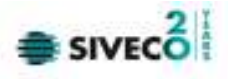

# 7.3.7. Personalizare

# 7.3.7.1 Precondiții

• Aplicația SIUI desktop instalată și utilizatorul autentificat.

# 7.3.7.2 Când trebuie efectuată operația

• Când operatorul dorește repersonalizarea aplicației.

# 7.3.7.3 Cum se efectuează operația

Utilizatorul efectuează click pe meniul Administrare – Personalizare din bara de meniu a aplicației.

# SIUI lansează Asistentul de Import nomenclatoare personalizate.

Utilizatorul selectează tipul de import dorit: Import online (dacă dorește ca datele să fie importate direct prin intermediul unei conexiuni securizate CAS-SIUI) sau Import offline (dacă dorește ca datele să fie importate dintr-un fișier salvat într-un director local).

În cazul unui import offline, se selectează fișierul de import.

Utilizatorul efectuează click pe butonul **înainte**.

| Import nomen                   | clatoare personalizate 🛛 🔀                                                                                                    |
|--------------------------------|----------------------------------------------------------------------------------------------------|
| Asistent in<br>Selectati tipul | nport nomenclatoare personalizate constant de import                                                                           |
| <ol> <li>Impor</li> </ol>      | rt online                                                                                                    |
|                                | Selectați import online dacă doriți ca datele<br>să fie importate direct prin intermediul unei conexiuni securizate CNAS-SIUI. |
|                                | Completați adresa serverului de web*                                                                                           |
|                                | http://cnassrv5:8088/svapntws/services/SiuiWS                                                                                  |
| 🔘 Impor                        | rt offline                                                                                                    |
|                                | Selectați import offline dacă doriți ca datele<br>să fie importate dintr-un fișier salvat într-un director local.              |
|                                | Selectați fișierul de import                                                                                                   |
|                                |                                                                                                    |
|                                |                                                                                                    |
|                                | < Înapoi Înainte > Renunță                                                                                                    |

#### Figura 7-89 : Personalizare aplicație

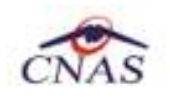

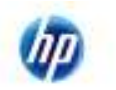

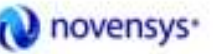

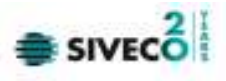

# 7.3.8. Activare

#### Precondiții

• Aplicația SIUI desktop instalată și utilizatorul autentificat.

### Când trebuie efectuată operația

• Când operatorul dorește editarea activării aplicației.

### Cum se efectuează operația

Utilizatorul efectuează click pe meniul Administrare – Activare din bara de meniu a aplicației.

### SIUI lansează Asistentul de activare aplicație.

Utilizatorul selectează modul de activare dorit: Reactivare bază de date curentă (pentru modificarea cheii de activare a bazei de date curente) sau Creare și activare bază de date nouă (pentru crearea și activarea unei baze de date pentru un nou furnizor de servicii).

Este necesara inserarea a **unei singure chei de activare** pentru a putea utiliza aplicația în mod online, atât pentru furnizorii de **dializă publică** cât și pentru cei de **dializă privată**.

Se va genera o cheie de activare de la CAS, pentru furnizorul ce utilziează desktop-ul.

Aceasta se va introduce în aplicație prin accesarea succesiva a intrărilor de meniu Administrare > Activare > Reactivare baza de date curentă.

După introducerea cheii de activare, din selectorul "Casa de asigurări" se va selecta Casa de asigurări de sănătate de care aparține Furnizorul și cu care s-a generat anterior cheia de activare.

Tot aici se completează și certificatul digital instalat în prealabil în calculator. Pentru a face transfer online de informații cu CAS, acest certificat trebuie să fie înregistrat la nivel CAS în sistem

Pentru a putea genera fisier de export atât în mod online cât și offline, este necesara prezenta în campul "Casa de asigurări" din Administrare> Date unitate, a casei de asigurări de sănătate de care apartine furnizorul și către care trimite raportarea..

# 7.3.8.1.1 Reactivare bază de date curentă

Utilizatorul selectează modul de activare Reactivare bază de date curentă.

SIUI lansează ecranul de Activare – Serie de licență.

Utilizatorul completează noua serie de licență și casa de asigurări, apoi efectuează click pe butonul **înainte**.

| 😎 Asistent activare aplicație                                                                                                    | ×       |
|----------------------------------------------------------------------------------------------------|---------|
| Modul de activare<br>Vă rugăm să selectați modul de activare din lista de mai jos.                                                                           | CNAS    |
| Reactivare bază de date curentă<br>Folosiți această opțiune dază doriți să resetați cheia de activare pent<br>de date curentă.                               | u baza  |
| Creare și activare bază de date nouă.<br>Folosiți această opțiune dacă doriți să creați și să activați o nouă baz<br>date pentru un nou fumizor de servicii. | a de    |
| uwasatine                                                                                                    | Benunță |

Figura 7-90 : Reactivare bază de date curentă

| CNAS | (ID) | Novensys. |  |
|------|------|-----------|--|
|      |      |           |  |

| Asistent activare aplicație 🛛 🔀                                                               |
|-----------------------------------------------------------------------------------------------|
| Activare - Cheie de activare<br>/ă rugăm să introduceți cheia de activare.                    |
| Cheie de activare *                                                                           |
| Specificați adresa serviciului Web SIUI*<br>https://www.siui.ro/svapntws/services/SiuiWS Test |
| NAS-SIUI ♥                                                                                    |

Figura 7-91 : Ecran introducere cheie de activare și Casa de Asigurări

În ecranul de activare, se completează Seria de Licență obținută de la CAS și înscrisă în documentul Convenție. În același ecran se completează, prin selecție din lista (la apăsarea butonului marcat cu "…"), CAS-ul cu care furnizorul a încheiat contractul de prestări servicii.

Tot aici se completează și certificatul digital instalat în prealabil în calculator. Pentru a face transfer online de informații cu CAS, acest certificat trebuie să fie înregistrat la nivel CAS în sistem

# 7.3.8.1.2 Creare și activare bază de date nouă

Utilizatorul selectează modul de activare Creare și activare bază de date nouă.

SIUI lansează ecranul de Activare – Selectare fișiere.

| 🕞 Asistent activare aplicație                                                                                                    |                 |
|----------------------------------------------------------------------------------------------------|-----------------|
| <b>Modul de activare</b><br>Vă rugăm să selectați modul de activare din lista de mai jos.                                                                       | CNAS            |
| <ul> <li>Reactivare bază de date curentă</li> <li>Folosiți această opțiune dacă doriți să resetați cheia de activare pentru<br/>de date curentă.</li> </ul>     | baza            |
| Creare şi activare bază de date nouă<br>Folosiţi această opţiune dacă doriţi să creaţi şi să activaţi o nouă baza c<br>date pentru un nou furnizor de servicii. | le              |
| CNAS-SIUI ©                                                                                                    | <u>R</u> enunță |

Figura 7-92 : Creare și activare bază de date nouă

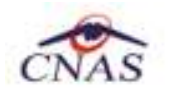

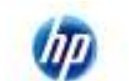

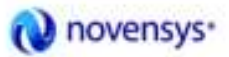

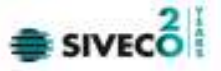

Utilizatorul selectează modul de introducere a datelor personale: Editare manuală sau Import din fișier, apoi efectuează click pe butonul Înainte.

Dacă utilizatorul dorește sa importe datele dintr-o bază arhivată anterior, cu versiunile 1.0 sau 2.0, sau cu versiunea curentă, va fi selectată bifa din stânga jos "Restaurare din Arhivă" și se va continua după cum e descris la paragraful 8.3.5.1.2.1

### 7.3.8.1.2.1 Editare manuală

Utilizatorul selectează modul de introducere a datelor personale Editare manuală.

SIUI lansează ecranul de detaliu Activare – Date unitate.

| Activare - Date unitale<br>8 rugăm să.introduceți datele unități medical | e.            |                                                                                                    |
|--------------------------------------------------------------------------|---------------|----------------------------------------------------------------------------------------------------|
|                                                                          |               | CNAS                                                                                                    |
| Date unitate                                                             |               |                                                                                                    |
| Denumire unitate *                                                       |               |                                                                                                    |
| Cod Unic de înregistrare *                                               | Valabil de la |                                                                                                    |
| Numärregistru comerț                                                     | Valabil de la |                                                                                                    |
| Judej *                                                                  |               | -                                                                                                    |
| Oraș *                                                                   |               | -                                                                                                    |
| Persoană fizică.                                                         |               |                                                                                                    |
|                                                                          |               |                                                                                                    |
| #5-5111 #                                                                | danai daitat  | Convertión de la convertión de la conver |

Figura 7-93 : Ecran adaugare date unitate

Utilizatorul completează datele unității, apoi efectuează click pe butonul **înainte.** 

| 🐨 Asistent activare aplicație                                           |                  | X                       |
|-------------------------------------------------------------------------|------------------|-------------------------|
| Activare - Date contract<br>Vă rugăm să introduceți datele de contract. |                  | CNAS                    |
| Dete contract<br>Numër contract *<br>Cosë de exigurëri *                | Detă contract *  |                         |
| Vəlabil de lə*                                                          | Vəlabil pönä la* |                         |
|                                                                         |                  |                         |
| Flag - 21 ft 1a                                                         | ≤Înapoi Înai     | nte <u>&gt;</u> Benunță |

Figura 7-94 : Ecran adaugare date de contract

SIUI lansează ecranul de detaliu Activare – Date contract.

Utilizatorul completează datele contractului, apoi efectuează click pe butonul înainte.

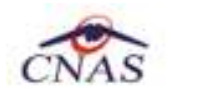

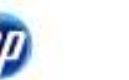

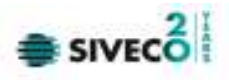

| Asistent activare apli                           | icație               |               |        |           | X               |
|--------------------------------------------------|----------------------|---------------|--------|-----------|-----------------|
| <b>Activare - Date ı</b><br>Vă rugăm să introduc | medic<br>ceți datele | medicului.    |        |           | CNAS            |
| ⊂ Date medic                                     |                      |               |        |           |                 |
| CNP *                                            |                      | 1000213364219 | CID    | 401336279 | 991644370992    |
| Nume medic*                                      |                      | MIHAHANCU     |        |           |                 |
| Este Medic?*                                     |                      | DA 🗹          | Parafă | í *       | 862290          |
| Specialitati                                     |                      |               |        |           |                 |
| Cod                                              | Nume                 |               |        |           | Adaugă          |
| UROLOGIE                                         | UROLO                | GIE           |        |           | Şterge          |
|                                                  |                      |               |        |           |                 |
|                                                  |                      |               | < Îna  | apoi În   | ainte > Renunță |

Figura 7-95 : Ecran adaugare date medic

# SIUI lansează ecranul de detaliu Activare – Date medic.

Utilizatorul completează datele medicului, apoi efectuează click pe butonul înainte.

| Asistent activare aplicație                             |                                  |                            |
|---------------------------------------------------------|----------------------------------|----------------------------|
| Activare - Date utilizat<br>Värugäm sä introduceti date | o <b>r</b><br>le utilizetorului. | CNAS                       |
|                                                         |                                  |                            |
| Date utilizator                                         |                                  | ]                          |
| Nume utilizator *                                       | ADMIN                            |                            |
| Parolă*                                                 |                                  |                            |
| Confirmate parolă.*                                     |                                  |                            |
|                                                         |                                  |                            |
|                                                         |                                  |                            |
|                                                         |                                  |                            |
|                                                         |                                  | <înapoi Însinte > Renunță. |

Figura 7-96 : Ecran alegere parola

SIUI lansează ecranul de detaliu Activare – Date utilizator.

Utilizatorul completează datele de autentificare ale utilizatorului, apoi efectuează click pe butonul **înainte** pentru a finaliza personalizarea.

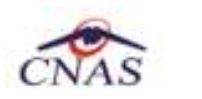

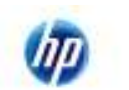

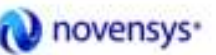

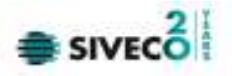

# 7.3.8.1.2.2 Import din fişier

Utilizatorul selectează modul de introducere a datelor personale Import din fișier.

SIUI lansează ecranul de detaliu Activare – Selectare fișier.

Utilizatorul selectează fișierul de personalizare, apoi efectuează click pe butonul înainte.

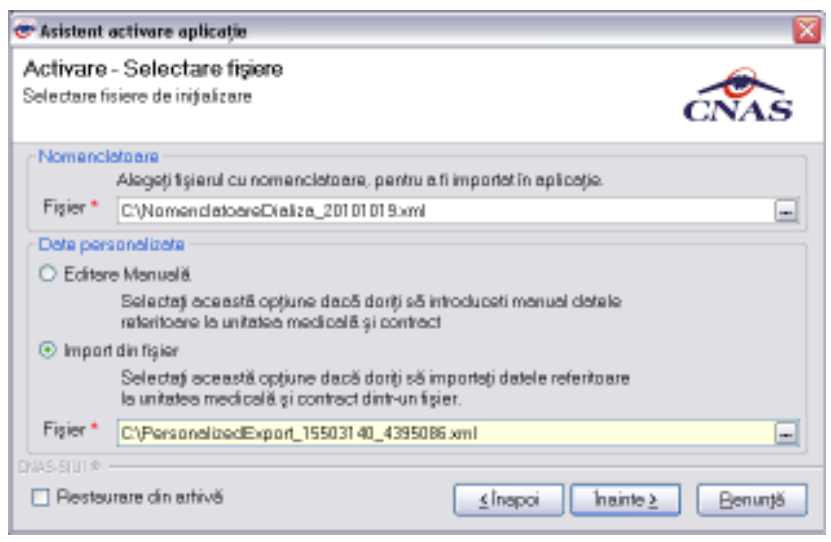

Figura 7-97 : Ecran import personalizare din fisier

### 7.3.8.1.2.3 Activarea cu "Restaurare din arhivă"

Atât modalitatea de arhivare, cât și cea de activare prin importul arhivei sunt descrise pe larg în paragraful 8.3.12.

Se poate importa atât o bază de date din versiunea 1.0 sau 2.0, așa cum e descris în documentul de mai sus, dar este posibil și importul unei arhive arhivate cu versinea curentă, 2.5.

# 7.3.9. Nomenclatoare

# 7.3.9.1 Precondiții

• Aplicația SIUI desktop instalată și utilizatorul autentificat.

#### 7.3.9.2 Când trebuie efectuată operația

• Când operatorul dorește vizualizarea nomenclatoarelor.

#### 7.3.9.3 Cum se efectuează operația

Utilizatorul efectuează click pe meniul Administrare – Nomenclatoare din bara de meniu a aplicației.

SIUI lansează ecranul Listă nomenclatoare ce conține nomenclatoarele existente.

<mark>Utilizatorul</mark> selectează nomenclatorul dorit din Listă tabele din partea stanga a ecranului și vizualizează înregistrările nomenclatorului selectat.

| Fişier Raportări Adm                                                                                                    | ninistrare | Ferestre Ajuto | r |                  | - 8        |
|----------------------------------------------------------------------------------------------------|------------|----------------|---|------------------|------------|
| 1 😳 🔯                                                                                                    | _          |                |   | Data de operare: | 10/01/2012 |
| Listă tabele                                                                                                    | Cod        | Nume           |   |                  |            |
| Tări                                                                                                    | 1          |                |   |                  |            |
| j ari agreate CNAS<br>Tări membre UE                                                                                                    | OL3        | OLANDA         |   |                  | 1          |
| Judeje                                                                                                    | GE4        | GERMANIA       |   |                  | 3          |
| Tipuri Orașe<br>Orașa                                                                                                    | UN5        | UNGARIA        |   |                  |            |
| Tipuri de străzi                                                                                                    | EL6        | ELVETIA        |   |                  |            |
| Listă străzi                                                                                                    | 1177       | ITALIA         |   |                  |            |
| l ipuri de case de asigurán<br>Tipuri de carduri                                                                                                    | GR8        | GRECIA         |   |                  |            |
| Listă specialități medici                                                                                                    | IN9        | INDIA          |   |                  |            |
| Listă case de asigurări mec<br>Listă erori<br>Categorii de pacienți<br>Lista categoriilor de asigura<br>Categori de diagnostice<br>Listă diagnostice(ICD10)<br>Tipuri de pacienți | CE10       | CEHIA          |   |                  |            |
|                                                                                                    | AU11       | AUSTRIA        |   |                  |            |
|                                                                                                    | SL12       | SLOVENIA       |   |                  |            |
|                                                                                                    | CR13       | CROATIA        |   |                  |            |
|                                                                                                    | N014       | NORVEGIA       |   |                  |            |
|                                                                                                    | FR15       | FRANTA         |   |                  |            |
|                                                                                                    | AU16       | AUSTRALIA      |   |                  |            |
|                                                                                                    | IS17       | ISRAEL         |   |                  |            |
|                                                                                                    | EG18       | EGYPT          |   |                  |            |

Figura 7-98 : Listă nomenclatoare

# 7.3.10. Utilizatori

# 7.3.10.1 Adăugare

#### Precondiții

Aplicația SIUI desktop instalată și utilizatorul autentificat. Exisă cel puțin un medic introdus în baza de • date.

#### Postcondiții

Utilizatorul este adăugat în baza de date. ٠

# Când trebuie efectuată operația

• Când operatorul dorește adăugarea unui utilizator pentru aplicația SIUI.

### Cum se efectuează operația

Utilizatorul efectuează click pe meniul Administrare – Utilizatori din bara de meniu a aplicației. SIUI afişează lista cu numele de utilizator existente în baza de date.

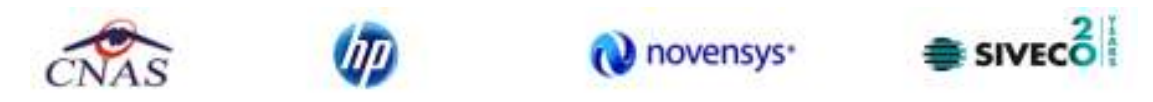

| Utilizatori                           | X |
|---------------------------------------|---|
| Nume utilizator                       |   |
| ADMIN                                 |   |
|                                       |   |
|                                       |   |
|                                       |   |
|                                       |   |
|                                       |   |
|                                       |   |
| CNAS-SIUI @                           |   |
| Modifică Adaugă Șterge Parolă Închide |   |

Figura 7-99 : Listă utilizatori

Utilizatorul efectuează click pe butonul Adaugă.

SIUI afişează un ecran de detaliu pentru introducerea datelor noului utilizator.

| Adaugare utilizator                                              | $\overline{\mathbf{X}}$         |
|------------------------------------------------------------------|---------------------------------|
| Date utilizator<br><u>N</u> ume utilizator *<br><u>P</u> arolă * |                                 |
| Con <u>f</u> irmare parolă *                                     |                                 |
| CNAS-SIUI ©                                                      | <u>A</u> cceptă <u>R</u> enunță |

Figura 7-100 : Adăugare utilizatori

Utilizatorul introduce datele necesare, apoi efectuează click pe butonul Acceptă.

#### 7.3.10.2 Modificare

### Precondiții

• Aplicația SIUI desktop instalată și utilizatorul autentificat. Există cel puțin un utilizator introdus în baza de date.

#### Postcondiții

• Datele despre utilizatorul selectat sunt modificate.

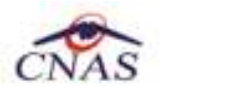

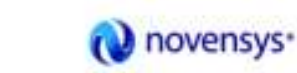

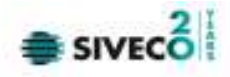

#### Când trebuie efectuată operația

• Când operatorul dorește modificarea datelor unui utilizator introdus în aplicație.

#### Cum se efectuează operația

<mark>Utilizatorul</mark> efectuează click pe meniul **Administrare – Utilizatori** din bara de meniu a aplicației. <mark>SIUI</mark> afișează lista cu toți utilizatorii introduși în baza de date.

| Utilizatori                           | - X |
|---------------------------------------|-----|
| Nume utilizator                       | 71  |
| ADMIN                                 | 1   |
|                                       |     |
|                                       |     |
|                                       |     |
|                                       |     |
| Clubs S UI #                          |     |
| Mocifică. Adaugă. Şiarge Barolă. Îngh | de  |

Figura 7-101 : Ecran selectare utilizator

Utilizatorul selectează un utilizator, apoi efectuează click pe butonul Modifică. SIUI afișează un ecran de detaliu pentru modificarea datelor utilizatorului selectat.

| Modificare utilizator                        |       |                         |
|----------------------------------------------|-------|-------------------------|
| Date utilizator<br><u>N</u> ume utilizator * | USER1 |                         |
| CNAS-SIUI ®                                  |       | Acceptă <u>R</u> enunță |

Figura 7-102 : Modificare utilizatori

Utilizatorul modifică datele necesare, apoi efectuează click pe butonul Acceptă.

#### 7.3.10.3 Stergere

#### Precondiții

• Aplicația SIUI desktop instalată și utilizatorul autentificat. Există cel puțin un utilizator introdus în baza de date.

#### Postcondiții

• Utilizatorul selectat este şters din baza de date.

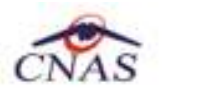

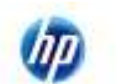

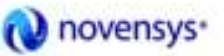

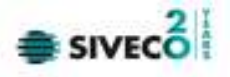

#### Când trebuie efectuată operația

• Când operatorul dorește ștergerea unui utilizator definit în aplicație.

#### Cum se efectuează operația

<mark>Utilizatorul</mark> efectuează click pe meniul **Administrare – Utilizatori** din bara de meniu a aplicației. <mark>SIUI</mark> afișează lista cu toți utilizatorii introduși în baza de date.

| Utilizatori                     | ×       |
|---------------------------------|---------|
| Nume utilizator                 |         |
| ADMIN                           |         |
| USER1                           |         |
|                                 |         |
|                                 |         |
|                                 |         |
|                                 |         |
|                                 |         |
|                                 |         |
|                                 |         |
| CN45 GU #                       |         |
| Modiloš. Adaugš. Starga Earolš. | Inghide |
|                                 |         |

Figura 7-103 : Ecran utilizatori

Utilizatorul selectează un utilizator, apoi efectuează click pe butonul **Șterge.** <mark>SIUI</mark> afișează un ecran de confirmare a ștergerii utilizatorului selectat.

| ⚠ | Sunteți sigur că doriți să ștergeți utilizatorul selectat? |
|---|------------------------------------------------------------|
|   | <u>D</u> a <u>N</u> u                                      |

Figura 7-104 : Ştergere utilizatori

### 7.3.10.4 Parola

#### Precondiții

• Aplicația SIUI desktop instalată și utilizatorul autentificat. Există cel puțin un utilizator introdus în baza de date.

#### Postcondiții

• Parola uilizatorului selectat este modificată.

#### Când trebuie efectuată operația

• Când operatorul dorește modificarea parolei unui utilizator definit în aplicație.

#### Cum se efectuează operația

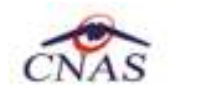

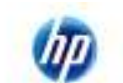

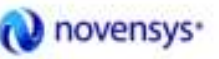

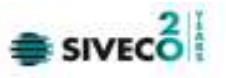

<mark>Utilizatorul</mark> efectuează click pe meniul **Administrare – Utilizatori** din bara de meniu a aplicației. <mark>SIUI</mark> afișează lista cu toți utilizatorii introduși în baza de date.

| U | Utilizatori                              |    |  |
|---|------------------------------------------|----|--|
|   | Nume utilizator                          |    |  |
|   | ADMIN                                    |    |  |
|   | USER(                                    |    |  |
|   |                                          |    |  |
|   |                                          |    |  |
|   |                                          |    |  |
|   |                                          |    |  |
|   |                                          |    |  |
|   |                                          |    |  |
|   |                                          |    |  |
|   |                                          | -1 |  |
| 0 | ussu •                                   | _  |  |
|   | Modifică. Adaugă. Şterge Barală. Închide |    |  |

Figura 7-105 : Ecran utilizatori

<mark>Utilizatorul</mark> selectează un utilizator, apoi efectuează click pe butonul **Parolă.** <mark>SIUI</mark> afișează un ecran pentru modificarea parolei.

| Modificare parolă                                                                                                    | $\overline{\mathbf{X}}$         |
|----------------------------------------------------------------------------------------------------|---------------------------------|
| Date utilizator<br><u>N</u> ume utilizator *<br>Parolă ⊻eche*<br><u>P</u> arolă nouă *<br>Con <u>f</u> irmare parolă * | USER1                           |
| CNAS-SIUI ©<br><u>R</u> esetează parola                                                                                | <u>A</u> cceptă <u>R</u> enunță |

# Figura 7-106 : Editare parolă utilizator

Utilizatorul modifică datele necesare, apoi efectuează click pe butonul Acceptă.

# 7.3.11. Import/Export pacienți

# 7.3.11.1 Import pacienți

# Precondiții

• Aplicația SIUI desktop instalată și utilizatorul autentificat.

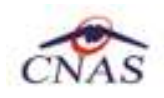

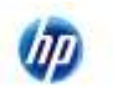

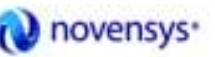

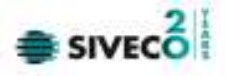

#### Postcondiții

• Pacienții din fișierul importat sunt înregistrați în baza de date.

#### Când trebuie efectuată operația

• Când operatorul dorește adăugarea de pacienți din fișierul importat în baza de date.

#### Cum se efectuează operația

<mark>Utilizatorul</mark> efectuează click pe meniul **Administrare – Import/Export pacienți** din bara de meniu a aplicației. <mark>SIUI</mark> lansează **Asistentul de import/export pacienți** – ecranul de Configurare asistent import/export. <mark>Utilizatorul</mark> selectează operația **Import pacienți**, apoi efectuează click pe butonul **Înainte**.

SIUI afişează ecranul Configurare fișier.

Utilizatorul selectează fișierul de pacienți, apoi efectuează click pe butonul înainte.

SIUI afișează un ecran de confirmare a importului.

| Asistent import/export pacienți                                                                                        |                                                                                        | X                          |
|----------------------------------------------------------------------------------------------------|----------------------------------------------------------------------------------------|----------------------------|
| <b>Configurare asistent import/e</b><br>Acest asistent vă va ghida în realizar<br>Vă rugăm să selectați operația pe ca | <b>export</b><br>ea importului sau exportului de pacienț<br>are doriți să o realizați. | i CNAS                     |
| <ul> <li>Import pacienți</li> <li>Prin selectarea acestei o<br/>date.</li> </ul>                                       | pţiuni veţi importa lista de pacienţi dintr                                            | -un fişier în baza de      |
| <ul> <li>Export pacienți</li> <li>Prin selectarea acestei o<br/>fișier.</li> </ul>                                     | pțiuni ∨eți exporta lista de pacienți din b                                            | oaza de date într-un       |
| CNAS-SIUI ©                                                                                                    | înapoiînainte                                                                          | e <u>≻</u> <u>R</u> enunță |

Figura 7-107 : Import pacienți

| Asistent import/export pacienți                                             |                                     |                 |
|-----------------------------------------------------------------------------|-------------------------------------|-----------------|
| <b>Configurare fișier</b><br>Vă rugăm să selectați locația fișierului pe ca | re doriți să-l importați-exportați. | CNAS            |
| Locația fișierului *                                                        |                                     |                 |
| <u> </u>                                                                    |                                     |                 |
|                                                                             |                                     |                 |
|                                                                             |                                     |                 |
|                                                                             |                                     |                 |
| SNAS-SIUI ®                                                                 | înapoiînainte ≥                     | <u>R</u> enunță |
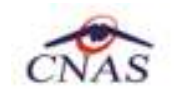

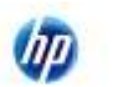

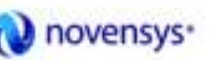

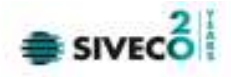

#### Figura 7-108 : Selectare locație fisier

#### 7.3.11.2 Export pacienți

#### Precondiții

Aplicația SIUI desktop instalată și utilizatorul autentificat. •

#### Postcondiții

Pacienții înregistrați în baza de date sunt exportați în fișierul selectat. •

#### Când trebuie efectuată operația

٠ Când operatorul dorește exportarea pacienților din baza de date în fișierul selectat.

#### Cum se efectuează operația

Utilizatorul efectuează click pe meniul Administrare – Import/Export pacienți din bara de meniu a aplicației. SIUI lansează Asistentul de import/export pacienți – ecranul de Configurare asistent import/export. Utilizatorul selectează operația Export pacienți, apoi efectuează click pe butonul înainte.

SIUI afişează ecranul Configurare fișier.

Utilizatorul selectează fișierul de pacienți, apoi efectuează click pe butonul înainte.

| Asistent import/export pacienți 🛛 🛛                                                                                                    |
|----------------------------------------------------------------------------------------------------|
| Configurare asistent import/export<br>Acestasistent võiva ghida în realizarea importului sau exportului de pacienți.<br>Võirugēm sõiselecteți operația pe care doriți sõio realizați. |
| <ul> <li>Import pacienți         Prin selectarea acestei opțiuni veți importa lista de pacienți dintr-un figier în baza de<br/>date.     </li> </ul>                                  |
| Export pacienți<br>Prin selectarea acestei opțiuni veți exporta lista de pacienți din baza de date într-un<br>figier.                                                                 |
| DNASSIUL®                                                                                                    |

Figura 7-109 : Export pacienți

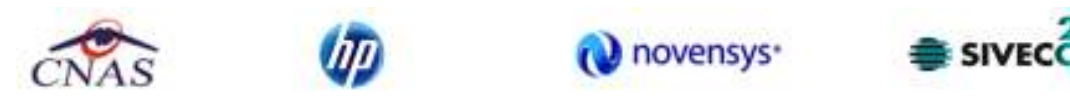

| Asistent import/export pacienți 🛛 🛛 🕅                                                                   |
|----------------------------------------------------------------------------------------------------|
| Configurare fișier<br>Vă rugăm să selectați locația fișierului pe care doriți să-l importați-exportați. |
| Locația fișierului *                                                                                    |
|                                                                                                    |
| CNAS-SIUI ©                                                                                             |

#### Figura 7-110 : Selectare locație fisier

# 7.3.12. Arhivare/Restaurare

# 7.3.12.1 Arhivare

#### Precondiții

• Aplicația SIUI desktop instalată și utilizatorul autentificat.

#### Postcondiții

• Toate datele introduse sunt arhivate intr-un fisier BKP.

#### Când trebuie efectuată operația

• Când operatorul dorește salvarea datelor introduse pe suport magnetic.

#### Cum se efectuează operația

Utilizatorul efectuează click pe meniul Administrare – Arhivare/Restaurare din bara de meniu a aplicației.

SIUI lansează Asistentul de arhivare/restaurare – ecranul Arhivare/Restaurare.

Utilizatorul selectează operația de Arhivare, apoi efectuează click pe butonul Înainte.

SIUI afişează ecranul Arhivare.

Utilizatorul selectează directorul în care se va crea arhiva continand datele introduse, apoi efectuează click pe butonul **înainte**.

SIUI afișează un ecran de confirmare a terminării cu succes a procesului de arhivare.

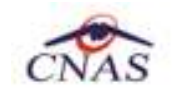

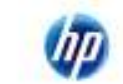

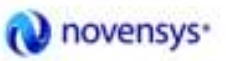

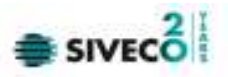

| Asistent arhivare/restaurare 🛛 🔀                                                                   |
|----------------------------------------------------------------------------------------------------|
| Arhivare/Restaurare<br>Acest asistent vā ajutā sā arhivaţi sau sā restauraţi datele dumneavoastrā. |
| Arbivara                                                                                           |
| Allegeți această opțiune dacă doriți să arhivați datele dumneavoastră.                             |
| ○ Restaurare<br>Alegeţi această opţiune dacă doriţi să restauraţi datele arhivate anterior.        |
| < Înapoi Înainte > Renunță                                                                         |

Figura 7-111 : Arhivare date

| sistent arbivare/restaurare                    |                | 2    |
|------------------------------------------------|----------------|------|
| Arhivare                                       |                |      |
| Alegeți locația, în care să se tacă, arhivarez | 8.             | ĆŇAŠ |
|                                                |                |      |
|                                                |                |      |
| Numele directorului în care se face arhive     | area:          |      |
| C\Documents and Settings(catalinam)De          | esktop/yarhiva |      |
| Numele fișierului arhivă:                      |                |      |
| DIA_558504_20080919_1604.6kp                   |                |      |
|                                                |                |      |
|                                                |                |      |
|                                                |                |      |
|                                                |                |      |
|                                                |                |      |

Figura 7-112 : Selectare locație arhivare

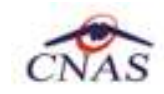

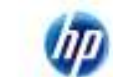

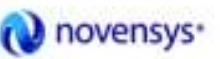

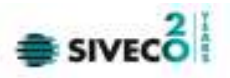

| Asistent arhivare/restaurare                                |                                      | X |
|-------------------------------------------------------------|--------------------------------------|---|
| Operația este în curs de efectuare<br>Vă rugăm să eșteptați | CNAS                                 | ŝ |
| Copiere îșiere temporere                                    |                                      |   |
|                                                             |                                      |   |
|                                                             |                                      |   |
|                                                             | <inspoi insinte=""> Renunță</inspoi> |   |

Figura 7-113 : Derularea operației de arhivare

| Asistent arbivare/restaurare                    |                                    |
|-------------------------------------------------|------------------------------------|
| Arhivare/Restaurare<br>Operație a luat stărșit. | CNAS                               |
| Operația de arhivare s-a terminat cu succes.    |                                    |
|                                                 |                                    |
|                                                 |                                    |
|                                                 |                                    |
|                                                 |                                    |
|                                                 | <happi insinte=""> Inchide</happi> |

Figura 7-114 : Ecran de succes pentru arhivare

# 7.3.12.2 Restaurare

#### Precondiții

• Aplicația SIUI desktop instalată și utilizatorul autentificat.

#### Postcondiții

• Datele vor fi restaurate în sistem pe baza arhivelor create anterior (fișiere BKP).

#### Când trebuie efectuată operația

• Când operatorul dorește restaurarea datelor în sistem din arhivele create anterior.

# Cum se efectuează operația

<mark>Utilizatorul</mark> efectuează click pe meniul **Administrare – Arhivare/Restaurare** din bara de meniu a aplicației. <mark>SIUI</mark> Iansează **Asistentul de arhivare/restaurare –** ecranul Arhivare/Restaurare.

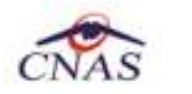

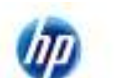

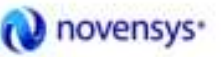

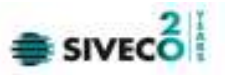

<mark>Utilizatorul</mark> selectează operația de **Restaurare**, apoi efectuează click pe butonul **Înainte**. <mark>SIUI</mark> afișează ecranul Restaurare.

Utilizatorul selectează fișierul arhivă din care se vor restaura informatiile, apoi efectuează click pe butonul Înainte.

SIUI afişează un ecran de confirmare a terminării cu succes a procesului de restaurare.

| Asistent arhivare/restaurare                                                                            | ×       |
|----------------------------------------------------------------------------------------------------|---------|
| Arhivare/Restaurare<br>Acest asistent v5 ajut5 s5 arhivaji sau s8 restaurati datale dumneavoastr8.      | CNAS    |
|                                                                                                    |         |
| <ul> <li>Artivere</li> <li>Alegeti această opțiune dacă donți să arhivați datele dumneavoast</li> </ul> | τă.     |
|                                                                                                    |         |
| <ul> <li>Restaurare</li> </ul>                                                                          |         |
| Alegetj această opțiune dacă doriți să restaurați datele arhivate an                                    | erior.  |
|                                                                                                    |         |
|                                                                                                    |         |
| < Înapoi Înainta >                                                                                      | Renunță |

Figura 7-115 : Restaurare date

| 🗢 Asistent arhivare/restaurare                                |                                        |
|---------------------------------------------------------------|----------------------------------------|
| Restaurare<br>Alegej fisierul din care să se facă restaurarea | CNAS                                   |
| Fişienıl arhivă:                                              |                                        |
| C:\O(A_15888756_20101022_1601.bkp                             | -                                      |
|                                                               |                                        |
|                                                               |                                        |
|                                                               |                                        |
|                                                               |                                        |
|                                                               |                                        |
|                                                               |                                        |
| DWS SUI #                                                     | <u>≤hapoi</u> Insinte≥ <u>B</u> enunță |

Figura 7-116 : Selectare locație fișier restaurare

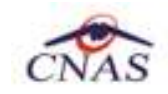

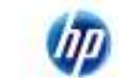

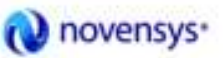

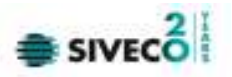

| Asistent arhivare/restaurare                                       |         |
|--------------------------------------------------------------------|---------|
| <b>Operația este in curs de efectuare</b><br>Vă rugăm să așteptați | CNAS    |
| Copiere                                                            |         |
| < Înapoi Înainte >                                                 | Renunță |

Figura 7-117 : Derulare operației de restaurare

| sisteet allevare/restaurare                     |                  | 6           |
|-------------------------------------------------|------------------|-------------|
| Arhivare/Restaurare<br>Operația a luat stărșif. |                  | CNAS        |
| Operația de restaurare s-a terminat cu succes   | e                |             |
|                                                 |                  |             |
|                                                 |                  |             |
|                                                 | A share a barren | - Inchietes |

Figura 7-118 : Ecran de finalizare cu succes a operației

# 7.3.13. Actualizare versiuni

# 7.3.13.1 Actualizare versiune aplicație

#### Precondiții

• Aplicația SIUI desktop instalată și utilizatorul autentificat.

# Postcondiții

• Aplicația este actualizată în funcție de ultima versiune lansată.

# Când trebuie efectuată operația

• Când operatorul dorește actualizarea aplicației.

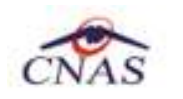

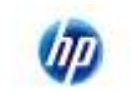

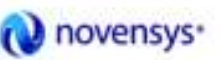

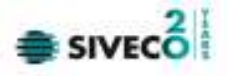

#### Cum se efectuează operația

Utilizatorul efectuează click pe meniul Administrare – Actualizare versiuni din bara de meniu a aplicației. SIUI lansează Asistentul de actualizare versiuni – ecranul Configurare actualizare versiuni.

<mark>Utilizatorul</mark> selectează tipul actualizării: **Actualizare versiune aplicație**, apoi efectuează click pe butonul **Înainte**. <mark>SIUI</mark> afișează ecranul Rezultate actualizare versiuni.

| Asistent actualizare versiuni                                                                  |                           |
|------------------------------------------------------------------------------------------------|---------------------------|
| Configurare actualizare versiune<br>Aici puteți configura opțiunile pentru actualizarea versit |                           |
| Tip actualizare<br>Actualizare versiune aplicație  Actualizare versiune nomenclatoare          |                           |
| Locația fișierelor de actualizare *<br> \cnasdsk1\siui_3.5\siui-dializa\updates                | <Înapoi Înainte > Renunță |

Figura 7-119 : Actualizare versiune aplicație

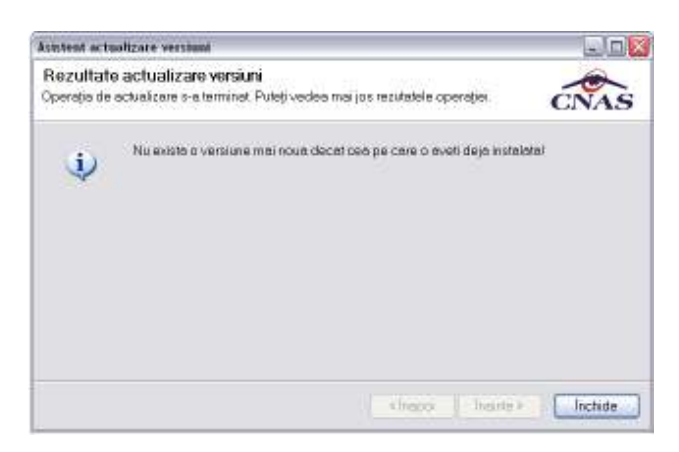

Figura 7-120 : Mesaj de avertizare pentru versiune inexistentă

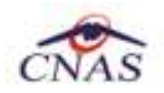

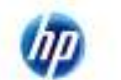

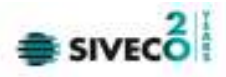

#### 7.3.13.2 Actualizare versiune nomenclatoare

#### Precondiții

• Aplicația SIUI desktop instalată și utilizatorul autentificat.

#### Postcondiții

• Nomenclatoarele folosite în aplicație sunt actualizate în funcție de ultimele versiuni lansate.

#### Când trebuie efectuată operația

• Când operatorul dorește actualizarea nomenclatoarelor folosite în aplicație.

# Cum se efectuează operația

Utilizatorul efectuează click pe meniul Administrare – Actualizare versiuni din bara de meniu a aplicației. SIUI lansează Asistentul de actualizare versiuni – ecranul Configurare actualizare versiuni.

<mark>Utilizatorul</mark> selectează tipul actualizării: **Actualizare versiune nomenclatoare**, apoi efectuează click pe butonul Înainte.

SIUI afişează ecranul Rezultate actualizare versiuni.

| Asistent actualizare versiuni                                                                                           |         |
|----------------------------------------------------------------------------------------------------|---------|
| Configurare actualizare versiune<br>Aici puteți configura opțiunile pentru actualizarea versiunii                       | CNAS    |
| <ul> <li>Tip actualizare</li> <li>Actualizare versiune aplicație</li> <li>Actualizare versiune nomenclatoare</li> </ul> |         |
| Locația fișierelor de actualizare *<br>http://siui.casan.ro/cnas/siui_3.0/siui-dializa/cataloques/                      | Renunță |

#### Figura 7-121 : Actualizare versiune nomenclatoare

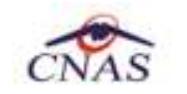

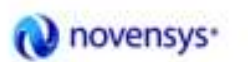

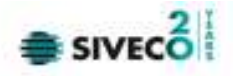

| Asistent act            | malizare versions                                                                                |     |
|-------------------------|--------------------------------------------------------------------------------------------------|-----|
| Rezultat<br>Operația de | e actualizare versiuni<br>e actualizare s-a terminat. Putelj vedea mai jas rezutatele operației. | is  |
| ų)                      | Nu exista o versiune mai nova de nomenclatoare!                                                  |     |
|                         |                                                                                                  |     |
|                         |                                                                                                  |     |
|                         |                                                                                                  |     |
|                         | Concernation - Institute - Institute -                                                           | ide |

Figura 7-122 : Mesaj pentru nomenclatoare actualizate

# 7.4. FERESTRE

# 7.4.1. Aranjare în cascadă

# Precondiții

• Aplicația SIUI desktop instalată și utilizatorul autentificat.

# Postcondiții

• Ferestrele sunt aşezate în cascadă.

# Când trebuie efectuată operația

• Când operatorul dorește aranjarea în cascadă a ferestrelor deschise la un moment dat.

# Cum se efectuează operația

<mark>Utilizatorul</mark> efectuează click pe meniul **Ferestre – Aranjare în cascadă** din bara de meniu a aplicației. <mark>SIUI</mark> afișează în cascadă toate ferestrele deschise ale aplicației.

# 7.5. AJUTOR

# 7.5.1. Manual

# Precondiții

• Aplicația SIUI desktop instalată și utilizatorul autentificat.

# Postcondiții

• Este afișat manualul de utilizare al aplicației.

# Când trebuie efectuată operația

• Când operatorul dorește afișarea manualului de utilizare al aplicației.

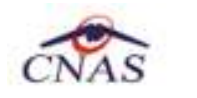

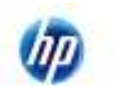

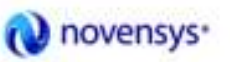

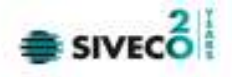

# Cum se efectuează operația

<mark>Utilizatorul</mark> efectuează click pe meniul **Ajutor – Manual** din bara de meniu a aplicației. <mark>SIUI</mark> afișează manualul de utilizare al aplicației.

# 7.5.2. Despre

# Precondiții

• Aplicația SIUI desktop instalată și utilizatorul autentificat.

#### Când trebuie efectuată operația

• Când operatorul dorește afișarea informațiilor despre programul SIUI desktop.

#### Cum se efectuează operația

<mark>Utilizatorul</mark> efectuează click pe meniul **Ajutor – Despre** din bara de meniu a aplicației. <mark>SIUI</mark> afișează informații despre versiunea programului și numele utilizatorului posesor al licenței.

| Despre SIUI-DIALIZA                                                                                                    |
|----------------------------------------------------------------------------------------------------|
| SIUI-DIALIZA           Versiune: 3.5.2012.159 - 14/09/2012           Copyright @2007-2012, CNAS                                                                                                    |
| Cheie de activare: 66176-KCFO-LQCB-HEOS<br>Unitate/Instituție: DIA<br>Utilizator autorizat: ADMIN                                                                                                    |
| Avertisment<br>Acest program de calculator este protejat de legea<br>drepturilor de autor din România.<br>Distribuirea sau reproducerea programului sau a oricărei<br>părți componente a acestuia, fără acordul autorului, vor fi<br>pedepsite conform legilor în vigoare. |
| Istoric versiuni Închide                                                                                                    |

#### Figura 7-123 : Despre SIUI

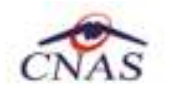

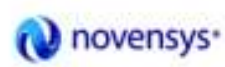

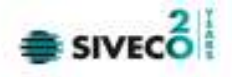

# 8. IEȘIREA DIN APLICAȚIE

#### Precondiții

• Aplicația SIUI desktop instalată și utilizatorul autentificat.

#### Când trebuie efectuată operația

• Când operatorul dorește părăsirea aplicației SIUI desktop.

# Cum se efectuează operația

<mark>Utilizatorul</mark> efectuează click pe meniul **Fișier – leșire** din bara de meniu a aplicației. <mark>SIUI</mark> se închide.

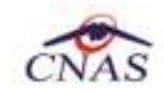

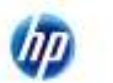

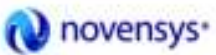

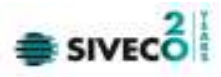

# 9. ACCESARE COMENZI DE LA TASTATURĂ

| Combinație de taste | Comandă                            |
|---------------------|------------------------------------|
| Alt+F               | Fişier                             |
| Alt+R               | Raportări                          |
| Alt+A               | Administrare                       |
| Alt+E               | Ferestre                           |
| Alt+J               | Ajutor                             |
| Alt+F+P             | Pacienți                           |
| Alt+F+E             | leşire                             |
| Alt+R+X             | Export date                        |
| Alt+R+M             | Import date                        |
| Alt+R+F             | Formulare de raportare             |
| Alt+R+V             | Vizualizare erori                  |
| Alt+A+U             | Administrare date unitate medicală |
| Alt+A+A             | Administrare angajați              |
| Alt+A+T             | Administrare contracte             |
| Alt+A+P             | Personalizare                      |
| Alt+A+U             | Utilizatori                        |
| Alt+E+C             | Aranjare ferestre în cascadă       |
| Alt+J+M             | Manual                             |
| Alt+J+D             | Despre                             |
| Alt+F4              | leșire aplicație                   |

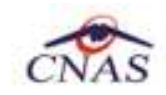

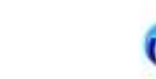

ĮΨ.

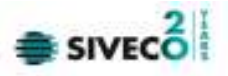

# **10. CODURI DE RASPUNS OPERATII ECARD**

| ОК                                           | Operatie executata cu succes                          |
|----------------------------------------------|-------------------------------------------------------|
| ERR_TOKEN_LIPSA = -1                         | Token Lipsa                                           |
| ERR_TOKEN_INVALID = -2                       | Token Invalid                                         |
| ERR_COM_SERVICE = -3                         | Serviciul de comunicatie SDK-UM nu functioneaza       |
| ERR_HANDSHAKE = -4                           | Eroare handshake raportata de unitatea de             |
|                                              | management                                            |
| ERR_UM_STARE_CARD_INVALIDA = -5              | Stare card invalida pentru a exacuta operatia in UM   |
| ERR_CARD_SCRIERE = -6                        | Eroare la scriere pe card                             |
| ERR_CARD_CITIRE = -7                         | Eroare la citire de pe card                           |
| ERR_CARD_LIPSA = -8                          | Card lipsa din terminal                               |
| ERR_TERMINAL_DECONECTAT = -9                 | Eroare terminal deconectat                            |
| ERR_TERMINAL_MAI_MULT_DE_1 = -10             | Eroare mai mult de 1 terminal conectat la pc          |
| ERR_AUTENTIFICARE = -11                      | Eroare autentificare                                  |
| ERR_TOKEN_RESETAT = -12                      | Token resetat ca urmare a scoaterii cardului din      |
|                                              | terminal                                              |
| ERR_INVALID_TERMINAL = -13                   | Terminal invalid (neinrolat)                          |
| ERR_INVALID_PIN = -14                        | Invalid pin                                           |
| ERR_CARD_BLOCKED = -15                       | Card blocat                                           |
| ERR_UM_TIME_OUT = -16                        | UM Time out                                           |
| ERR_INVALID_CARD = -17                       | Card invalid                                          |
| ERR_CARD_ALREADY_ACTIVATED = -18             | Cardul este deja activat                              |
| ERR_CARD_ACTIVARE = -19                      | Eroare generala la activarea cardului                 |
| ERR_CARD_ACTIVARE_ABANDON = -20              | Abandon operratie activare card                       |
| ERR_CARD_NEACTIVAT = -21                     | Cardul nu este activat                                |
| ERR_SCHIMBARE_PIN = -22                      | Eroare la schimbare pin                               |
| ERR_SCHIMBARE_PIN_ABANDON = -23              | Abandon la schimbare PIN                              |
| ERR_UM_SYSTEM_ERROR = -24                    | Eroare de sistem raportata de unitatea de             |
|                                              | management                                            |
| ERR_UM_MESAJ_FORMAT_INVALID = -26            | Eroare mesaj receptionat format invalid raportata de  |
|                                              | unitatea de management                                |
| ERR_UM_TOKEN = -27                           | Eroare la obtinerea tokenului raportata de unitatea   |
|                                              | de management                                         |
| ERR_AUTENTIFICARE_ABANDON = -28              | Operatie de autentificare abandonata                  |
| ERR_UM_INDISPONIBILA = -29                   | Unitatea de management indisponibila                  |
| ERR_CARD_PERSOANE_CONTACT_PESTE_MAX = -30    | Depasire numar maxim persoane contact                 |
| ERR_CARD_DIAGNOSTICE_PESTE_MAX = -31         | Depasire numar maxim diagnostice                      |
| ERR_CARD_BOLI_PESTE_MAX = -32                | Depasire numar maxim boli                             |
| ERR_CARD_ACCESARE = -33                      | Eroare accesare card                                  |
| ERR_CARD_EXECUTIE_APDU = -34                 | Eroare executie comanda APDU                          |
| ERR_RESETARE_PIN = -35                       | Eroare generica resetare pin                          |
| ERR_RESETARE_PIN_NECONFIRMAT = -36           | Reset pin neconfirmat                                 |
| ERR_RESETARE_PIN_CARD_NEBLOCAT = -37         | Eroare cand se incearca reset pin pe un card neblocat |
| ERR_RESETARE_PIN_ABANDON = -38               | Abandon operatie resetare pin                         |
| ERR_RESETARE_PIN_DREPTURI_INSUFICIENTE = -39 | Nu are drepturi pentru resetare pin                   |
| ERR_PIN_LUNGIME_INVALIDA = -40               | Lungime invalida pin                                  |
| ERR_PIN_RESET_INVALID = -41                  | Pin reset invalid                                     |
| ERR_PIN_TRANSPORT_INVALID = -42              | PIN transport invalid                                 |
| ERR_CARD_NEINREGISTRAT = -43                 | Card neinregistrat in sistem                          |

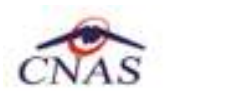

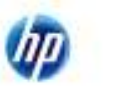

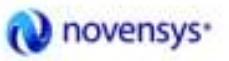

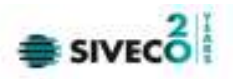

| ERR_UM_PROCESARE = -44                       | UM procesare esuata                                  |
|----------------------------------------------|------------------------------------------------------|
| ERR_UM_CERERE_INVALIDA = -45                 | Cerere invalida catre UM                             |
| ERR_UM_AUTENTIFICARE = -46                   | Eroare autentificare UM                              |
| ERR_ACTIVARE_PROFIL_INVALID = -47            | Profil invalid                                       |
| ERR_SCHIMBARE_PIN_DREPTURI_INSUFIECIENTE = - | Drepturi insuficiente pentru schimbare PIN           |
| 48                                           |                                                      |
| ERR_UM_TRANZACTIE_INVALIDA = -49             | Tranzactie invalida                                  |
| ERR_PROCESARE_RASPUNS_UM = -50               | Eroare la procesare raspuns din UM                   |
| ERR_CITIRE_CERTIFICAT = -51                  | Eroare citire certificat                             |
| ERR_PIN_NECONFIRMAT = -52                    | PIN neconfirmat                                      |
| ERR_OPERATIE_CARD = -53                      | Eroare generala la executia operatiei pe card        |
| ERR_CARD_TIMEOUT = -54                       | Eroare de timeout la executia operatiei pe card      |
| ERR_CARD_TERMINAL_DUPLICAT = -55             | Driver duplicat pentru acelasi terminal              |
| ERR_TERMINAL_VERIFICARE = -56                | Eroare la verificarea terminalului                   |
| ERR_SEMNATURA = -57                          | Eroare semnatura digitala                            |
| ERR_SEMNATURA_DREPTURI_INSUFICIENTE = -58    | Eroare drepturi insuficiente pentru semnare digitala |
| ERR_UM_CA_NETWORK = -59                      | Eroare network la interogarea CA din UM              |
| ERR_UM_ECARD_NETWORK = -60                   | Eroare network la interogare eCard din UM            |
| ERR_CARD_SCHIMBAT_IN_TERMINAL = -61          | Cardul a fost schimbat in terminal                   |
| ERR_SCHIMBARE_PIN_TRANSPORT = -62            | Eroare la schimbare pin transport                    |
| ERR_CARD_SCRIERE_ROLLBACK = -63              | Eroare scriere cu rollback esuat                     |
| ERR_VERIFICARE_CARD_ACTIVAT = -64            | Eroare verificare card activat                       |
| ERR_OPERATIE_TERMINAL = -65                  | Eroare generica operatie pe terminal                 |
| ERR_DETECTARE_STARE_CARD_IN_TERMINAL = -66   | Eroare la detectarea starii cardului in terminal     |
| ERR_TERMINAL_AFISARE_MESAJ = -67             | Eroare la afisarea mesajului pe terminal             |
| ERR_CITIRE_CERTIFICAT_MAI = -68              | Eroare instalare certificat MAI                      |
| ERR_CITIRE_FISIER_TECH = -69                 | Eroare citire fisier TECH                            |
| ERR_SCRIERE_FISIER_TECH = -70                | Eroare scriere fisier TECH                           |
| ERR_UM_TERMINAL_DATA = -71                   | Eroare citire fisier Terminal Data de la UM          |